# Innovens

Wall-hung gas condensing boilers

**MCA 35** 

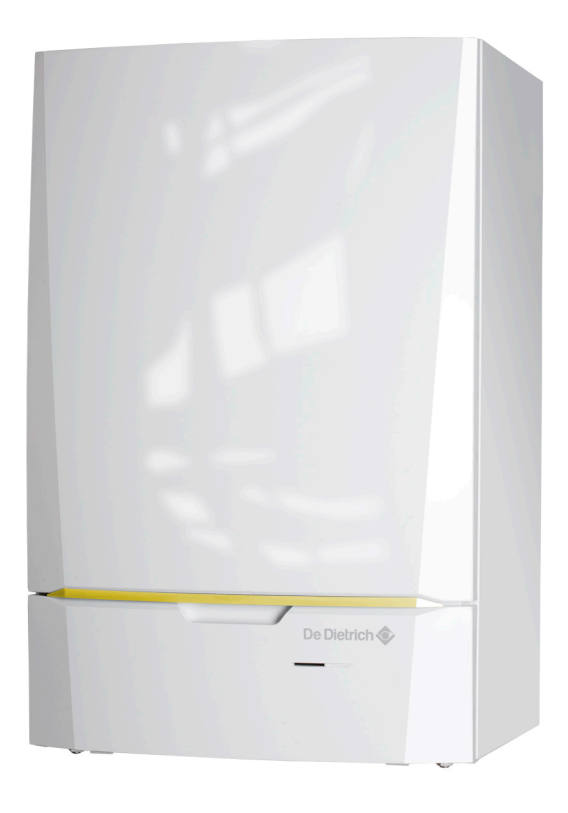

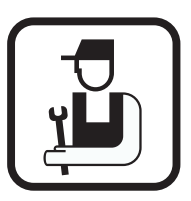

# Installation and Service Manual

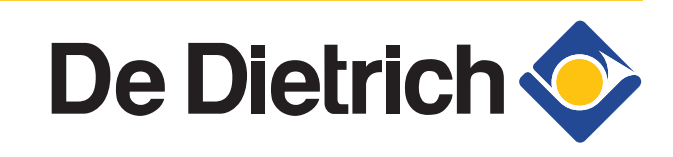

EN

300022160-001-01

# **EG** declaration of conformity

The device complies with the standard type described in the EG declaration of conformity. It was manufactured and commissioned in accordance with European directives.

The original of the declaration of compliance is available from the manufacturer.

| EC - DECLAR             | ATION OF CON                                                               | FORMITY                                                                                                    |
|-------------------------|----------------------------------------------------------------------------|----------------------------------------------------------------------------------------------------|
| EG - KONFOI             | RMITÄTSERKL                                                                | ÄRUNG                                                                                                    |
| DÉCLARATIO              | ON DE CONFOR                                                               | MITÉ CE                                                                                                    |
| Fabrikant/Manufa        | cturer/Hersteller/Fab                                                      | ricant : Remeha B.V.                                                                                         |
| Adres/Address/Ad        | resse                                                                      | : Kanaal Zuid 110                                                                                            |
| Stau,Lanu/City,Co       | untry/Land,Ort/vine                                                        | , pays : Posidus 52, NL-7500 AA Apeido                                                                       |
| verklaart hiermed       | e dat de toestel(len)                                                      | : MCA/ (MI) (BIC)                                                                                            |
| this is to declare th   | at the following products                                                  | act(s) :                                                                                                    |
| déclare ici que les     | produit(s) suivant(s)                                                      | :                                                                                                    |
|                         |                                                                            |                                                                                                    |
| op de markt gebra       | cht door : De Dietr                                                        | ich Thermique                                                                                                |
| Vertreiber              | : 57,1000                                                                  | le la Gale, F-0/580                                                                                          |
| Commercialisé (s)       | par :                                                                      |                                                                                                    |
| voldoet/voldoen aa      | n de henslingen van d                                                      | le onderstaande FEG-richtlijnen.                                                                             |
| is/are in conformit     | y with the following E                                                     | EC-directives:                                                                                               |
| den Bestimmunger        | der nachfolgenden E                                                        | G-Richtlinien entspricht/entsprechen:                                                                        |
| répond/répondent        | aux directives CEE su                                                      | ivantes:                                                                                                    |
| EEG-Richtlijn:          | 2009/142/EC                                                                | toegepaste normen:                                                                                           |
| EEC-Directive:          | 2009/142/EC                                                                | tested and examined tothe following norms                                                                    |
| EG-Richtlinie:          | 2009/142/EG<br>2009/142/CF                                                 | verwendete Normen, normes appliquées:<br>FN 297(1004±) 483(1000±) 677(1009±)                                 |
| CEE-Directive.          | 2009/142/CE                                                                | E11 27 /(1994*), 403(1999*), 07 /(1998*)                                                                     |
|                         | 92/42/EEG                                                                  |                                                                                                    |
|                         | 92/42/EEC<br>92/42/EWC                                                     |                                                                                                    |
|                         | 92/42/CEE                                                                  |                                                                                                    |
|                         | 2006/95/FFG                                                                | EN 50165(1997*) EN 60335-1(1994*)                                                                            |
|                         | 2006/95/EEC                                                                | EN 60335-2-102(2004*)                                                                                        |
|                         | 2006/95/EWG                                                                |                                                                                                    |
|                         | 2006/95/CEE                                                                |                                                                                                    |
|                         | 2004/108/EEG                                                               | EN 50165(1997*)                                                                                              |
|                         | 2004/108/EEC                                                               | EN 55014-2(1997*), EN 55014-1(2000*),                                                                        |
|                         | 2004/108/EWG<br>2004/108/CEE                                               | EN 61000-3-2(2000*), 61000-3-3(1995*)                                                                        |
|                         | 97/23/FFC                                                                  | (art 3 lid 3)                                                                                                |
|                         | 97/23/EEC                                                                  | (article 3, sub 3)                                                                                           |
|                         | 97/23/EWG                                                                  | (Art. 3, Abzats 3)                                                                                           |
|                         | 97/23/CEE                                                                  | (art.3 section 3)                                                                                            |
|                         | <ul> <li>inclusief (eventuele) aa<br/>einschlie ßlich (falls vo</li> </ul> | nvulling, including (if any) completion<br>rhanden) Vervollständigung, y compris (le cas échéant) complément |
| Analdsorn fabruary 2010 |                                                                            |                                                                                                    |
|                         |                                                                            |                                                                                                    |
| IN A                    |                                                                            |                                                                                                    |
| No man                  |                                                                            |                                                                                                    |
| W.F. Tijhuis            |                                                                            |                                                                                                    |
| rippiovai manager       |                                                                            |                                                                                                    |

# Contents

| 1 | Introduction           |         |                                                                  | 6        |
|---|------------------------|---------|------------------------------------------------------------------|----------|
|   |                        | 1.1     | Symbols used                                                     | 6        |
|   |                        | 1.2     | Abbreviations                                                    | 6        |
|   |                        | 1.3     | General                                                          | 7        |
|   |                        |         | 1.3.1Manufacturer's liability1.3.2Installer's liability          | 7<br>7   |
|   |                        | 1.4     | Homologations                                                    | 7        |
|   |                        |         | 1.4.1 Certifications                                             | 7        |
|   |                        |         | 1.4.2 Equipment categories<br>1.4.3 Additional Directives        | 88<br>8  |
|   |                        |         | 1.4.4 Factory test                                               | 8        |
| 2 | Safety instructions ar | nd reco | ommendations                                                     | 9        |
|   |                        | 2.1     | Safety instructions                                              | 9        |
|   |                        | 2.2     | Recommendations                                                  | 9        |
| 3 | Technical description  | ۱       |                                                                  | 11       |
|   |                        | 3.1     | General description                                              | 11       |
|   |                        | 3.2     | Main parts                                                       | 11       |
|   |                        | 3.3     | Operating principle                                              | 12       |
|   |                        |         | 3.3.1 Skeleton Diagrams                                          | 12       |
|   |                        |         | <ul><li>3.3.2 Shunt pump</li><li>3.3.3 Water flow rate</li></ul> | 12<br>13 |
|   |                        | 3.4     | Technical specifications                                         |          |
|   |                        |         | 3.4.1 Sensor characteristics                                     | 14       |
| 4 | Installation           |         |                                                                  | 15       |
|   |                        | 4.1     | Regulations governing installation                               | 15       |
|   |                        | 4.2     | Package list                                                     | 15       |
|   |                        |         | 4.2.1 Standard delivery                                          | 15       |
|   |                        |         | 4.2.2 Accessories                                                | 15       |
|   |                        | 4.3     | Choice of the location                                           | 16       |
|   |                        |         | 4.3.1 Data plate<br>4.3.2 Location of the boiler                 | 16<br>17 |
|   |                        |         | 4.3.3 Ventilation                                                | 17       |
|   |                        |         | 4.3.4 Main dimensions                                            | 18       |

De Dietrich 📀

| 4.4           | Installi                         | ng the mounting frame                                                                                                    | 19                   |
|---------------|----------------------------------|----------------------------------------------------------------------------------------------------|----------------------|
| 4.5           | Positio                          | ning the boiler                                                                                                    | 19                   |
| 4.6           | Hydrau                           | Ilic connections                                                                                                    | 20                   |
|               | 4.6.1<br>4.6.2<br>4.6.3<br>4.6.4 | Flushing the system<br>Connection of the heating circuit<br>Connecting the expansion vessel<br>Connecting the condensate discharge pipe | 20<br>21<br>22<br>22 |
| 4.7           | Gas co                           | nnection                                                                                                    | 23                   |
| 4.8           | Flue ga                          | as system connections                                                                                                    | 24                   |
|               | 4.8.1                            | Classification                                                                                                    | 24                   |
|               | 4.8.2                            | Lengths of the air/flue gas pipes                                                                                                    | 25                   |
|               | 4.8.3                            | Additional Directives                                                                                                    | 26                   |
| 4.9           | Installi                         | ng the outside sensor                                                                                                    | 27                   |
|               | 491                              | Choice of the location                                                                                                    | 27                   |
|               | 4.9.2                            | Connecting the outside sensor                                                                                                    | 27                   |
| 4.10          | Electri                          | cal connections                                                                                                    | 28                   |
|               | 4 10 1                           | Control unit                                                                                                    | 28                   |
|               | 4.10.2                           | Recommendations                                                                                                    |                      |
|               | 4.10.3                           | Position of the PCBs                                                                                                    |                      |
|               | 4.10.4                           | Accessing the connection terminal blocks                                                                                                |                      |
|               | 4.10.5                           | Connecting a direct heating circuit                                                                                                    |                      |
|               | 4.10.6                           | Connecting a direct heating circuit and a dome                                                                                          | stic hot             |
|               | 4.10.7                           | Connecting two circuits and a domestic hot wa                                                                                           | 34<br>ater           |
|               | 4 4 9 9                          | tank                                                                                                    | 36                   |
|               | 4.10.8                           | Hot water storage tank connection                                                                                                    |                      |
|               | 4.10.9                           | Pool connection                                                                                                    | 45                   |
|               | 4.10.10                          | Connecting a mixed tank                                                                                                    | 47                   |
|               | 4.10.11                          | Connecting the options                                                                                                    | 48                   |
|               | 4.10.12                          | Connection in cascade                                                                                                    | 50                   |
| 4.11          | Electri                          | cal diagram                                                                                                    | 53                   |
| 4.12          | Filling                          | the system                                                                                                    | 54                   |
|               | 4.12.1                           | Water treatment                                                                                                    | 54                   |
|               | 4.12.2                           | Filling the siphon                                                                                                    | 55                   |
|               | 4.12.3                           | Filling the system                                                                                                    | 55                   |
| Commissioning |                                  |                                                                                                    | 57                   |
| -             | Caratara                         | l nenel                                                                                                    | <b>F7</b>            |
| 5.1           | Contro                           | i panei                                                                                                    | 57                   |
|               | 5.1.1                            | Description of the keys                                                                                                    | 57                   |
|               | 5.1.2                            | Description of the display                                                                                                    | 58                   |
|               | 5.1.3                            | Access to the various browsing levels                                                                                                   | 61                   |
|               | 5.1.4                            | Browsing in the menus                                                                                                    | 62                   |
| 5.2           | Check                            | points before commissioning                                                                                                    | 63                   |
|               | 5.2.1                            | Preparing the boiler for commissioning                                                                                                  | 63                   |
|               | 5.2.2                            | Gas circuit                                                                                                    | 64                   |
|               | 5.2.3                            | Hydraulic circuit                                                                                                    | 64                   |
|               | 5.2.4                            | Electrical connections                                                                                                    | 64                   |

5

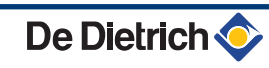

|                         | 5.3  | Comm           | nissioning the boiler                           | 64        |
|-------------------------|------|----------------|-------------------------------------------------|-----------|
|                         | 5.4  | Gas s          | ettings                                         | 65        |
|                         |      | 5.4.1          | Adapting to another gas type                    | 65        |
|                         |      | 5.4.2          | Setting the air/gas ratio (Full load)           | 66        |
|                         |      | 5.4.3          | Setting the air/gas ratio (Part load)           | 67        |
|                         |      | 5.4.4          | Basic setting for the gas/air ratio             | 69        |
|                         | 5.5  | Check          | s and adjustments after                         |           |
|                         |      | comm           | issioning                                       | 69        |
|                         |      | 5.5.1          | Displaying the parameters in extended           |           |
|                         |      |                | mode                                            | 69        |
|                         |      | 5.5.2          | Setting the parameters specific to the          |           |
|                         |      |                | installation                                    |           |
|                         |      | 5.5.3          | Naming the circuits and generators              |           |
|                         |      | 5.5.4          | Setting the heating curve                       |           |
|                         |      | 5.5.5          | Finalizing work                                 |           |
|                         | 5.6  | Readi          | ng out measured values                          | 78        |
|                         | 5.7  | Chanc          | aing the settings                               | 79        |
|                         |      | 574            |                                                 | 70        |
|                         |      | 5.7.1<br>5.7.2 | Collibrating the appears                        |           |
|                         |      | 5.7.2<br>5.7.2 | Drefessional settings                           | 7<br>21   |
|                         |      | 574            | Configuring the network                         | ו ס<br>פפ |
|                         |      | 575            | Return to the factory settings                  | ۵۵<br>۵۱  |
| Switching off the boile | r    |                |                                                 | 03        |
| Switching on the boller | 6 1  | Inetall        | ation shutdown                                  | 95<br>az  |
|                         | 0.1  | mətan          |                                                 |           |
|                         | 6.2  | Frost          | protection                                      | 93        |
| Checking and maintena   | ance |                |                                                 | 94        |
|                         | 7.1  | Gener          | al instructions                                 | 94        |
|                         | 7.2  | Chimr          | ney sweep instructions                          | 94        |
|                         | 7.3  | Custo          | mising maintenance                              | 95        |
|                         |      | 731            | Maintenance message                             | 95        |
|                         |      | 7.3.2          | Contact details of the professional for After S | Sales     |
|                         |      |                | Support                                         |           |
|                         | 7.4  | Stand          | ard inspection and maintenance                  |           |
|                         |      | operat         | tions                                           | 96        |
|                         |      | 7.4.1          | Checking the hydraulic pressure                 | 97        |
|                         |      | 7.4.2          | Checking the ionization current                 | 97        |
|                         |      | 7.4.3          | Checking the tightness of the flue gas evacua   | tion and  |
|                         |      |                | air inlet connections                           | 97        |
|                         |      | 7.4.4          | Checking combustion                             | 97        |
|                         |      | 7.4.5          | Checking the automatic air vent                 | 98        |
|                         |      | 7.4.6          | Checking the safety valve                       | 98        |
|                         |      | 7.4.7          | Checking the siphon                             | 98        |
|                         |      | 1.4.8          | Checking the burner and cleaning the heat       | ~~        |
|                         |      |                | evchanger                                       | 00        |

6

7

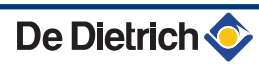

|   |                 | 7.5 | Speci          | fic maintenance operations                                               | 100        |
|---|-----------------|-----|----------------|--------------------------------------------------------------------------|------------|
|   |                 |     | 7.5.1<br>7.5.2 | Replacing the ionization/ignition electrode<br>Replacing the 3-way valve | 100<br>101 |
|   |                 |     | 7.5.3          | Replacing the non-return valve                                           | 102        |
|   |                 |     | 7.5.4          | Assembling the boiler                                                    | 103        |
| 8 | Troubleshooting |     |                |                                                                          | 104        |
|   |                 | 8.1 | Anti-h         | nunting                                                                  | 104        |
|   |                 | 8.2 | Messa          | ages (Code type Bxx or Mxx)                                              | 104        |
|   |                 | 8.3 | Messa          | age history                                                              | 107        |
|   |                 | 8.4 | Faults         | s (Code type Lxx or Dxx)                                                 | 107        |
|   |                 |     | 8.4.1          | Deletion of sensors from the memory in the PCB                           | 116        |
|   |                 | 8.5 | Failur         | e history                                                                | 116        |
|   |                 | 8.6 | Paran          | neter and input/output check (mode                                       |            |
|   |                 |     | tests)         |                                                                          | 117        |
|   |                 |     | 8.6.1          | Control system sequence                                                  | 120        |
| 9 | Spare parts     |     |                |                                                                          | 121        |
|   |                 | 9.1 | Genei          | ral                                                                      | 121        |
|   |                 | 9.2 | Spare          | parts                                                                    | 121        |
|   |                 |     | -<br>9.2.1     | Casing                                                                   | 122        |
|   |                 |     | 9.2.2          | Heat exchanger and burner                                                | 123        |
|   |                 |     | 9.2.3          | Fan                                                                      | 124        |
|   |                 |     | 9.2.4          | Control panel                                                            | 125        |
|   |                 |     | 9.2.5<br>0.2.6 | Spare parts list                                                         | 126<br>127 |
|   |                 |     | 9.2.0          | Spare parts list                                                         | 127        |

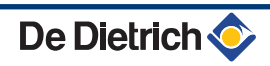

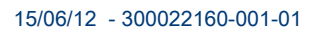

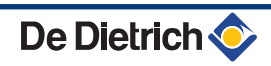

# 1.1 Symbols used

In these instructions, various danger levels are employed to draw the user's attention to particular information. In so doing, we wish to safeguard the user's safety, obviate hazards and guarantee correct operation of the appliance.

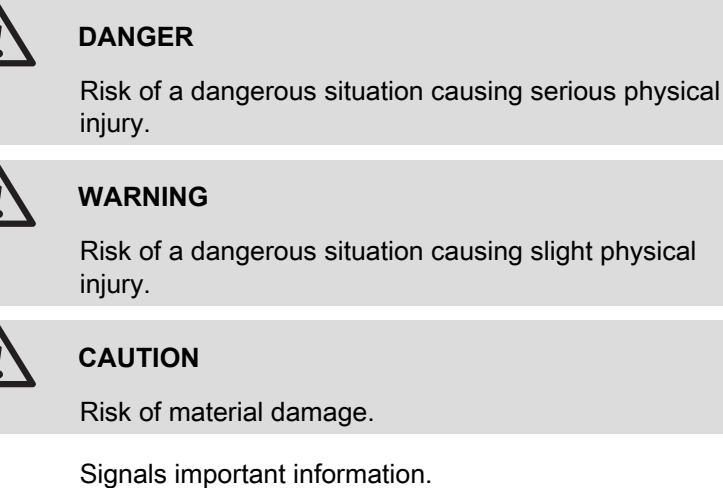

i

Signals a referral to other instructions or other pages in the instructions.

# 1.2 Abbreviations

- 3CE: Collective conduit for sealed boiler
- DHW: Domestic hot water
- Hi: Lower heating value LHV (Nett)
- Hs: Higher heating value HHV (Gross)
- **PPS**: Polypropylene hardly inflammable
- > PCU: Primary Control Unit PCB for managing burner operation
- PSU: Parameter Storage Unit Parameter storage for PCBs PCU and SU
- SCU: Secondary Control Unit control panel PCB
- SU: Safety Unit Safety PCB
- ► **3WV**: 3-way valve

15/06/12 - 300022160-001-01

**MCA 35** 

# 1.3.1. Manufacturer's liability

Our products are manufactured in compliance with the requirements of the various applicable European Directives. They are therefore

delivered with **((** marking and all relevant documentation.

In the interest of customers, we are continuously endeavouring to make improvements in product quality. All the specifications stated in this document are therefore subject to change without notice.

Our liability as the manufacturer may not be invoked in the following cases:

- Failure to abide by the instructions on using the appliance.
- Faulty or insufficient maintenance of the appliance.
- Failure to abide by the instructions on installing the appliance.

# 1.3.2. Installer's liability

The installer is responsible for the installation and initial start up of the appliance. The installer must respect the following instructions:

- Read and follow the instructions given in the manuals provided with the appliance.
- Carry out installation in compliance with the prevailing legislation and standards.
- Perform the initial start up and carry out any checks necessary.
- Explain the installation to the user.
- If a maintenance is necessary, warn the user of the obligation to check the appliance and maintain it in good working order.
- Give all the instruction manuals to the user.

# 1.4 Homologations

# 1.4.1. Certifications

| CE identification no | PIN 0063BT3444                                                                               |
|----------------------|----------------------------------------------------------------------------------------------|
| NOx classification   | 5 (EN 297 pr A3, EN 656)                                                                     |
| Type of connection   | Chimney: B <sub>23</sub> <sup>(1)</sup> , B <sub>23</sub> P <sup>(1)</sup> , B <sub>33</sub> |
|                      | Flue gas outlet: $C_{13(x)}$ , $C_{33(x)}$ , $C_{43(x)}$ , $C_{53}$ ,                        |
|                      | C <sub>63(x)</sub> , C <sub>83(x)</sub> , C <sub>93(x)</sub>                                 |
| (1) IP20             |                                                                                              |

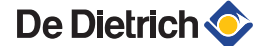

# **1.4.2.** Equipment categories

| Gas category         | Gas type            | Connection pressure (mbar) |
|----------------------|---------------------|----------------------------|
| II <sub>2ESi3P</sub> | Natural gas H (G20) | 20                         |
|                      | Natural gas L (G25) | 25                         |
|                      | Propane (G31)       | 37                         |

The boiler is preset in the factory to operate on natural gas H (G20).

For operation on another type of gas, see chapter: "Adapting to another gas type", page 65.

# 1.4.3. Additional Directives

Apart from the legal provisions and Directives, the additional Directives described in these instructions must also be observed.

For all provisions and Directives referred to in these instructions, it is agreed that all addenda or subsequent provisions will apply at the time of installation.

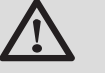

# WARNING

Installation of the appliance must be done by a qualified engineer in accordance with prevailing local and national regulations.

# 1.4.4. Factory test

Before leaving the factory, each boiler is set for optimum performance and tested to check the following items:

- Electrical safety
- Adjustment (CO<sub>2</sub>)
- Water tightness
- Gas tightness
- Parameter settings

# 2 Safety instructions and recommendations

# 2.1 Safety instructions

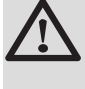

# DANGER

If you smell gas:

- 1. Do not use a naked flame, do not smoke, do not operate electrical contacts or switches ( doorbell, light, motor, lift, etc..).
- 2. Shut off the gas supply.
- 3. Open the windows.
- 4. Trace possible leaks and seal them immediately.
- 5. If the gas leak is before the gas meter, contact the gas supplier.

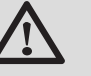

# DANGER

If you smell flue gases:

- 1. Switch the appliance off.
- 2. Open the windows.
- 3. Trace possible leaks and seal them immediately.

# 2.2 Recommendations

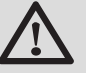

#### WARNING

- Installation and maintenance of the boiler must be carried out by a qualified professional in compliance with prevailing local and national regulations.
- When working on the boiler, always disconnect the boiler from the mains and close the main gas inlet valve.
- After maintenance or repair work, check all installations to ensure that there are no leaks.

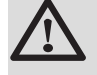

# CAUTION

The boiler must be installed in a frost-free environment.

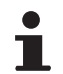

Keep this document close to the place where the boiler is installed.

#### **Casing components**

Only remove the casing for maintenance and repair operations. Put the casing back in place after maintenance and repair operations.

#### Instructions stickers

The instructions and warnings affixed to the appliance must never be removed or covered and must remain legible during the entire lifespan of the appliance. Immediately replace damaged or illegible instructions and warning stickers.

#### Modifications

Modifications may only be made to the boiler after the written permission of **De Dietrich Thermique** to do so.

# **3** Technical description

# 3.1 General description

## Wall-hung gas condensing boilers

- High efficiency heating.
- Low pollutant emissions.
- Top of the range electronic **DIEMATIC iSystem** control panel
- Installation and connection facilitated by the mounting frame delivered with the appliance.
- Flue gas discharge via a forced flue, chimney, bi-flow or 3CE type connection.
- MCA 35: Heating only (Production of domestic hot water can be ensured by a separate hot water calorifier).

# 3.2 Main parts

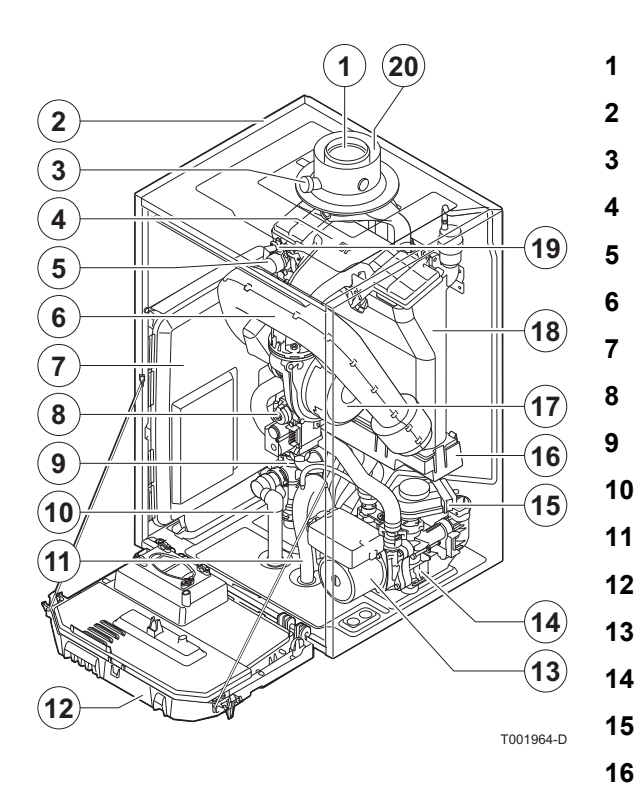

- Flue gas discharge pipe
- Casing/air box
- Flue gas measuring point
- Mixer pipe
- Heating flow hose
- Air intake silencer
- Box for the control PCBs
- Combined venturi and gas valve unit
- Flow end hydroblock
- Safety valve outlet pipe
- Siphon
- Control panel
- Shunt pump
- Return end hydroblock
- 3-way valve
- Condensate receiver tank
- Fan

17

18

20

- Heat exchanger (Heating circuit)
- **19** Ignition/ionization electrode
  - Air intake

# 3.3 Operating principle

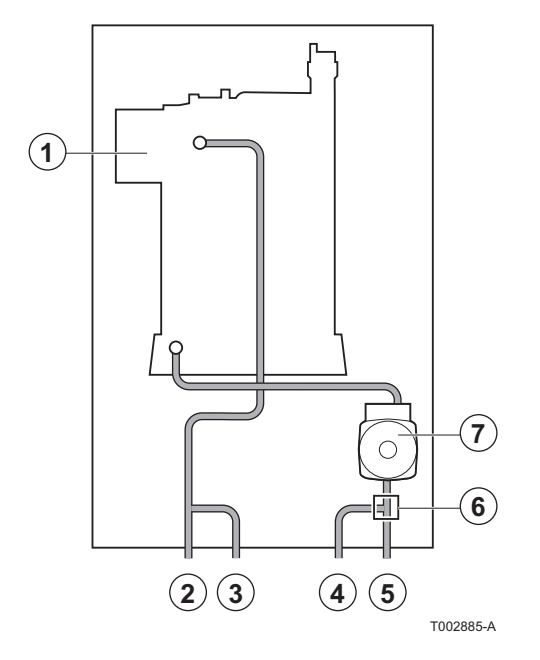

# 3.3.1. Skeleton Diagrams

- Heat exchanger (Heating circuit)
- Heating flow

1

2

3

4

5

6

7

- Heating flow (Secondary circuit)
- Heating return (Secondary circuit)
- Heating return
- 3-way valve
  - Shunt pump (Heating circuit)

# 3.3.2. Shunt pump

The boiler is equipped with a circulating pump. This energy-efficient, modulating circulating pump is controlled by the control unit based on  $\Delta T$ . The graph shows the manometric height at various outputs.

- H Manometric height central heating circuit
- Q Water flow

The parameters **MIN.PUMP SPEED** and **MAX.PUMP SPEED** are used to modify the pump settings. If flow noise can be heard in the system, it is possible to reduce the maximum pump speed with the parameter **MAX.PUMP SPEED** (First of all, vent the heating system). If circulation in the radiators is too low or the radiators do not fully heat up, increase the minimum pump speed with the parameter **MIN.PUMP SPEED**.

See chapter: "Professional settings", page 81.

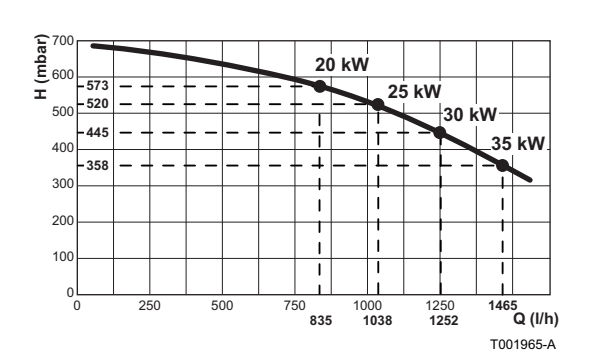

The boiler's modulating control system limits the maximum difference in temperature between the heating flow and return and the maximum speed at which the flow temperature increases. In this way, the boiler does not require a minimum water flow rate.

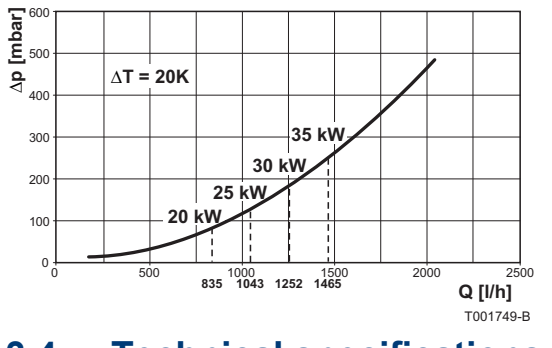

Pressure drop

Δр

Q

Water flow (max = 2460 l/h)

# 3.4 Technical specifications

| Boiler type                                                                |                 |                   | MCA 35                           |
|----------------------------------------------------------------------------|-----------------|-------------------|----------------------------------|
| General                                                                    |                 |                   |                                  |
| Flow rate setting                                                          | Adjustable      |                   | Modulating, Start/Stop, 0 - 10 V |
| Nominal output (Pn)                                                        | minimum-maximum | kW                | 6,3 - 33,7                       |
| Heating System (80/60 °C)                                                  | Factory setting | kW                | 33,7                             |
| Nominal output (Pn)                                                        | minimum-maximum | kW                | 7,0 - 35,6                       |
| Heating System (50/30 °C)                                                  | Factory setting | kW                | 35,6                             |
| Nominal input (Qn)                                                         | minimum-maximum | kW                | 6,5 - 34,8                       |
| Heating System (Hi)                                                        | Factory setting | kW                | 34,8                             |
| Nominal input(Qn)                                                          | minimum-maximum | kW                | 7,2 - 38,7                       |
| Heating System (Hs)                                                        | Factory setting | kW                | 38,7                             |
| Heating efficiency under full load (Hi) (80/60 °C)                         | -               | %                 | 96,9                             |
| Heating efficiency under full load (Hi) (50/30 °C)                         | -               | %                 | 102,2                            |
| Heating efficiency under partial load (Hi) (Return temperature 60°C)       | -               | %                 | 96,3                             |
| Heating efficiency under partial load (EN 92/42) (Return temperature 30°C) | -               | %                 | 108,2                            |
| Data on the gases and combustion gases                                     |                 |                   |                                  |
| Gas consumption - Natural gas H (G20)                                      | minimum-maximum | m <sup>3</sup> /h | 0,69 - 3,71                      |
| Gas consumption - Natural gas L (G25)                                      | minimum-maximum | m <sup>3</sup> /h | 0,80 - 4,32                      |
| Gas consumption - Propane G31                                              | minimum-maximum | m <sup>3</sup> /h | 0,27 - 1,44                      |
| NOx-Emission per year (n =1)                                               |                 | mg/kWh            | 42                               |
| Mass flue gas flow rate                                                    | minimum-maximum | kg/h              | 11,1 - 57,3                      |
| Flue gas temperature                                                       | minimum-maximum | °C                | 30 - 75                          |
| Maximum counter pressure                                                   |                 | Pa                | 140                              |
| Characteristics of the heating circuit                                     |                 |                   |                                  |
| Water content                                                              |                 | Ι                 | 2,3                              |
| Water operating pressure                                                   | minimum         | kPa (bar)         | 80 (0,8)                         |
| Water operating pressure (PMS)                                             | maximum         | kPa (bar)         | 300 (3,0)                        |
| Water temperature                                                          | maximum         | °C                | 110                              |
| Operating temperature                                                      | maximum         | °C                | 90                               |
| (1) Front panel removed                                                    |                 |                   |                                  |

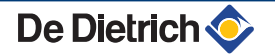

#### 3. Technical description

| Boiler type                                                    |                         |       | MCA 35 |  |  |  |  |  |
|----------------------------------------------------------------|-------------------------|-------|--------|--|--|--|--|--|
| Manometric height central heating circuit ( $\Delta T = 20K$ ) |                         | mbar  | 358    |  |  |  |  |  |
| Electrical characteristics                                     |                         |       |        |  |  |  |  |  |
| Power supply voltage                                           |                         | VAC   | 230    |  |  |  |  |  |
| Power consumption Full load                                    | maximum                 | W     | 173    |  |  |  |  |  |
|                                                                | Factory setting         | W     | 151    |  |  |  |  |  |
| Power consumption - Part load                                  | maximum                 | W     | 68     |  |  |  |  |  |
| Power consumption - Standby                                    | maximum                 | W     | 4      |  |  |  |  |  |
| Electrical protection index                                    |                         |       | IPX4D  |  |  |  |  |  |
| Other characteristics                                          |                         |       |        |  |  |  |  |  |
| Weight (amptu)                                                 | Total                   | kg    | 39     |  |  |  |  |  |
| weight (empty)                                                 | Mounting <sup>(1)</sup> | kg    | 32     |  |  |  |  |  |
| Acoustic level at 1 metre at full load                         |                         | dB(A) | 45     |  |  |  |  |  |
| (1) Front panel removed                                        |                         |       |        |  |  |  |  |  |

# 3.4.1. Sensor characteristics

| Outside sensor         |      |      |      |      |      |      |     |     |     |     |     |     |
|------------------------|------|------|------|------|------|------|-----|-----|-----|-----|-----|-----|
| Temperature in °C      | -20  | -16  | -12  | -8   | -4   | 0    | 4   | 8   | 12  | 16  | 20  | 24  |
| Resistance in $\Omega$ | 2392 | 2088 | 1811 | 1562 | 1342 | 1149 | 984 | 842 | 720 | 616 | 528 | 454 |

| Outlet sensor circuit B+C<br>Domestic hot water sensor<br>System sensor<br>Flow sensor - Return sensor NTC |       |       |       |       |      |      |      |      |      |      |     |
|----------------------------------------------------------------------------------------------------|-------|-------|-------|-------|------|------|------|------|------|------|-----|
| Temperature in °C                                                                                          | 0     | 10    | 20    | 25    | 30   | 40   | 50   | 60   | 70   | 80   | 90  |
| Resistance in $\Omega$                                                                                     | 32014 | 19691 | 12474 | 10000 | 8080 | 5372 | 3661 | 2535 | 1794 | 1290 | 941 |

# 4.1 Regulations governing installation

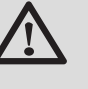

# WARNING

Installation of the appliance must be done by a qualified engineer in accordance with prevailing local and national regulations.

# 4.2 Package list

# 4.2.1. Standard delivery

#### The delivery includes:

- > The boiler, fitted with a connection cable
- Mounting frame
- Mounting template
- Connection kit
- Run-off collector for siphon and safety valve
- Outside sensor
- Installation and Service Manual
- User Guide

# 4.2.2. Accessories

Various options are available depending on the configuration of the installation:

| Boiler options                          |         | Control system options                      |         |  |  |  |
|-----------------------------------------|---------|---------------------------------------------|---------|--|--|--|
| Description                             | package | Description                                 | package |  |  |  |
| Stand-off frame                         | HR39    | RX12 cable                                  | AD134   |  |  |  |
| Pipework kit for stand-off frame        | HR40    | TELCOM 2 voice remote monitoring module     | AD152   |  |  |  |
| Pipe cover                              | HR42    | Flow sensor                                 | AD199   |  |  |  |
| Flue gas thermostat                     | HR43    | DHW sensor                                  | AD212   |  |  |  |
| adapter 80/125                          | HR38    | Optional PCB for 3-way valve                | AD249   |  |  |  |
| adapter 80-80                           | HR46    | Hot water storage tank sensor               | AD250   |  |  |  |
| Exchanger cleaning kit                  | HR44    | Outside radio-controlled temperature sensor | AD251   |  |  |  |
| Boiler body cleaning kit                | HR45    | Boiler radio module                         | AD252   |  |  |  |
| DHW tank BS60                           | EE54    | Radio remote control                        | AD253   |  |  |  |
| Kit for connection between MCA and BS60 | EA138   | Interactive remote control                  | AD254   |  |  |  |

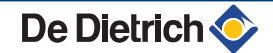

| Boiler options                           |         | Control system options |         |
|------------------------------------------|---------|------------------------|---------|
| Description                              | package | Description            | package |
| DHW tank SR130                           | EE22    | Room sensor            | FM52    |
| Kit for connection between MCA and SR130 | EA137   |                        |         |

# 4.3 Choice of the location

# 4.3.1. Data plate

The data plate located on top of the boiler provides important information on the appliance: serial number, model, gas category, etc.

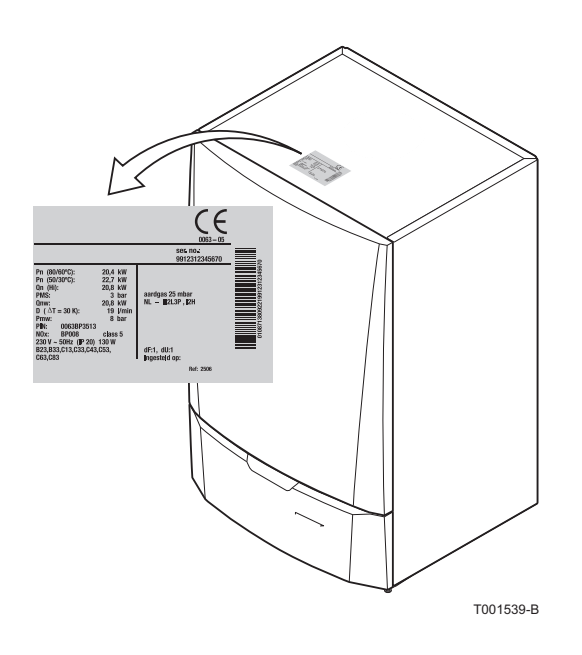

# 4.3.2. Location of the boiler

- 450 min, 250 690 min, 250 690 min, 250
- Before mounting the boiler, decide on the ideal position for mounting, bearing the Directives and the dimensions of the appliance in mind.
- When choosing the position for mounting the boiler, bear in mind the authorised position of the combustion gas discharge outlets and the air intake opening.
- To ensure adequate accessibility to the appliance and facilitate maintenance, leave enough space around the boiler.

# WARNING

- Fix the appliance to a solid wall capable of bearing the weight of the appliance when full of water and fully equipped.
- It is forbidden to store inflammable products and materials in the boiler room or close to the boiler, even temporarily.

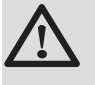

# CAUTION

- The boiler must be installed in a frost-free environment.
- A connection to the mains drainage system for the discharge of condensate must be available close to the boiler.

# 4.3.3. Ventilation

- (1) Distance between the front of the boiler and the internal wall of the casing box.
- (2) Distance to allow on either side of the boiler.

If the boiler is installed in a closed casing, respect the minimum dimensions given in the diagram opposite. Also allow openings to obviate the following hazards:

- Accumulation of gas
- Heating of the box

Minimum cross section of the openings: S1 + S2 =  $150 \text{ cm}^2$ 

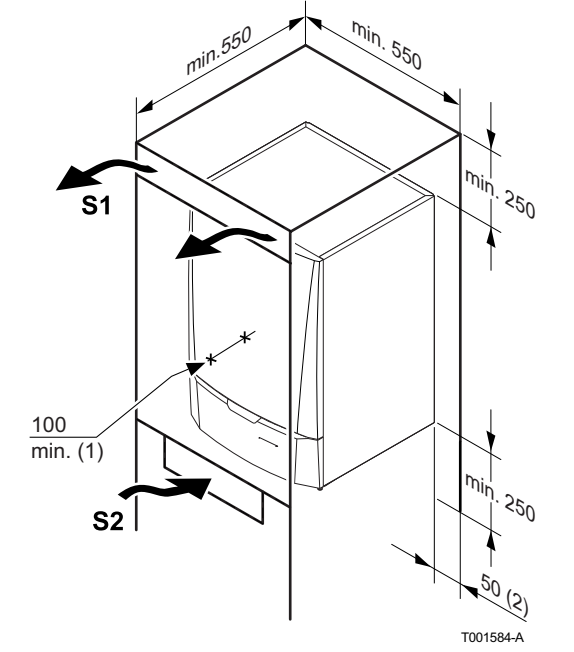

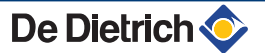

# 4.3.4. Main dimensions

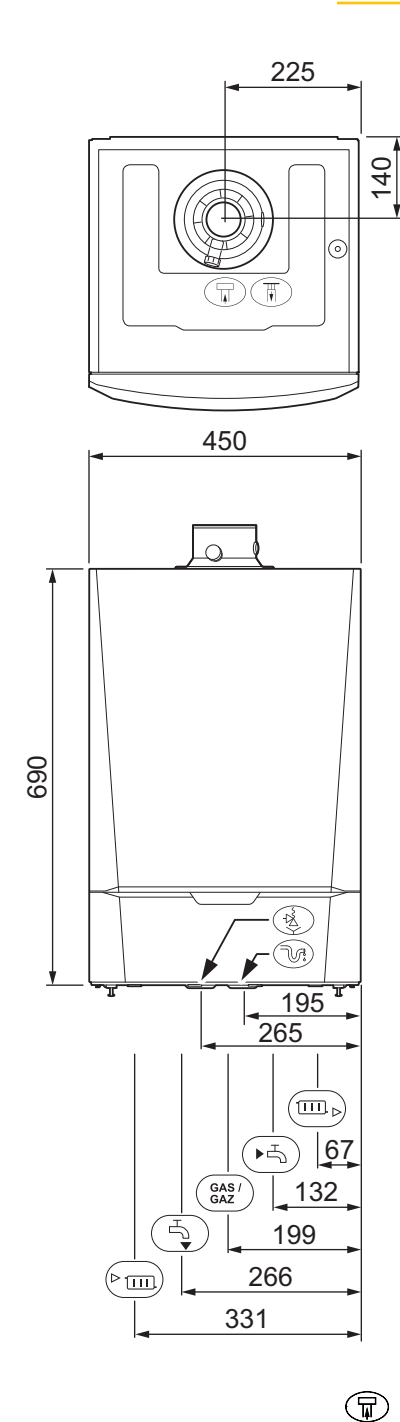

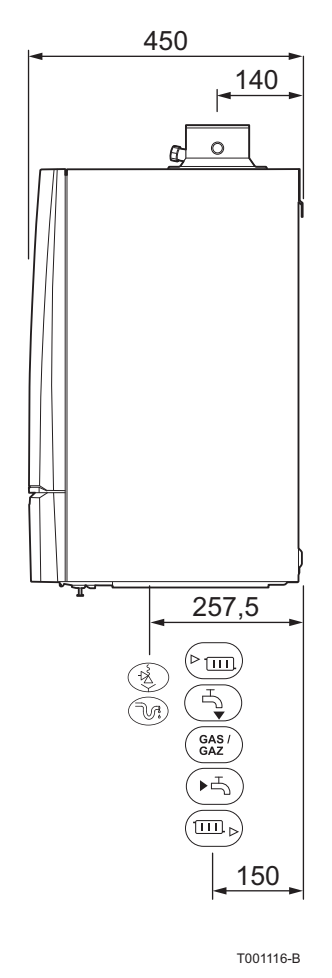

Connection of the combustion gas exhaust pipe Ø 60 mm

- Connection of the air intake pipe Ø 100 mm
- Safety valve outlet pipe Ø 25 mm
- Condensates discharge Ø 25 mm
- Heating circuit return (Primary circuit) G<sup>3</sup>/<sub>4</sub>"
- Heating circuit return (Secondary circuit) G<sup>1</sup>/<sub>2</sub>"
- Gas connection G<sup>1</sup>/<sub>2</sub>"
  - Heating circuit flow (Secondary circuit) G<sup>1</sup>/<sub>2</sub>"
- Heating circuit flow (Primary circuit) G¾"

 $(\pi)$ 

(V)

ເ⊸ Gas /

Gaz

 $(\underline{})$ 

(PIII)

# 4.4 Installing the mounting frame

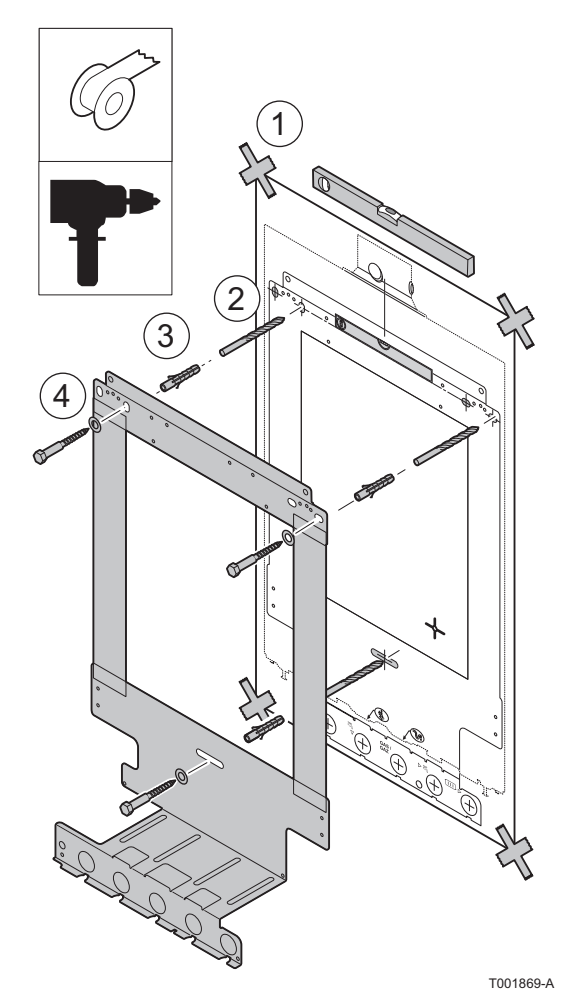

The boiler is delivered with a mounting template.

1. Position the mounting template to the wall with adhesive tape.

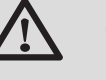

#### CAUTION

Using a spirit level, check that the mounting axis is perfectly horizontal.

2. Drill 3 holes with a Ø of 10 mm.

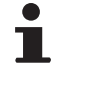

Additional holes are provided in case one or other of the standard locating holes prevents the correct location of the plugs.

- 3. Put the plugs in place.
- 4. Secure the mounting frame to the wall using the 3 hexagonal headed screws provided for this purpose.

4.5 **Positioning the boiler** 

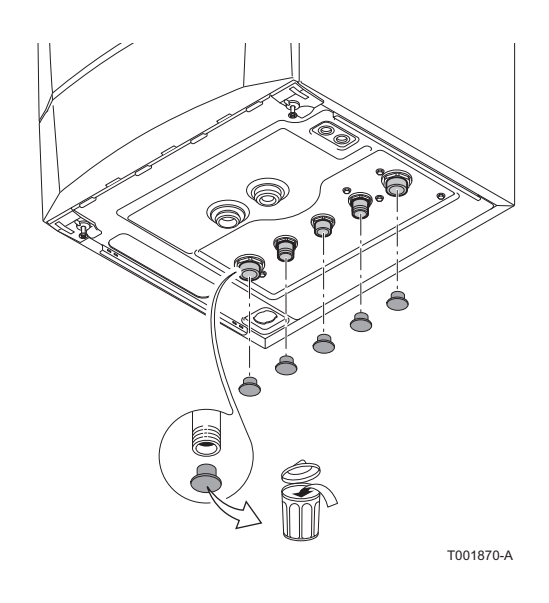

1. Remove the protective caps from all of the hydraulic inlets and outlets on the boiler.

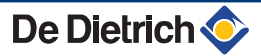

2. Fit a fibre gasket to each joint on the valve plate.

- T0157-A
  - 3. Position the boiler above the plumbing fixtures plate and locate it against the mounting frame. Gently lower the boiler.
  - 4. Tighten the valve nuts on the boiler.

# 4.6 Hydraulic connections

# 4.6.1. Flushing the system

Installation must be carried out in accordance with the prevailing regulations, the codes of practice and the recommendations in these instructions.

# Installing the boiler in new installations (installations less than 6 months old)

- Clean the installation with a universal cleaner to eliminate debris from the appliance (copper, hemp, flux).
- Thoroughly flush the installation until the water runs clear and shows no impurities.

## Installing the boiler in existing installations

• Remove sludge from the installation.

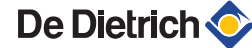

- Flush the installation.
- Clean the installation with a universal cleaner to eliminate debris from the appliance (copper, hemp, flux).
- Thoroughly flush the installation until the water runs clear and shows no impurities.

4.6.2. Connection of the heating circuit

# Primary circuit

- $\frown$  Connection by internal brazing  $\emptyset$  22 mm
- $(m_{\flat})$  Connection by internal brazing  $\emptyset$  22 mm
- 1. Connect the heating water outlet pipe to the heating flow connection.
- 2. Connect the heating water return pipe to the heating return connection.

Connect the cold water supply to the decoupler using the connection hose supplied.

• The boiler is factory fitted with a safety valve mounted on the left hydroblock.

# CAUTION

 The heating pipe must be mounted in accordance with prevailing provisions.

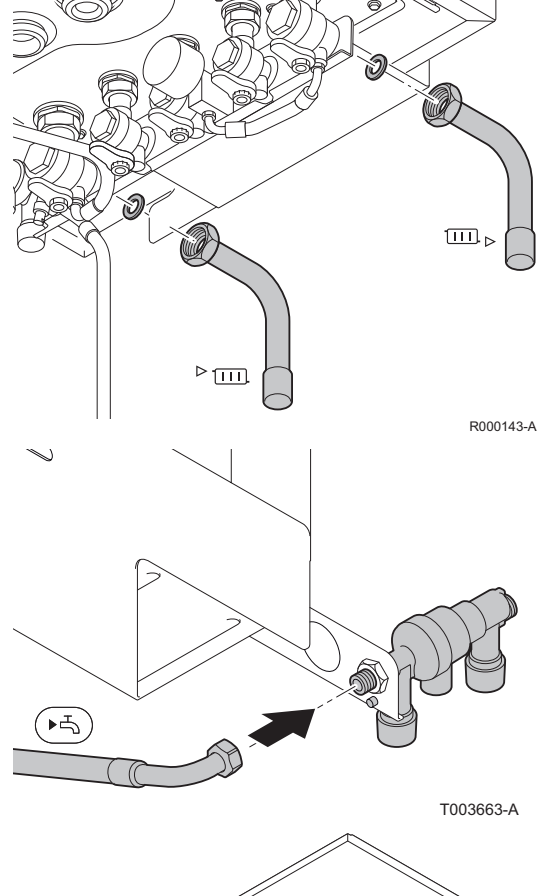

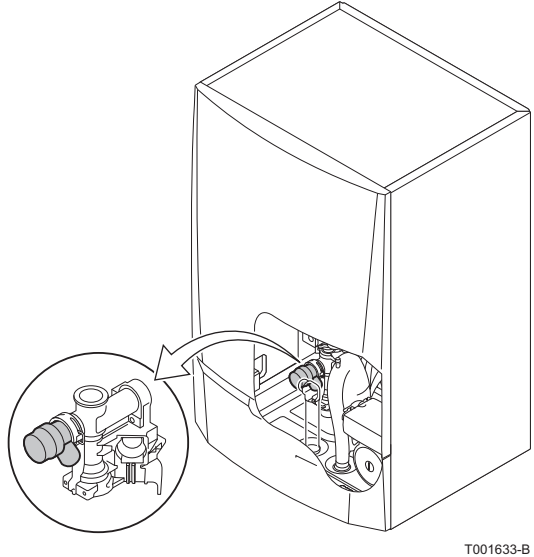

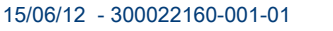

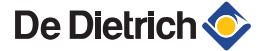

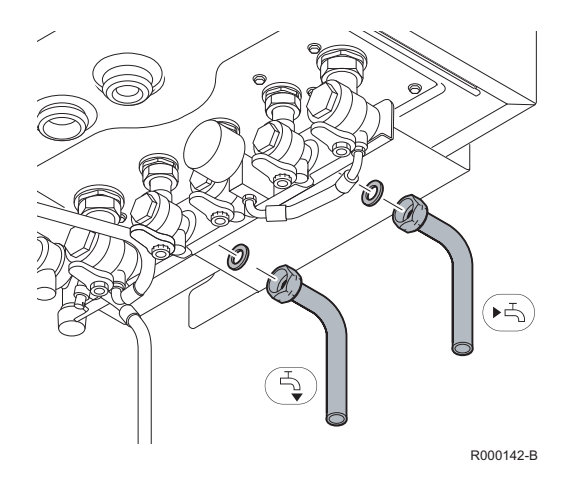

# Secondary circuit

(Ŧ

(F4)

- Connection by internal brazing  $\varnothing$  16mm
- Connection by internal brazing  $\varnothing$  16mm
- 1. Connect the heating water outlet pipe to the heating flow connection.
- 2. Connect the heating water return pipe to the heating return connection.

# 4.6.3. Connecting the expansion vessel

Install the expansion vessel on the heating return pipe .

# 4.6.4. Connecting the condensate discharge pipe

- 1. Mount a standard drainage pipe, Ø 32 mm or more, leading to the mains drainage system.
- 2. Mount the flow collector.
- Into this, insert the condensate collector hose coming from the siphon and the safety valve .
- 4. Into this, insert the discharge hose from the disconnector.
- 5. Mount a trap or a siphon in the discharge pipe.

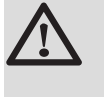

# CAUTION

Do not make a fixed connection owing to maintenance work on the siphon.

- Do not plug the condensate discharge pipe.
- Set the discharge pipe at a gradient of at least 30 mm per metre, maximum horizontal length 5 metres.
- Do not drain condensation water into a roof gutter at any time.
- Connect the condensate discharge pipe in accordance with prevailing standards.

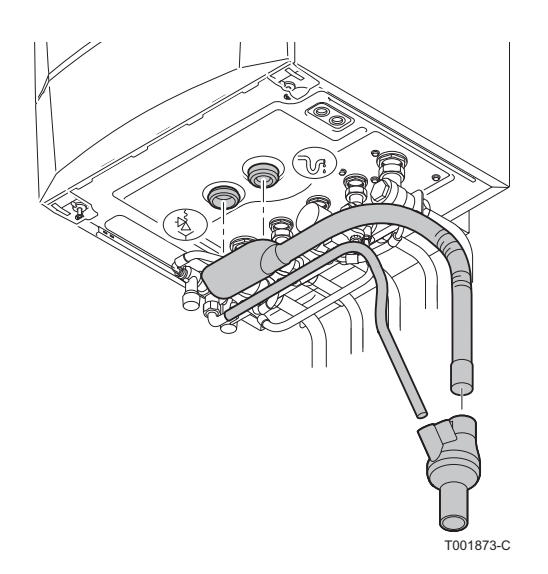

#### 4.7 **Gas connection**

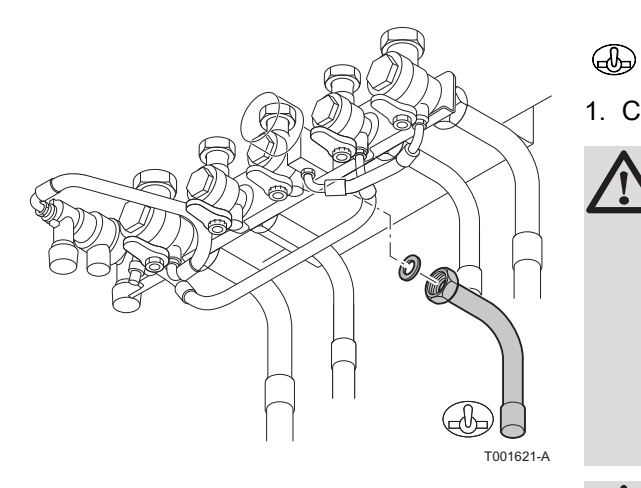

The diameters of the pipes must be defined in accordance with the standards in force in your country.

Connection by internal brazing  $\varnothing$  18 mm

1. Connect the gas inlet pipe.

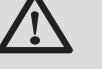

#### WARNING

- Close the main gas valve before starting work on the gas pipes.
- Before mounting, check that the gas meter has sufficient capacity. To do this, you should keep in mind the consumption of all domestic appliances.
- If the gas meter has too low a capacity, inform the energy supply company.

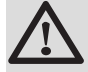

# CAUTION

- Ensure that there is no dust in the gas pipe. Blow into ► the pipe or shake it before mounting.
- We recommend installing a gas filter on the gas pipe to prevent clogging of the gas valve unit.
- Connect the gas pipe in accordance with prevailing standards and regulations.

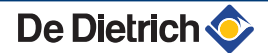

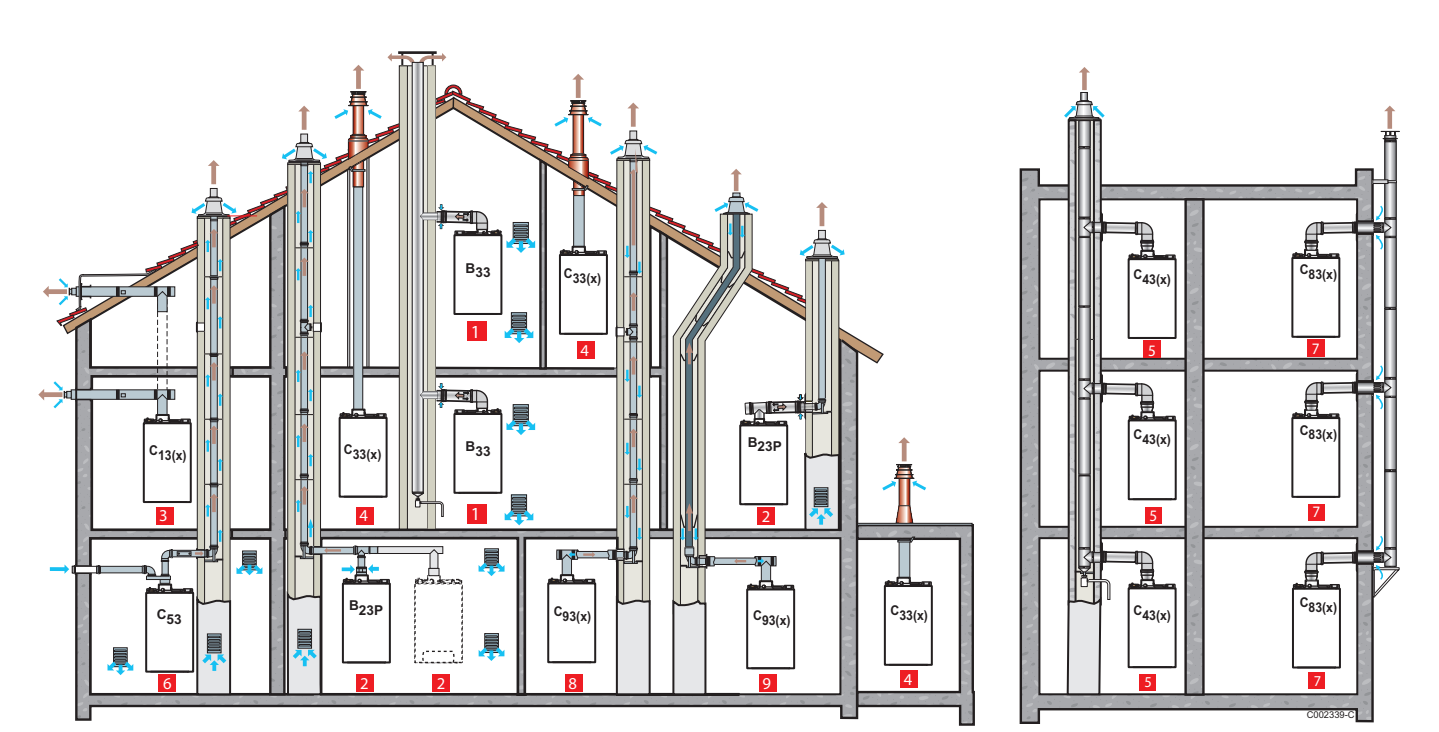

# 4.8.1. Classification

# Configuration B<sub>33</sub>

1

2

3

4

5

6

7

Connection to a collective pipe via a concentric pipe (combustive air taken from the boiler room) All of the pressurised parts of the appliance are surrounded by air.

# Configuration B<sub>23</sub> - B<sub>23P</sub>

Connection to a chimney using a connection kit (combustive air taken from the boiler room)

# Configuration C<sub>13(x)</sub>

Air/flue gas connection by means of concentric pipes to a horizontal terminal (so-called forced flue)

# Configuration C<sub>33(x)</sub>

Air/flue gas connection by means of concentric pipes to a vertical terminal (roof outlet)

# Configuration C<sub>43(x)</sub>

Air/flue gas connection to a collective conduit for watertight boilers (3CE P system)

# Configuration C<sub>53</sub>

Air and flue gas connection separated by means of a biflow adapter and single pipes (combustive air taken from outside)

# Configuration C<sub>83(x)</sub>

Flue gas connection to a collective conduit for sealed boilers. The air supply is individual via a terminal coming from outside the building.

#### 8 Configuration C<sub>93(x)</sub>

9

Air/flue gas connection by concentric pipes in the boiler room and single pipes in the chimney (combustive air in counter current in the chimney)

# Configuration C<sub>93(x)</sub>

Air/flue gas connection by concentric pipes in the boiler room and single flex in the chimney (combustive air in counter current in the chimney)

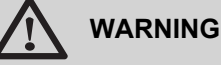

- Only factory components are authorised for connecting the boiler and the terminal.
- The clear section must comply with the standard.
- The chimney must be swept before the installation of the evacuation conduit.

# 4.8.2. Lengths of the air/flue gas pipes

i

For configurations B23 and C93, the lengths given in the table are valid for horizontal conduits with a maximum length of 1 metre. For each additional metre of horizontal conduit, subtract 1.2 m from the vertical length Lmax

| Type of air/flue gas connection                                        |                                                                                                    | Diameter                                                                                       | Maximum length in metres |        |
|------------------------------------------------------------------------|----------------------------------------------------------------------------------------------------|------------------------------------------------------------------------------------------------|--------------------------|--------|
|                                                                        |                                                                                                    |                                                                                                |                          | MCA 35 |
| B <sub>33</sub>                                                        | Collective conduit                                                                                           | To determine the dimensions of such a system, refer to the supplier of the collective conduit. |                          |        |
| B <sub>23</sub>                                                        | B <sub>23</sub> Chimney (rigid or flexible duct in<br>chimney, combustive air taken from the<br>premises)    | PPS                                                                                            | 80 mm (Rigid duct)       | 40.0   |
| B <sub>23P</sub>                                                       |                                                                                                    |                                                                                                | 80 mm (Flexible duct)    | 28.0   |
| C <sub>13(x)</sub> Concentric pipes connected to a horizontal terminal | Concentric pipes connected to a                                                                              | Alu or PPS                                                                                     | 60/100 mm                | 3.5    |
|                                                                        | horizontal terminal                                                                                          |                                                                                                | 80/125 mm                | 17.6   |
| C <sub>33(x)</sub> Concentric pipes connected to terminal              | Concentric pipes connected to a vertical                                                                     | Alu or PPS                                                                                     | 60/100 mm                | -      |
|                                                                        | terminal                                                                                                    |                                                                                                | 80/125 mm                | 19.0   |
| C <sub>43(x)</sub>                                                     | Collective conduit for sealed boiler (3 CEP)                                                                 | To determine the size of such a system, consult the supplier of the 3 CEP conduit.             |                          |        |
| C <sub>53</sub>                                                        | Bi-flow adapter and separate single air/                                                                     | Alu                                                                                            | 60/100 mm                | 21.0   |
|                                                                        | flue gas ducts (combustive air taken from outside)                                                           |                                                                                                | 2 x 80 mm                |        |
| C <sub>83(x)</sub>                                                     | Collective conduit for sealed boiler                                                                         | To determine the dimensions of such a system, refer to the supplier of the collective conduit. |                          |        |
| C <sub>93(x)</sub>                                                     | Concentric pipes in the boiler room<br>Single conduits in the chimney<br>(combustive air in counter-current) | Alu or PPS                                                                                     | 60/100 mm                | 2.8    |
|                                                                        |                                                                                                    |                                                                                                | 60 mm (Rigid duct)       |        |
|                                                                        | Concentric pipes in the boiler room<br>Flexible single conduit in the chimney                                | PPS                                                                                            | 60/100 mm                | 9.0    |
|                                                                        |                                                                                                    |                                                                                                | 80 mm (Flexible duct)    |        |

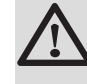

# WARNING

Maximum length = lengths of the straight air/flue gas ducts + equivalent lengths of other components

The max length in the flue gas pipe (configurations  $C_{93}$ ,  $B_{23P}$ ) of the elbow bracket at the outlet must not exceed:

- ▶ 30 m for rigid PPS
- > 25 m for flexible PPS

If longer lengths are used, holding clamps must be added per sections of 25 or 30 metres.

For the list of flue gas system accessories and the equivalent lengths, refer to the current price list.

# 4.8.3. Additional Directives

- Please refer to the manufacturer's instructions for the material in question when installing the flue gas discharge and air supply materials. If the flue gas discharge and air supply materials are not installed according to the instructions (e.g. they are not leakproof, not clamped in place etc.), this may cause hazardous situations and/or result in bodily injury. After assembly, check at least all flue gas and air-carrying parts for tightness.
- Connection of the combustion gas exhaust directly to the buildings brick chimneys or flues is forbidden for condensation reasons.
- Always clean the ducts thoroughly in cases where lining pipes are used and/or a connection of the air-supply.
- It must be possible to inspect the flue or chimney.
- •
- For long, aluminium, combustion-gas exhaust pipes it is initially necessary to consider the relatively high quantity of corrosive products which are brought together with the condensate from the exhaust pipe. The siphon on the equipment requires regular cleaning or, preferably, an additional condensate collector can be installed above the equipment.
- The combusted gas discharge pipe must be sufficiently inclined towards the boiler (at least 50 mm per metre) and an adequate condensate collection tank and discharge system constructed (at least 1 m before the boiler opening). The elbows fitted must be at more than 90° to guarantee the provision of an adequate gradient and tightness on the lip rings.

# 4.9.1. Choice of the location

It is important to select a place that allows the sensor to measure the outside conditions correctly and effectively.

#### Advised positions:

- > on one face of the area to be heated, on the north if possible
- half way up the wall in the room to be heated
- under the influence of meteorological variations
- protected from direct sunlight
- easy to access

в

н

Ζ

- A Recommended position
  - Possible position
  - Inhabited height controlled by the sensor
  - Inhabited area controlled by the sensor

#### Positions to be avoided:

- masked by a building element (balcony, roof, etc.)
- close to a disruptive heat source (sun, chimney, ventilation grid, etc.)

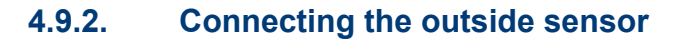

Mount the sensor using the screws and dowels provided.

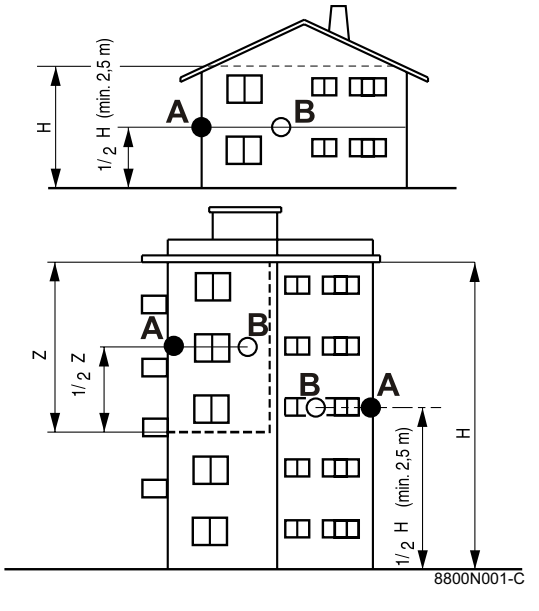

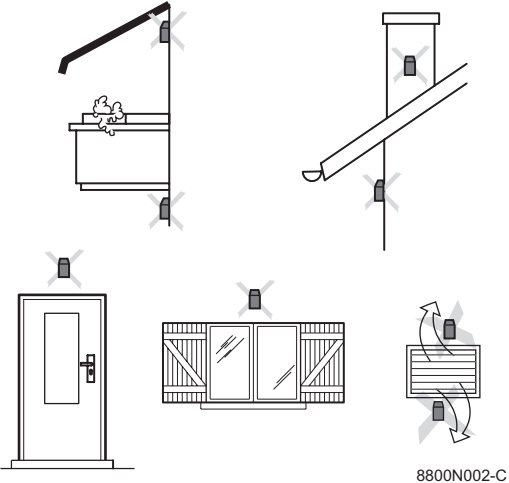

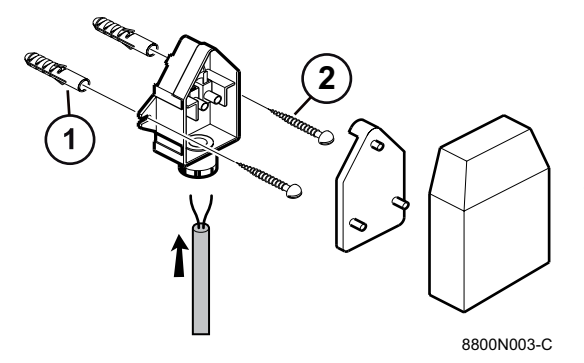

Inserts Ø4 wood screw

1

2

For the connection of the outside temperature sensor, refer to the chapter "Electrical Connections".

#### **Electrical connections** 4.10

#### 4.10.1. **Control unit**

The boiler is fully pre-wired. The mains supply is made via the cable C connected to the mains. All other external connections can be made to the connection connectors (low voltage). The main characteristics of the control unit are described in the table below.

| Power supply voltage                 | 230 VAC/50Hz |
|--------------------------------------|--------------|
| Rating of the main fuse F1 (230 VAC) | 6.3 AT       |
| Fuse rating F2 (230 VAC)             | 2 AT         |
| Fan-DC                               | 27 VDC       |

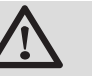

С

# CAUTION

Keep to the polarity shown on the terminals: phase (L), neutral (N) and earth ÷.

- Routing of the 230 V cables
- Routing of the sensor cables
- Power supply cable
- 6.3 AT fuse
- 2 AT fuse

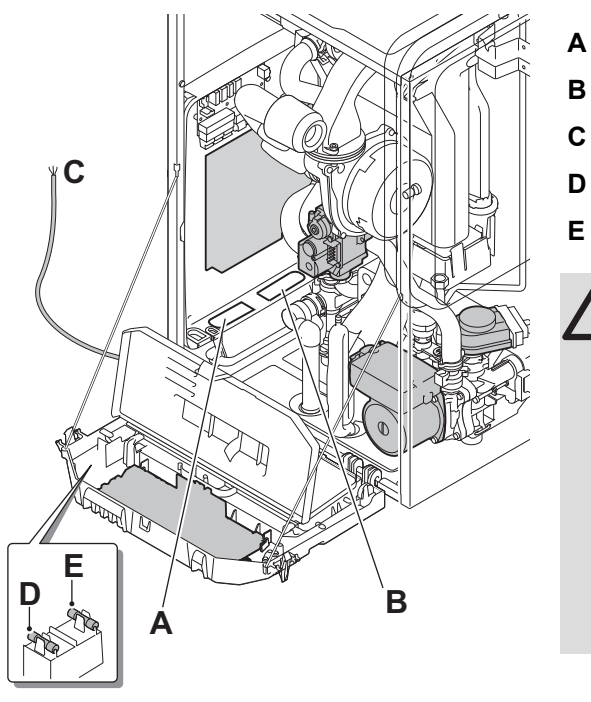

#### CAUTION

De Dietrich 📀

The following components of the appliance are at a voltage of 230 V:

- Boiler pump. ▶
- Combined venturi and gas valve unit.
- 3-way valve.
- The majority of components in the control panel and the terminal box.
- Power supply cable.

# 4.10.2. Recommendations

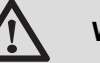

#### WARNING

- Only qualified professionnals may carry out electrical connections, always with the power off.
- The boiler is entirely pre-wired. Do not modify the connections inside the control panel.
- Earth the appliance before making any electrical connections.

Make the electrical connections of the boiler according to:

- The instructions of the prevailing standards.
- The instructions on the electrical diagrams provided with the boiler.
- The recommendations in the instructions.

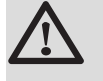

#### CAUTION

- Separate the sensor cables from the 230 V cables.
- Outside the boiler: Use 2 pipes or cable guides at least 10 cm apart.

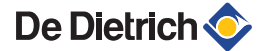

#### 4.10.3. Position of the PCBs

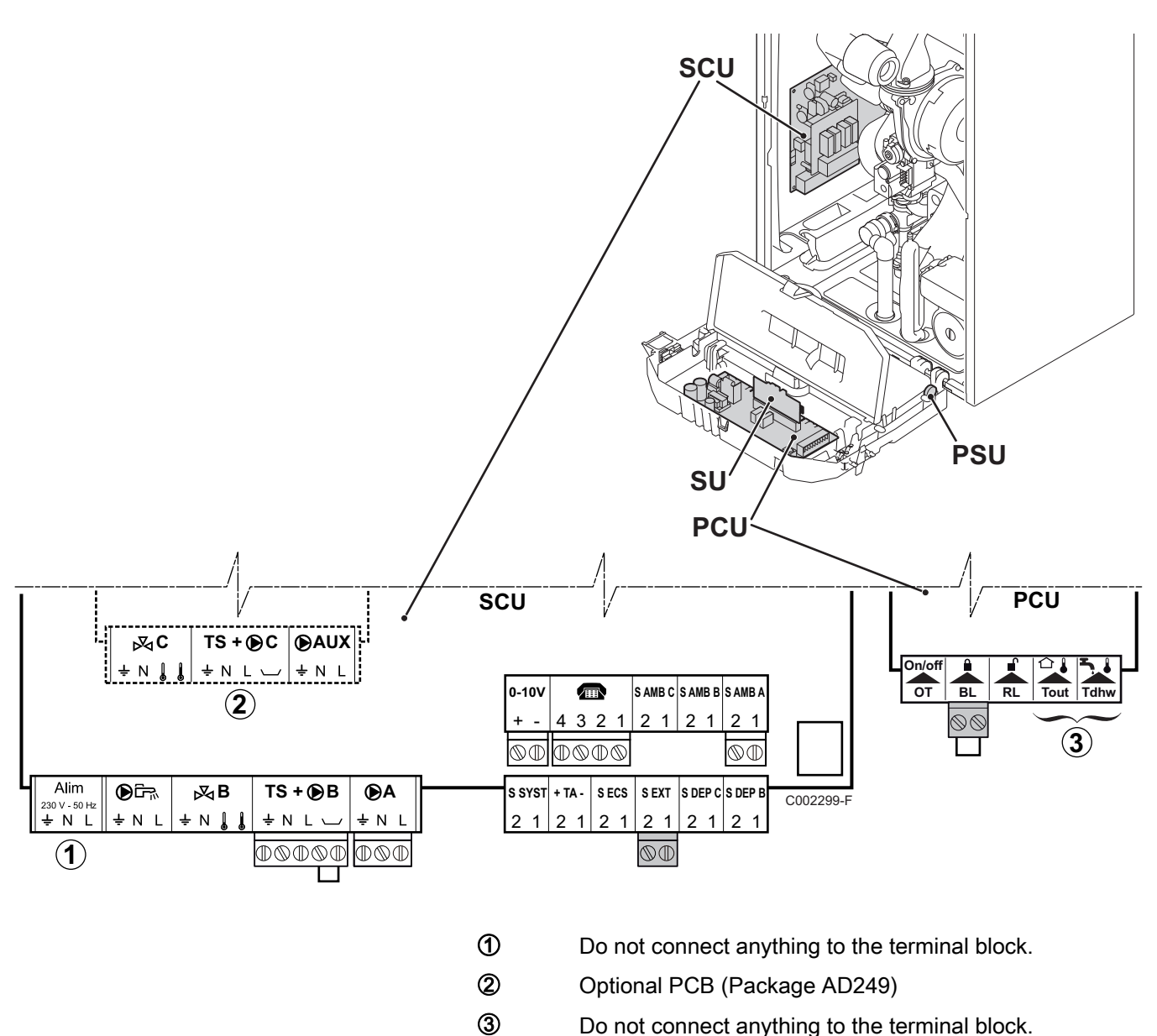

Do not connect anything to the terminal block.

#### Accessing the connection terminal blocks 4.10.4.

To access the connection terminal blocks, proceed as follows:

- 1. Unscrew the 2 screws under the front panel by a quarter turn.
- 2. Remove the front panel.

- 3. Open the holding clips located on the sides.
- 4. Tilt the control panel forward.

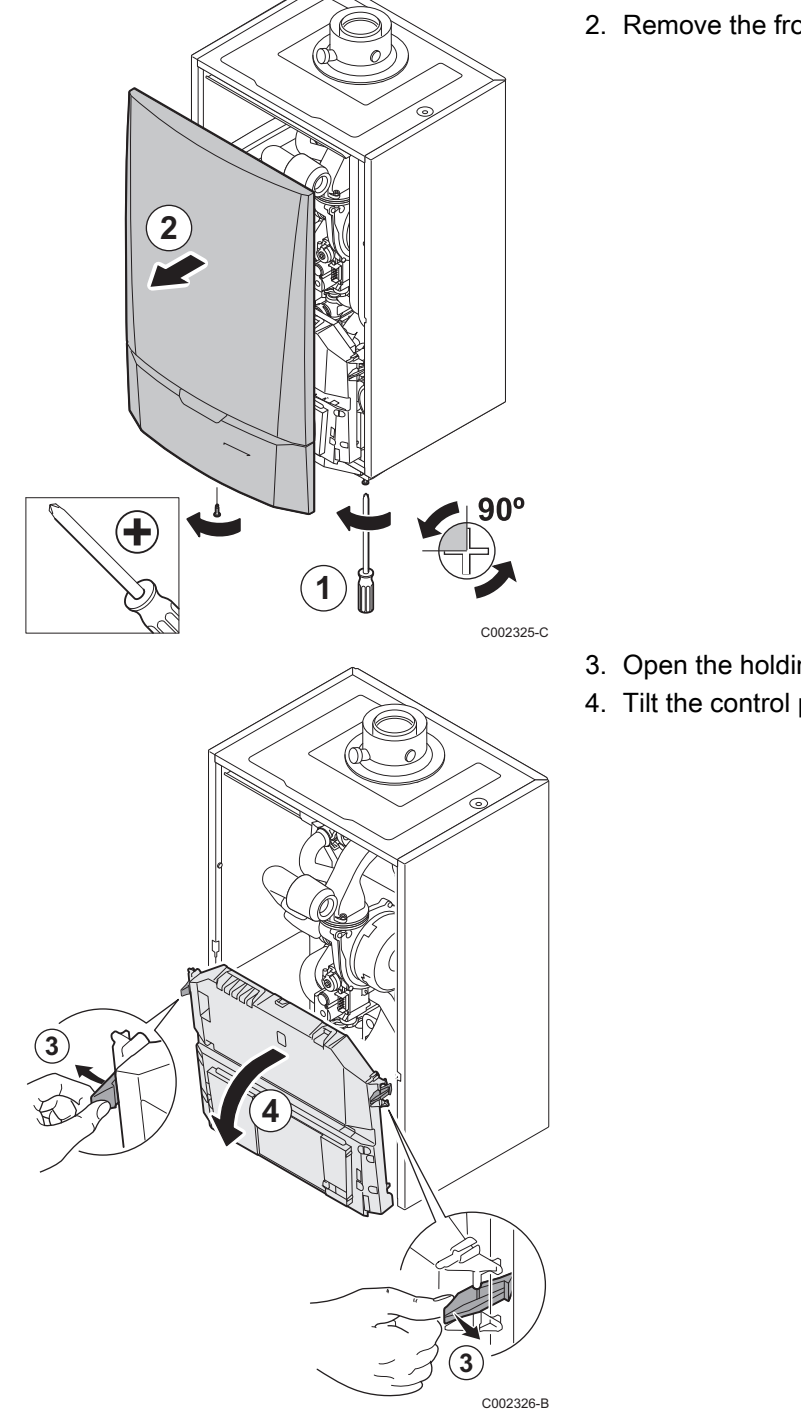

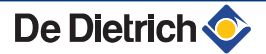

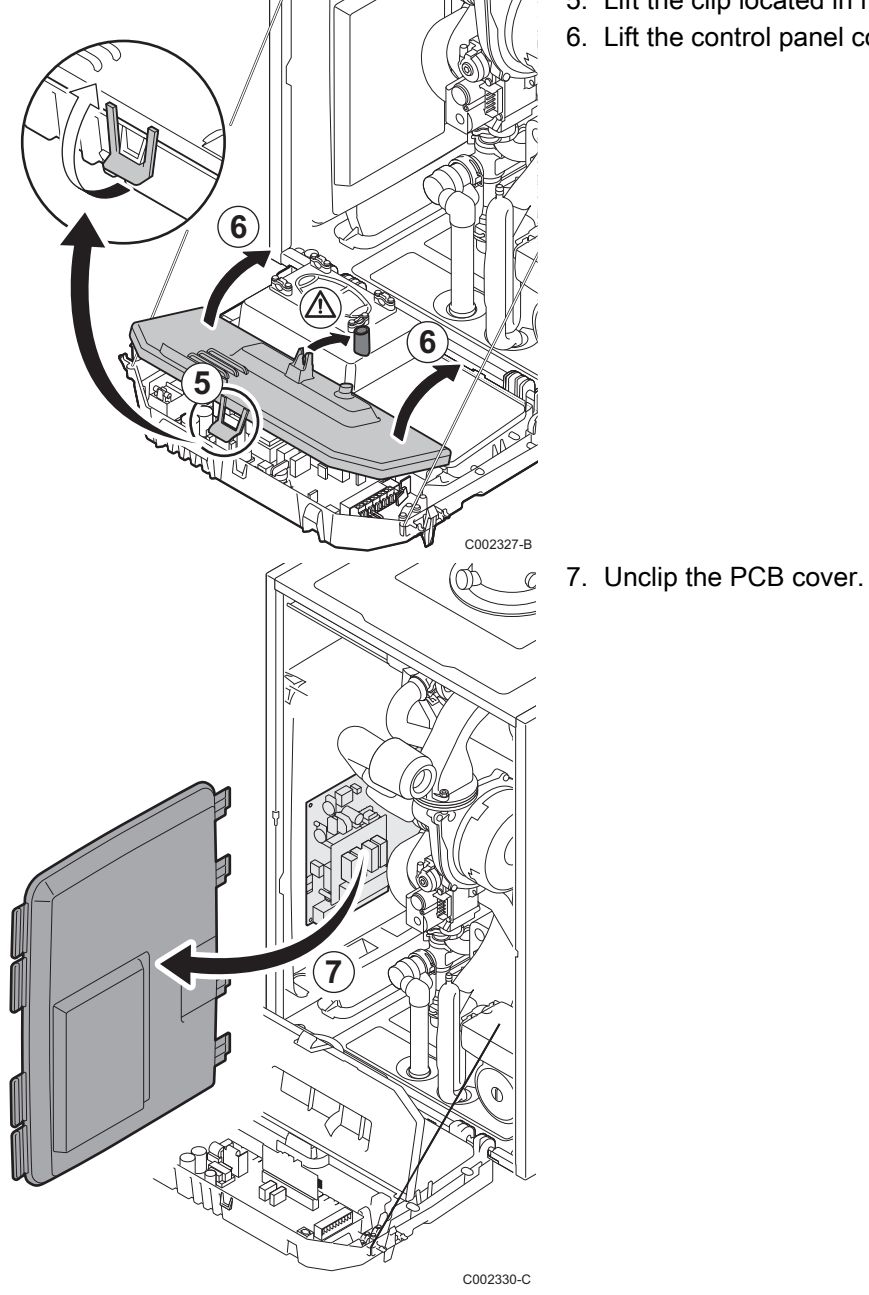

- 5. Lift the clip located in front of the control panel.
- 6. Lift the control panel cover.

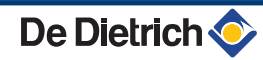

# 4.10.5. Connecting a direct heating circuit

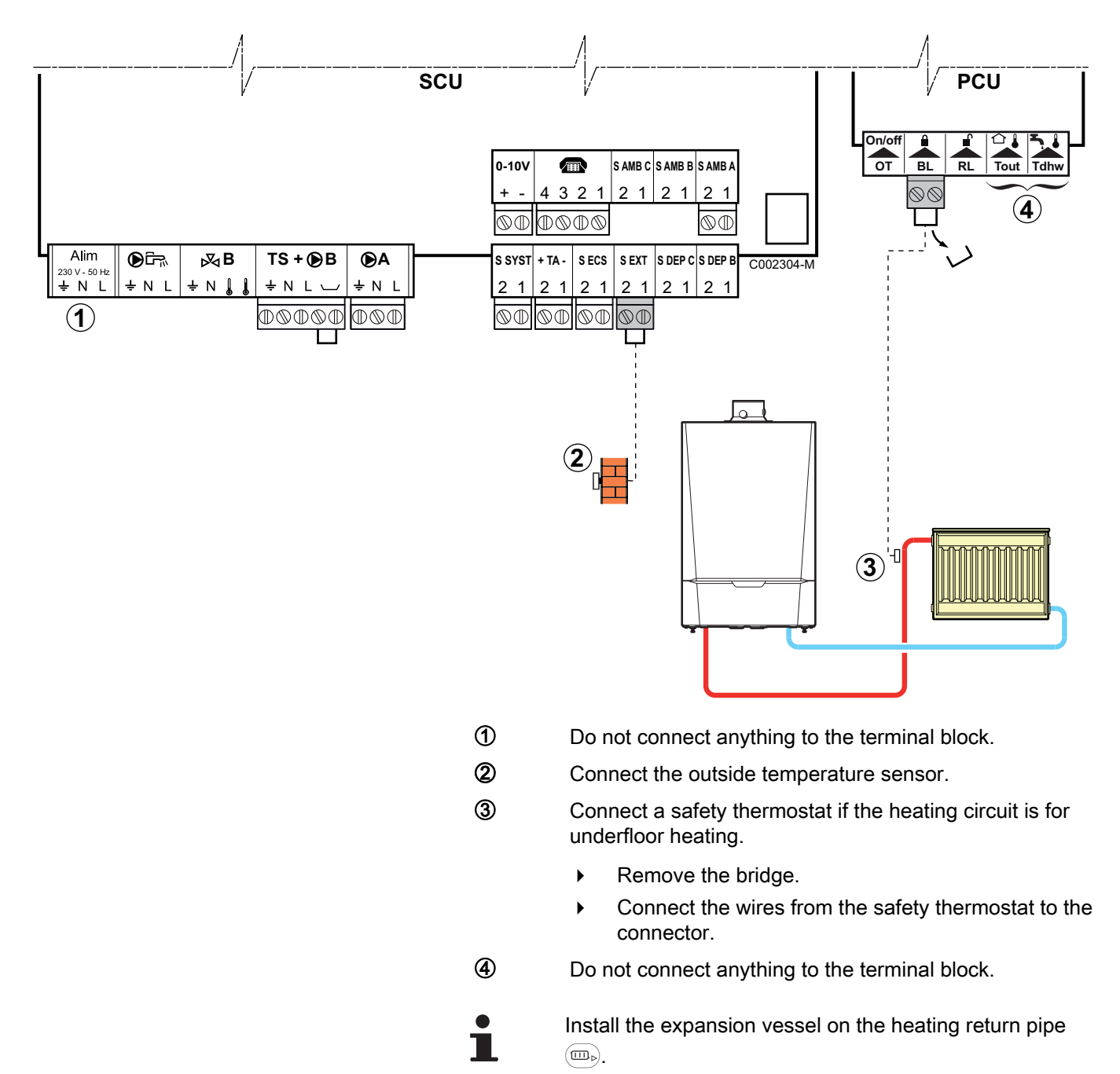

See chapter: "Connecting the expansion vessel", page 22

| Settings to be made for this type of installation                                             |                                              |                     |                                                      |  |  |  |
|-----------------------------------------------------------------------------------------------|----------------------------------------------|---------------------|------------------------------------------------------|--|--|--|
| Parameters                                                                                    | Access                                       | Settings to be made | See chapter                                          |  |  |  |
| INSTALLATION                                                                                  | Installer level<br>#SYSTEM menu              | EXTENDED            | Displaying the parameters in extended mode", page 69 |  |  |  |
| If safety thermostat is connected to <b>BL</b> on the connection terminal block: <b>IN.BL</b> | Installer level<br>#PRIMARY INSTAL.P<br>menu | STOP HEAT           | ∎ Professional settings",<br>page 81                 |  |  |  |

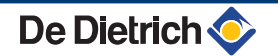

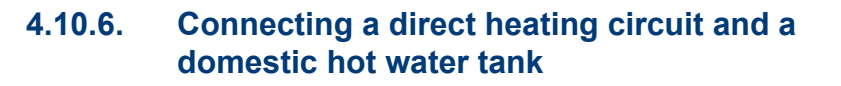

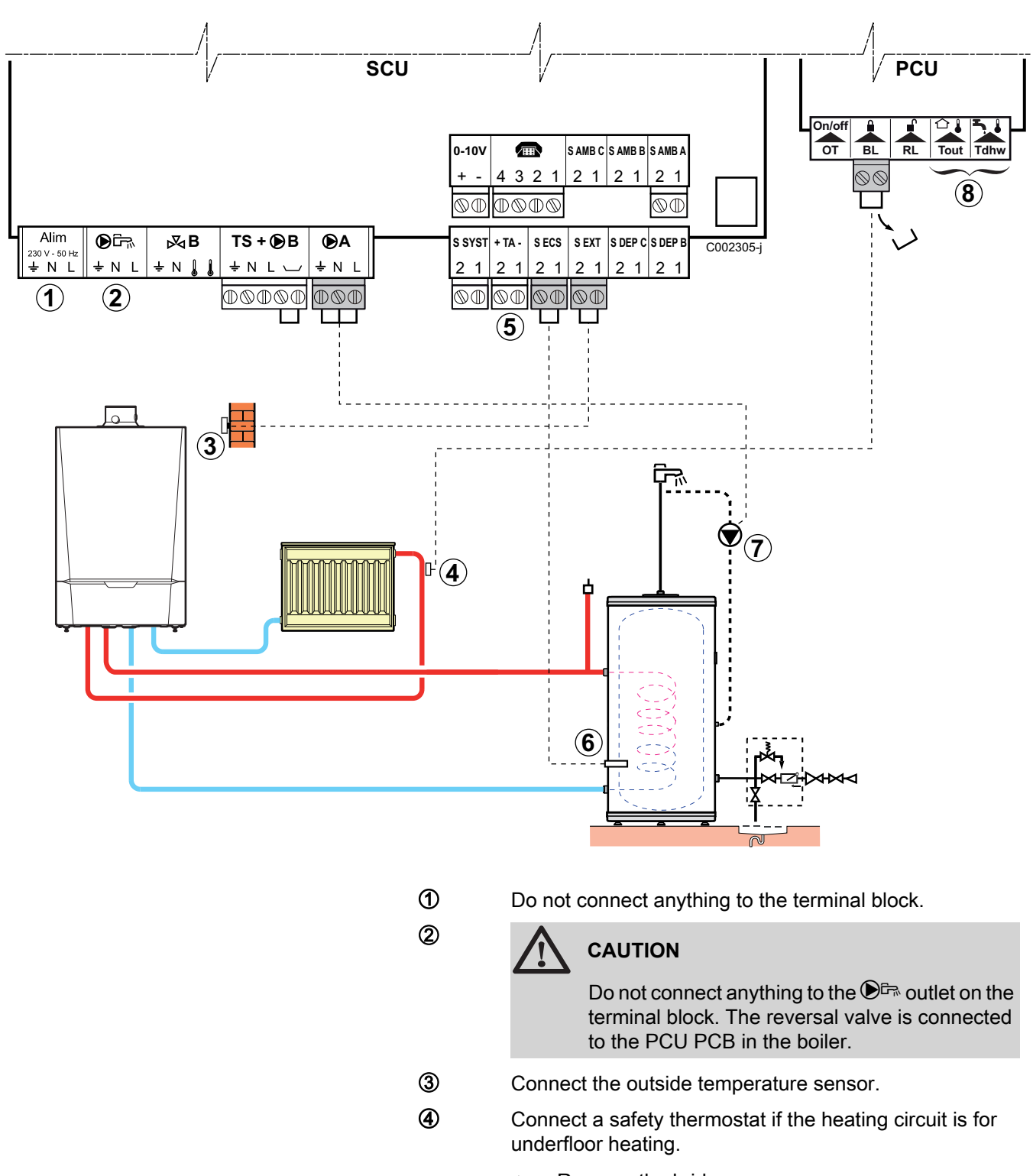

- Remove the bridge.
- Connect the wires from the safety thermostat to the connector.
Connect the DHW tank anode.

## CAUTION

- If the tank is fitted with a Titan Active System® impressed current anode, connect the anode to the inlet (+ TA on the anode, - on the tank).
- If the tank is not fitted with an impressed current anode, put the simulation connector in place (delivered with the DHW sensor - package AD212).
- Connect the DHW sensor (Package AD212).
- Connect the domestic hot water looping pump (Optional).
- Do not connect anything to the terminal block.

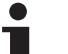

6

1

8

Install the expansion vessel on the heating return pipe  $(m_b)$ .

See chapter: "Connecting the expansion vessel", page 22

| Settings to be made for this type of installation                                                                            |                                                     |                     |                                                                      |  |  |
|----------------------------------------------------------------------------------------------------|-----------------------------------------------------|---------------------|----------------------------------------------------------------------|--|--|
| Parameters                                                                                                    | Access                                              | Settings to be made | See chapter                                                          |  |  |
| INSTALLATION                                                                                                    | Installer level<br>#SYSTEM menu                     | EXTENDED            | ■ "Displaying the parameters in extended mode", page 69              |  |  |
| If a domestic hot water looping pump<br>is connected to <b>A</b> on the terminal<br>block:<br><b>O.PUMP A</b> <sup>(1)</sup> | Installer level<br>#SYSTEM menu                     | DHW LOOP            | "Setting the parameters<br>specific to the installation", page<br>70 |  |  |
| If safety thermostat is connected to <b>BL</b> on the connection terminal block: <b>IN.BL</b>                                | Installer level<br><b>#PRIMARY INSTAL.P</b><br>menu | TOTAL STOP          | ∎ "Professional settings",<br>page 81                                |  |  |
| If a DHW tank (type BS60) is connected:<br>BS60 <sup>(1)</sup>                                                               | Installer level<br>#SYSTEM menu                     | ON                  | "Setting the parameters<br>specific to the installation", page<br>70 |  |  |
| (1) The parameter is only displayed if INST                                                                                  | ALLATION parameter is set to                        | EXTENDED            |                                                                      |  |  |

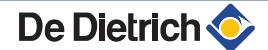

4.10.7. Connecting two circuits and a domestic hot water tank

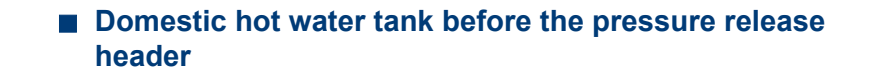

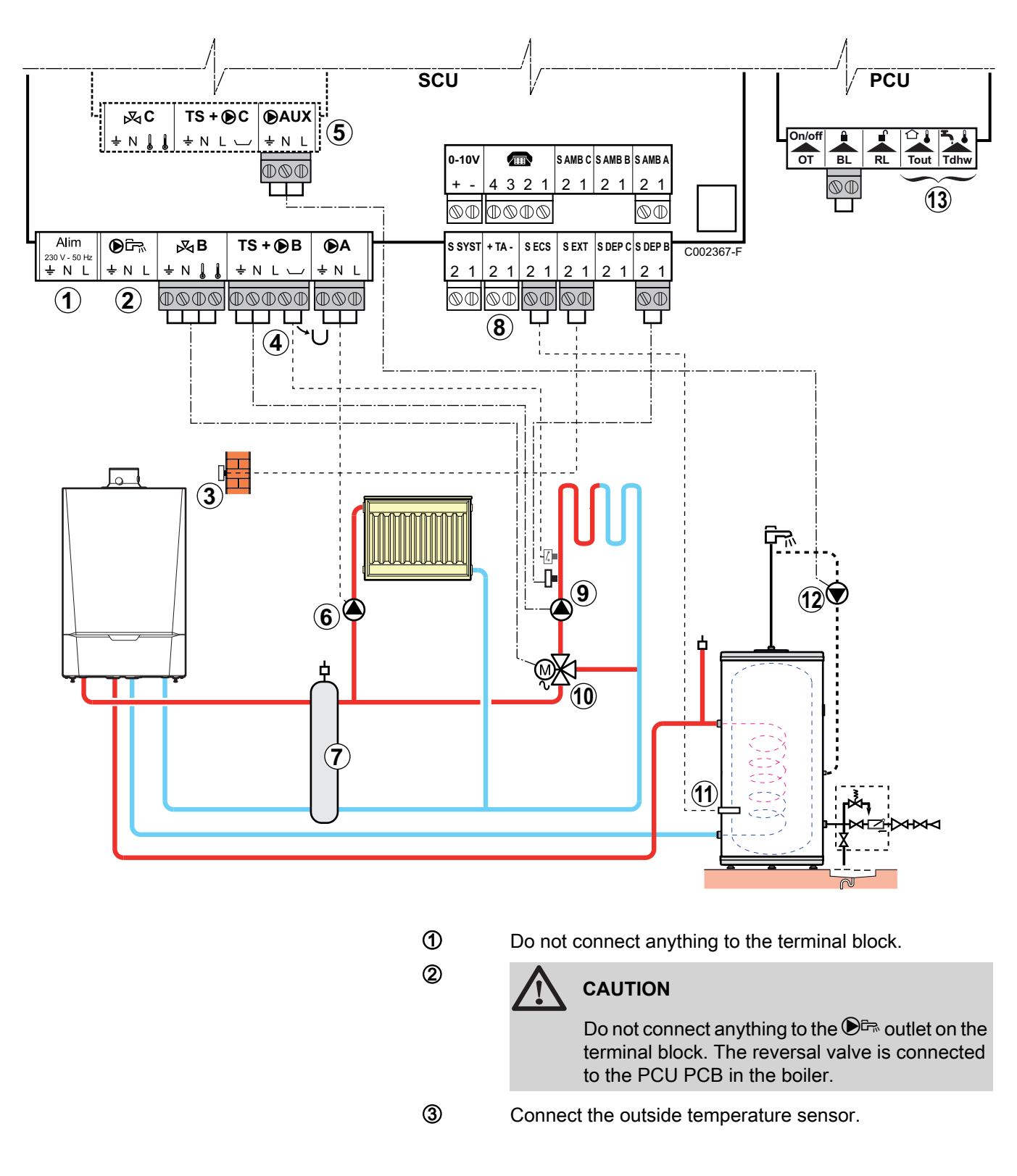

- Connect a safety thermostat if the heating circuit is for underfloor heating.
  - Remove the bridge.
  - Connect the wires from the safety thermostat to the connector.

Connecting an additional circuit to the AD249 option.

Connect the heating pump (circuit **A**).

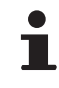

4

(5)

6

1

8

9

10

Ð

12

(3)

If underfloor heating is being used, put a safety thermostat in place after the heating pump. The safety thermostat will shut down the heating pump in the event of overheating.

Low loss header.

Connect the DHW tank anode.

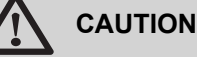

- If the tank is fitted with a Titan Active System® impressed current anode, connect the anode to the inlet (+ TA on the anode, - on the tank).
- If the tank is not fitted with an impressed current anode, put the simulation connector in place (delivered with the DHW sensor - package AD212).

Connect the heating pump (circuit **B**).

Connect the 3-way valve (circuit **B**).

Connect the DHW sensor (Package AD212).

Connect the domestic hot water looping pump to the **AUX** outlet on the AD249 option

Do not connect anything to the terminal block.

Install the expansion vessel on the heating return pipe  $\overline{(m_{b})}$ .

See chapter: "Connecting the expansion vessel", page 22

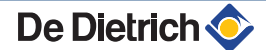

## Domestic hot water tank after the low-loss header

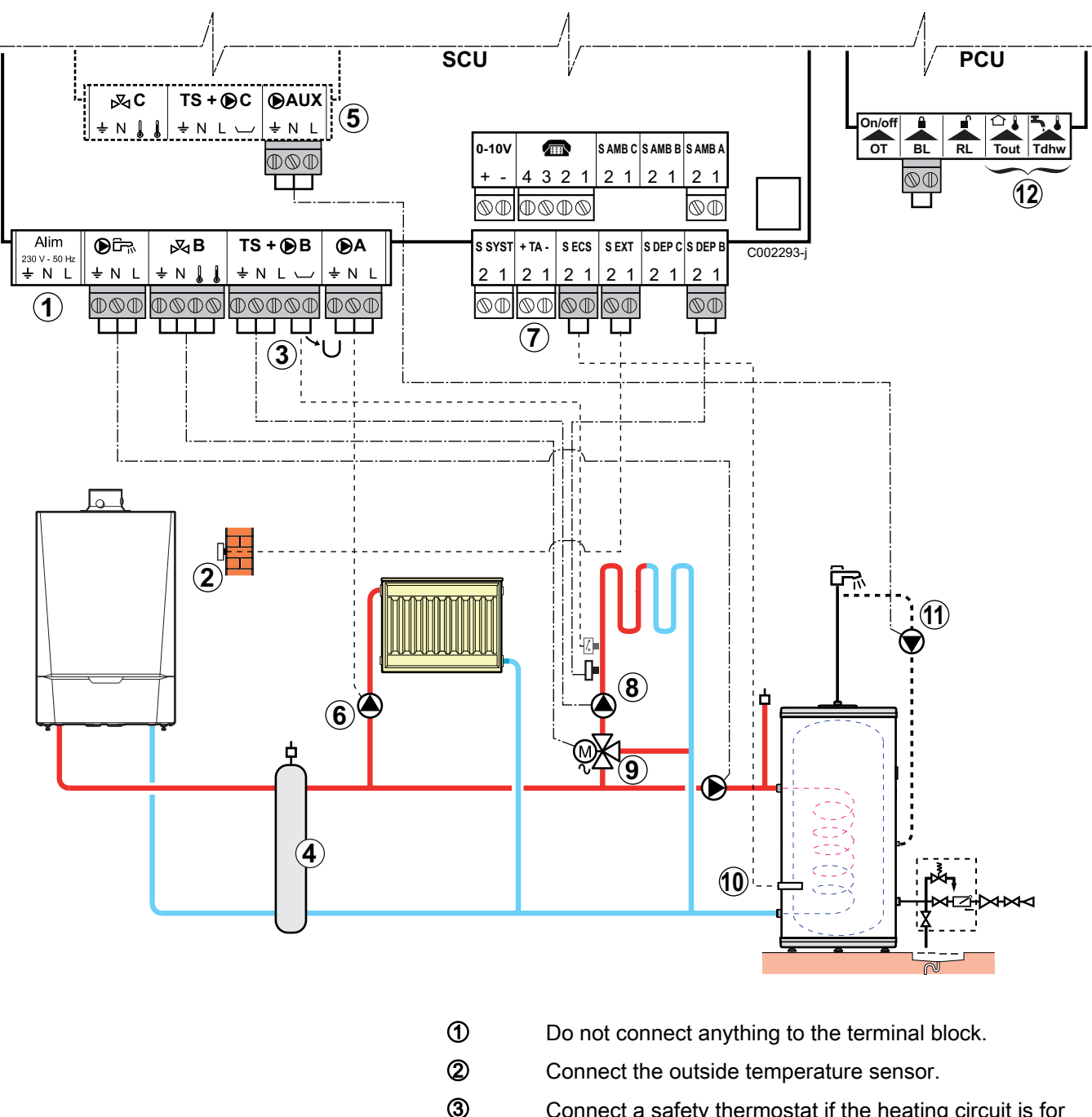

Connect a safety thermostat if the heating circuit is for underfloor heating.

- Remove the bridge.
- Connect the wires from the safety thermostat to the connector.
- Low loss header

Connecting an additional circuit to the AD249 option.

6 Connect the heating pump (circuit **A**).

i

4

5

If underfloor heating is being used, put a safety thermostat in place after the heating pump. The safety thermostat will shut down the heating pump in the event of overheating.

De Dietrich 📀

8

9

10

Ð

(12)

Connect the DHW tank anode.

## CAUTION

- If the tank is fitted with a Titan Active System® impressed current anode, connect the anode to the inlet (+ TA on the anode, - on the tank).
- If the tank is not fitted with an impressed current anode, put the simulation connector in place (delivered with the DHW sensor - package AD212).
- Connect the heating pump (circuit **B**).
- Connect the 3-way valve (circuit **B**).
- Connect the DHW sensor (Package AD212).

Connect the domestic hot water looping pump to the **DAUX** outlet on the AD249 option.

Do not connect anything to the terminal block.

Install the expansion vessel on the heating return pipe  $(m_{\bullet})$ .

See chapter: "Connecting the expansion vessel", page 22

| Settings to be made for this type of installation                                |                                 |                     |                                                                |  |
|----------------------------------------------------------------------------------|---------------------------------|---------------------|----------------------------------------------------------------|--|
| Parameters                                                                       | Access                          | Settings to be made | See chapter                                                    |  |
| INSTALLATION                                                                     | Installer level<br>#SYSTEM menu | EXTENDED            | "Displaying the parameters in extended mode", page 69          |  |
| <b>P.DHW:</b> <sup>(1)</sup>                                                     | Installer level<br>#SYSTEM menu | PUMP                | "Setting the parameters specific to the installation", page 70 |  |
| (1) The parameter is only displayed if INSTALLATION parameter is set to EXTENDED |                                 |                     |                                                                |  |

## 4.10.8. Hot water storage tank connection

## QUADRO DU 750 storage tank

In this installation example, the storage tank (type QUADRO DU 750) incorporates a domestic hot water zone. The boiler starts up systematically to maintain the domestic hot water zone in the storage tank or to maintain the independent tank at temperature.

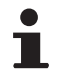

If the storage tank does not have a DHW zone, use an independent domestic hot water tank.

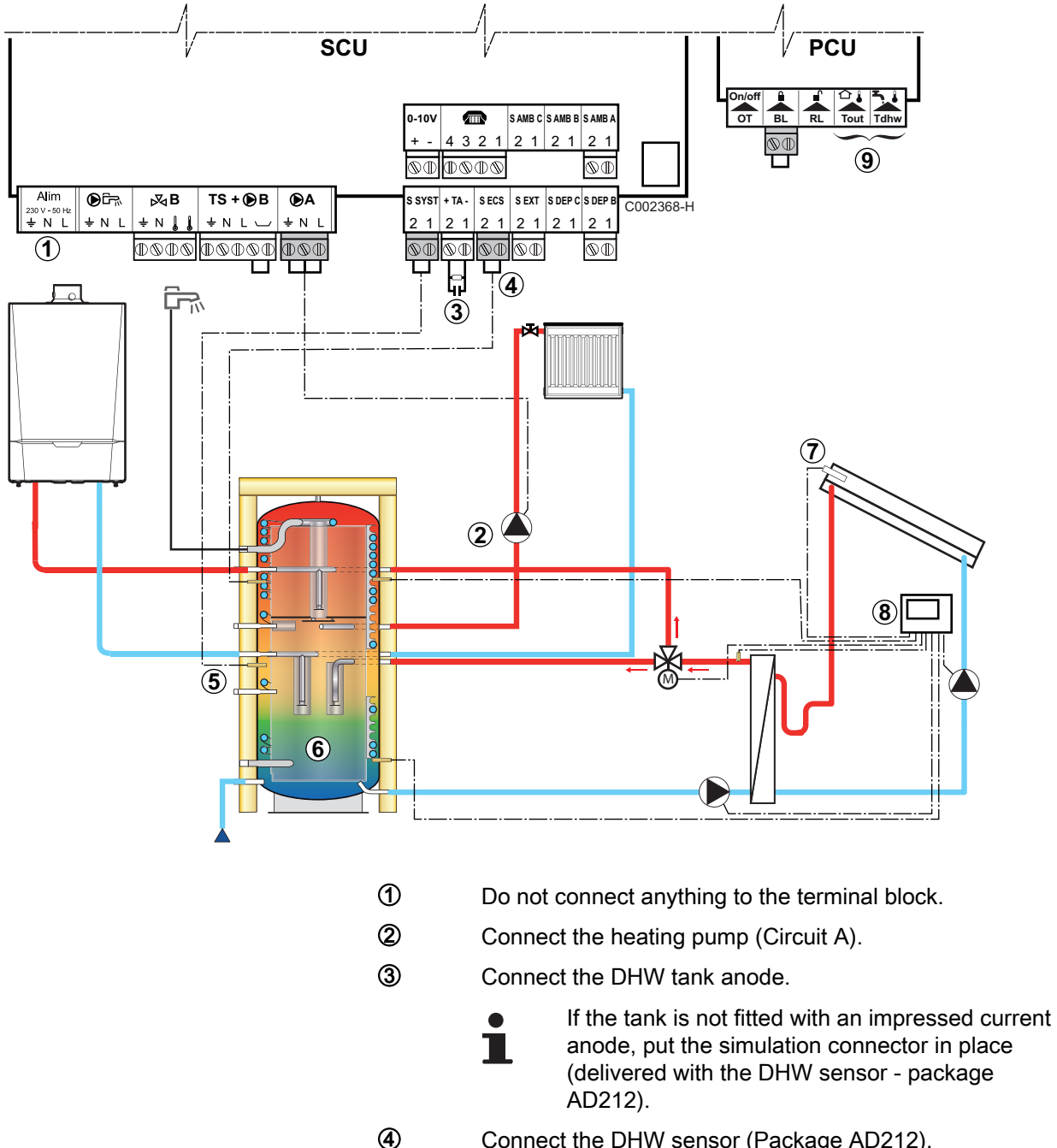

- Connect the DHW sensor (Package AD212).
- Connect the sensor from the storage tank (Package AD250).
- 6 Buffer tank.

(5)

- 1 Solar sensor probe.
- 8 Connect the solar station to the solar collectors.
- 9 Do not connect anything to the terminal block.

i

Install the expansion vessel on the heating return pipe  $(\overline{m}_{\mathfrak{b}})$ .

See chapter: "Connecting the expansion vessel", page 22

| Settings to be made for this type of installation                                                                                                    |                                 |                     |                                                               |  |
|----------------------------------------------------------------------------------------------------|---------------------------------|---------------------|---------------------------------------------------------------|--|
| Parameters                                                                                                    | Access                          | Settings to be made | See chapter                                                   |  |
| INSTALLATION                                                                                                    | Installer level<br>#SYSTEM menu | EXTENDED            | "Displaying the parameters in extended mode", page 69         |  |
| I.SYST <sup>(1)</sup>                                                                                                    | Installer level<br>#SYSTEM menu | STORAGE TANK        | Setting the parameters specific to the installation", page 70 |  |
| P.DHW: <sup>(2)</sup>                                                                                                    | Installer level<br>#SYSTEM menu | PUMP                |                                                               |  |
| <ol> <li>The parameter is only displayed if INSTALLATION parameter is set to EXTENDED</li> <li>The parameter is only displayed if INSTALLATION parameter is set to EXTENDED</li> </ol> |                                 |                     |                                                               |  |

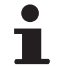

The DHW part is maintained at the DHW set point by the boiler.

The heating zone is maintained at the set temperature calculated according to the outside temperature. The zone is reheated when the heating buffer temperature sensor (5) falls -6°C below the calculated set temperature. Reheating in the heating zone stops when the heating buffer temperature rises above the calculated set temperature.

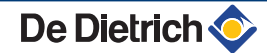

## PS type storage tank and DHW tank loaded by the boiler

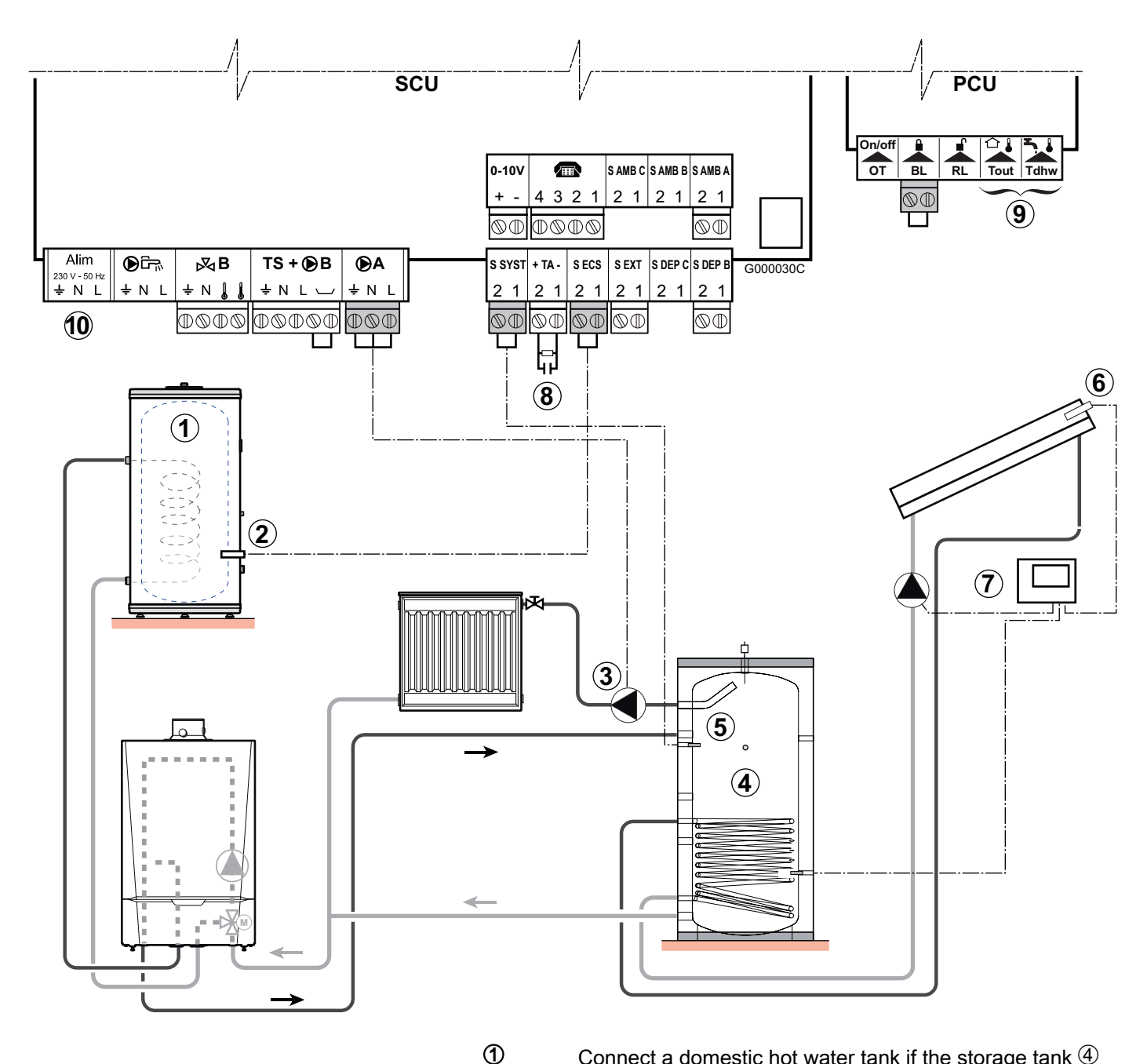

- Connect a domestic hot water tank if the storage tank 4is only used for heating
- 2 Connect the DHW sensor (Package AD212).
- 3 Connect the heating pump (Circuit A).
  - Buffer tank.

4

6

- (5) Connect the sensor from the storage tank.
  - Solar sensor probe.
- (7) Connect the solar station to the solar collectors.
- 8 Connect the DHW tank anode.

Ť

If the tank is not fitted with an impressed current anode, put the simulation connector in place (delivered with the DHW sensor - package AD212).

De Dietrich 📀

9 [

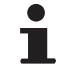

Do not connect anything to the terminal block.

Install the expansion vessel on the heating return pipe  $(\overline{m}_{b})$ .

See chapter: "Connecting the expansion vessel", page 22

| Settings to be made for this type of installation                                              |                                 |                     |                                                                |  |
|------------------------------------------------------------------------------------------------|---------------------------------|---------------------|----------------------------------------------------------------|--|
| Parameters                                                                                     | Access                          | Settings to be made | See chapter                                                    |  |
| INSTALLATION                                                                                   | Installer level<br>#SYSTEM menu | EXTENDED            | Displaying the parameters in extended mode", page 69           |  |
| I.SYST <sup>(1)</sup>                                                                          | Installer level<br>#SYSTEM menu | STORAGE TANK        | "Setting the parameters specific to the installation", page 70 |  |
| (1) The parameter is only displayed if <b>INSTALLATION</b> parameter is set to <b>EXTENDED</b> |                                 |                     |                                                                |  |

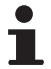

The DHW part is maintained at the DHW set point by the boiler.

The heating zone is maintained at the set temperature calculated according to the outside temperature. The zone is reheated when the heating buffer temperature sensor falls -6°C below the calculated set temperature. Reheating in the heating zone stops when the heating buffer temperature rises above the calculated set temperature.

# PS type storage tank and DHW tank loaded by this storage tank

The boiler only starts up production of domestic hot water if the storage tank is not hot enough to guarantee tank loading.

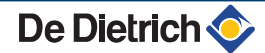

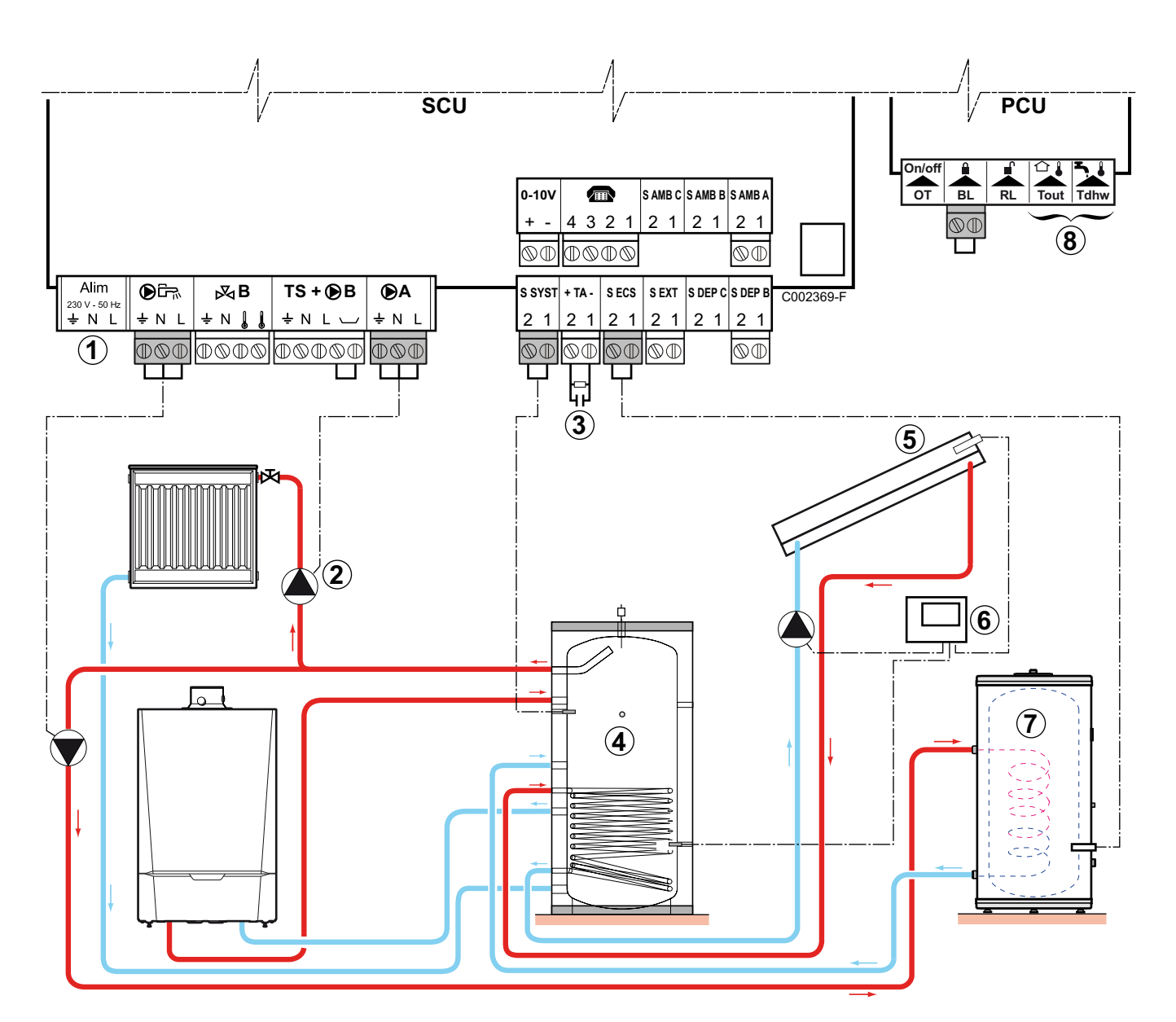

- ① Do not connect anything to the terminal block.
  - Connect the heating pump (Circuit A).
  - Connect the DHW tank anode.
    - If the tank is not fitted with an impressed current anode, put the simulation connector in place (delivered with the DHW sensor package AD212).
- ④ Buffer tank.

2

3

- **(5)** Solar sensor probe.
- 6 Connect the solar station to the solar collectors.
- Domestic hot water boiler. Connect the DHW sensor.
- 8 Do not connect anything to the terminal block.

i

Install the expansion vessel on the heating return pipe  $(\overline{m}_{\bullet})$ .

See chapter: "Connecting the expansion vessel", page 22

| Settings to be made for this type of installation                                |                                 |                     |                                                                 |  |
|----------------------------------------------------------------------------------|---------------------------------|---------------------|-----------------------------------------------------------------|--|
| Parameters                                                                       | Access                          | Settings to be made | See chapter                                                     |  |
| INSTALLATION                                                                     | Installer level<br>#SYSTEM menu | EXTENDED            | "Displaying the parameters in extended mode", page 69           |  |
| I.SYST <sup>(1)</sup>                                                            | Installer level<br>#SYSTEM menu | ST.TANK+DHW         | ■ Setting the parameters specific to the installation", page 70 |  |
| P.DHW: <sup>(1)</sup>                                                            | Installer level<br>#SYSTEM menu | PUMP                |                                                                 |  |
| (1) The parameter is only displayed if INSTALLATION parameter is set to EXTENDED |                                 |                     |                                                                 |  |

The DHW tank is loaded from the storage tank. If, during DHW loading, the temperature of the storage tank falls below the primary DHW set point (parameter PRIM.TEMP.DHW), the boiler maintains the latter at temperature to guarantee the loading of the DHW tank The heating zone is maintained at the set temperature calculated according to the outside temperature. The zone is reheated when the heating buffer temperature sensor falls -6°C below the calculated set temperature. Reheating in the heating zone stops when the heating buffer temperature.

## 4.10.9. Pool connection

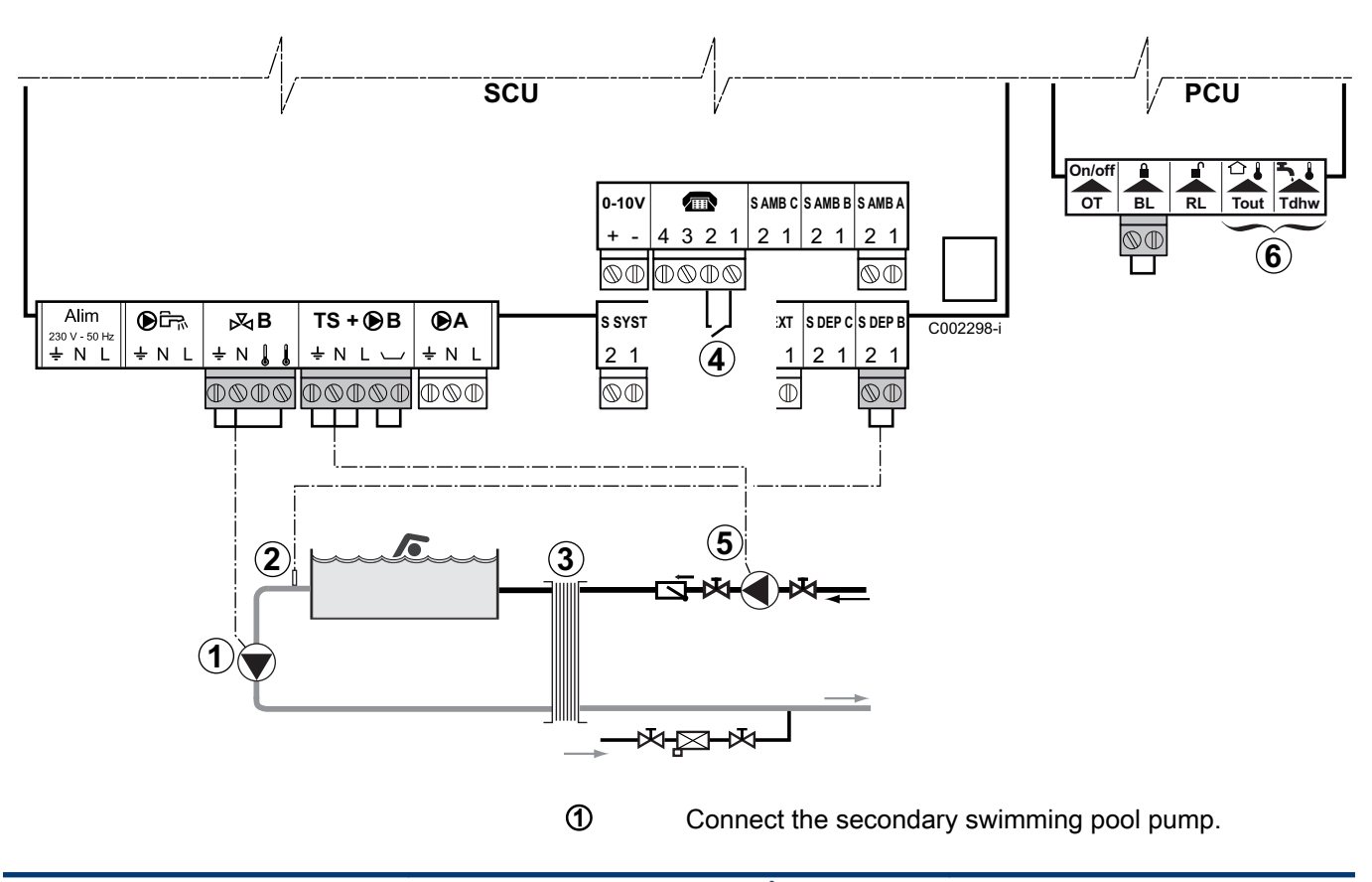

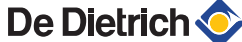

- Connect the swimming pool sensor.
- Plate heat exchanger.

2

3

**(4**)

- Pool heating cut-off control
  - When the parameter I.TEL: is on 0/1 B, the swimming pool is no longer heated when the contact is open (factory setting), only the antifreeze continues to be active. The contact direction can still be adjusted by the parameter CT.TEL.
- (5) Connect the primary swimming pool pump.
- 6 Do not connect anything to the terminal block.

| Settings to be made for this type of installation |                                           |                                                                                                    |                                                       |
|---------------------------------------------------|-------------------------------------------|----------------------------------------------------------------------------------------------------|-------------------------------------------------------|
| Parameters                                        | Access                                    | Settings to be made                                                                                     | See chapter                                           |
| INSTALLATION                                      | Installer level<br>#SYSTEM menu           | EXTENDED                                                                                                | "Displaying the parameters in extended mode", page 69 |
| CIRC. B:                                          | Installer level<br><b>#SYSTEM</b> menu    | SWIM.P.                                                                                                 | Setting the parameters                                |
| If I.TEL: is used I.TEL:                          | Installer level<br>#SYSTEM menu           | 0/1 B                                                                                                   | , , , , , , , , , , , , , , , , , , ,                 |
| MAX. CIRC. B                                      | Installer level<br>#SECONDARY LIMITS menu | Set the value of <b>MAX.CIRC.B</b> to<br>the temperature corresponding to<br>the needs of the exchanger | ■ "Professional settings", page 81                    |

## Controlling the pool circuit

The control system can be used to manage a swimming pool circuit in both cases:

## Case 1: The control system regulates the primary circuit (boiler/ exchanger) and the secondary circuit (exchanger/pool).

- Connect the primary circuit pump (boiler/exchanger) to the B outlet on the connection terminal block. The temperature MAX.CIRC.B is then guaranteed during comfort periods on programme B in summer and winter alike.
- Connect the swimming pool sensor (package AD212) to the S DEP B inlet on the connection terminal block.
- Set the set point of the pool sensor using key ↓ in the range 5 -39°C.

# Case 2: The pool has already a regulation system that is to be kept. The control system only regulates the primary circuit (boiler/exchanger).

 Connect the primary circuit pump (boiler/exchanger) to the B outlet on the connection terminal block.
 The temperature MAX.CIRC.B is then guaranteed during comfort periods on programme B in summer and winter alike. The swimming pool can also be connected to circuit **C** by adding the AD249 option:

- Make the connection to the terminal blocks marked C.
- Set the parameters for circuit **C**.

## Hourly programming of the secondary circuit pump

The secondary pump operates during programme **B** comfort periods in summer and winter alike.

### Stopping

To prepare your pool for winter, consult your pool specialist.

## 4.10.10. Connecting a mixed tank

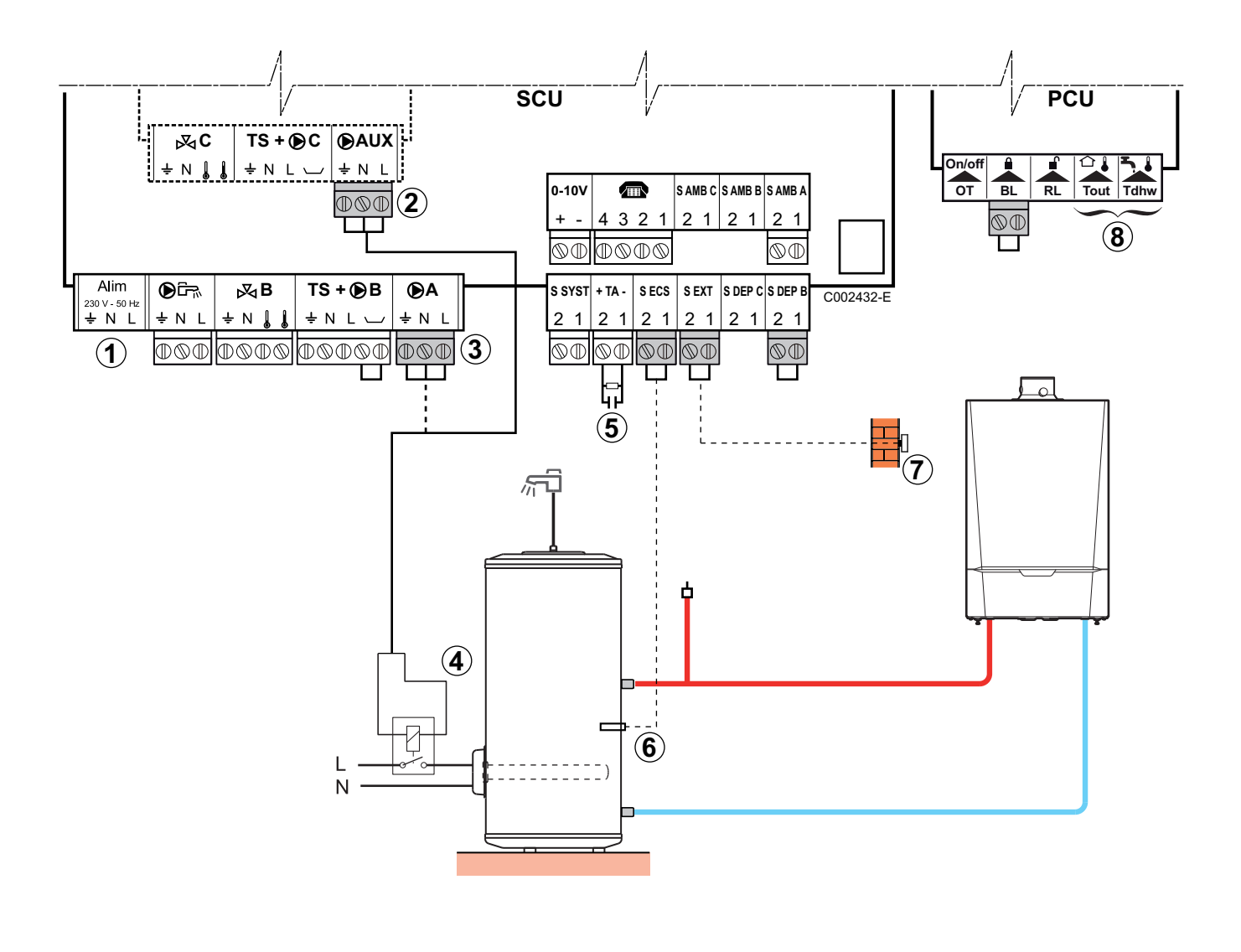

1

Do not connect anything to the terminal block.

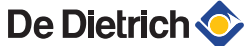

- Option of connecting the electric tank (with AD249 option) or to 3
- Outlet circuit A Option of connecting the electric tank (or to 2)
  - Power control relay to the electrical resistor
  - Connect the DHW tank anode.

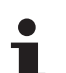

2

4

(5)

6

1

8

- If the tank is not fitted with an impressed current anode, put the simulation connector in place (delivered with the DHW sensor - package AD212).
- Connect the DHW sensor (Package AD212).
- Connect the outside temperature sensor
  - Do not connect anything to the terminal block.

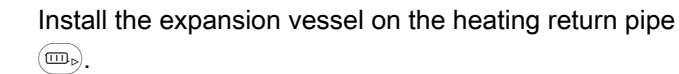

See chapter: "Connecting the expansion vessel", page 22

| Settings to be made for this type of installation                                     |                                 |                     |                                                                        |  |
|---------------------------------------------------------------------------------------|---------------------------------|---------------------|------------------------------------------------------------------------|--|
| Parameters                                                                            | Access                          | Settings to be made | See chapter                                                            |  |
| INSTALLATION                                                                          | Installer level<br>#SYSTEM menu | EXTENDED            | ■ Tisplaying the parameters in extended mode", page 69                 |  |
| If the electric tank is connected to <b>A</b> : <b>CIRC. A</b> : <sup>(1)</sup>       | Installer level<br>#SYSTEM menu | DHW ELEC            | <b>I</b> Setting the parameters specific to the installation", page 70 |  |
| If the electric tank is connected to<br><b>D</b> AUX:<br><b>S.AUX:</b> <sup>(1)</sup> | Installer level<br>#SYSTEM menu | DHW ELEC            |                                                                        |  |
| (1) The parameter is only displayed if INSTAI                                         | LATION parameter                | is set to EXTENDED  |                                                                        |  |

## 4.10.11. Connecting the options

For example: TELCOM remote vocal monitoring module, remote controls for circuits  ${\bf A}$  and  ${\bf B},$  second DHW tank

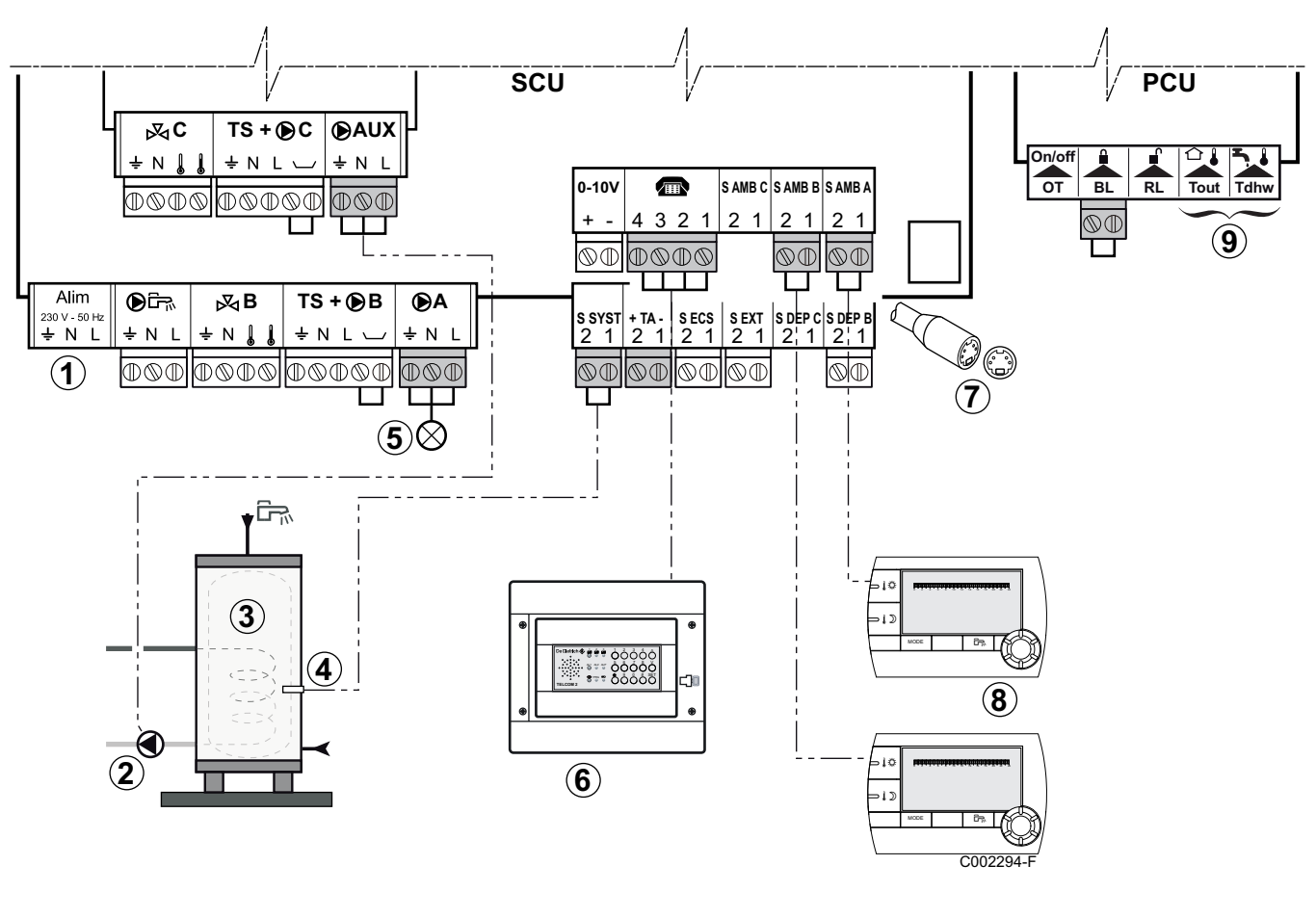

- ① Do not connect anything to the terminal block.
- 2 Connect the load pump of the second tank.
- ③ Second domestic hot water tank
- (d) Connect the DHW sensor of the second tank.
- ⑤ Alarm indicator
- 6 Connect the TELCOM remote vocal monitoring module (depending on its availability in your country).
- ⑦ Connecting the BUS cascade, VM
- B Connect the remote control (Package AD254/FM52).
- Do not connect anything to the terminal block.

| Settings to be made for this type of installation      |                                 |                            |                                                              |  |
|--------------------------------------------------------|---------------------------------|----------------------------|--------------------------------------------------------------|--|
| Parameters                                             | Access                          | Settings to be made        | See chapter                                                  |  |
| INSTALLATION                                           | Installer level<br>#SYSTEM menu | EXTENDED                   | "Displaying the parameters in extended mode", page 69        |  |
| <b>O.PUMP A</b> <sup>(1)</sup>                         | Installer level<br>#SYSTEM menu | FAILURE                    | Setting the parameters specific to the installation, page 70 |  |
| If second tank connected: <b>S.AUX:</b> <sup>(1)</sup> | Installer level<br>#SYSTEM menu | DHW                        |                                                              |  |
| (1) The parameter is only disp                         | played if INSTALLAT             | ION parameter is set to EX | (TENDED                                                      |  |

## 4.10.12. Connection in cascade

## **DHW** tank after the mixing tank

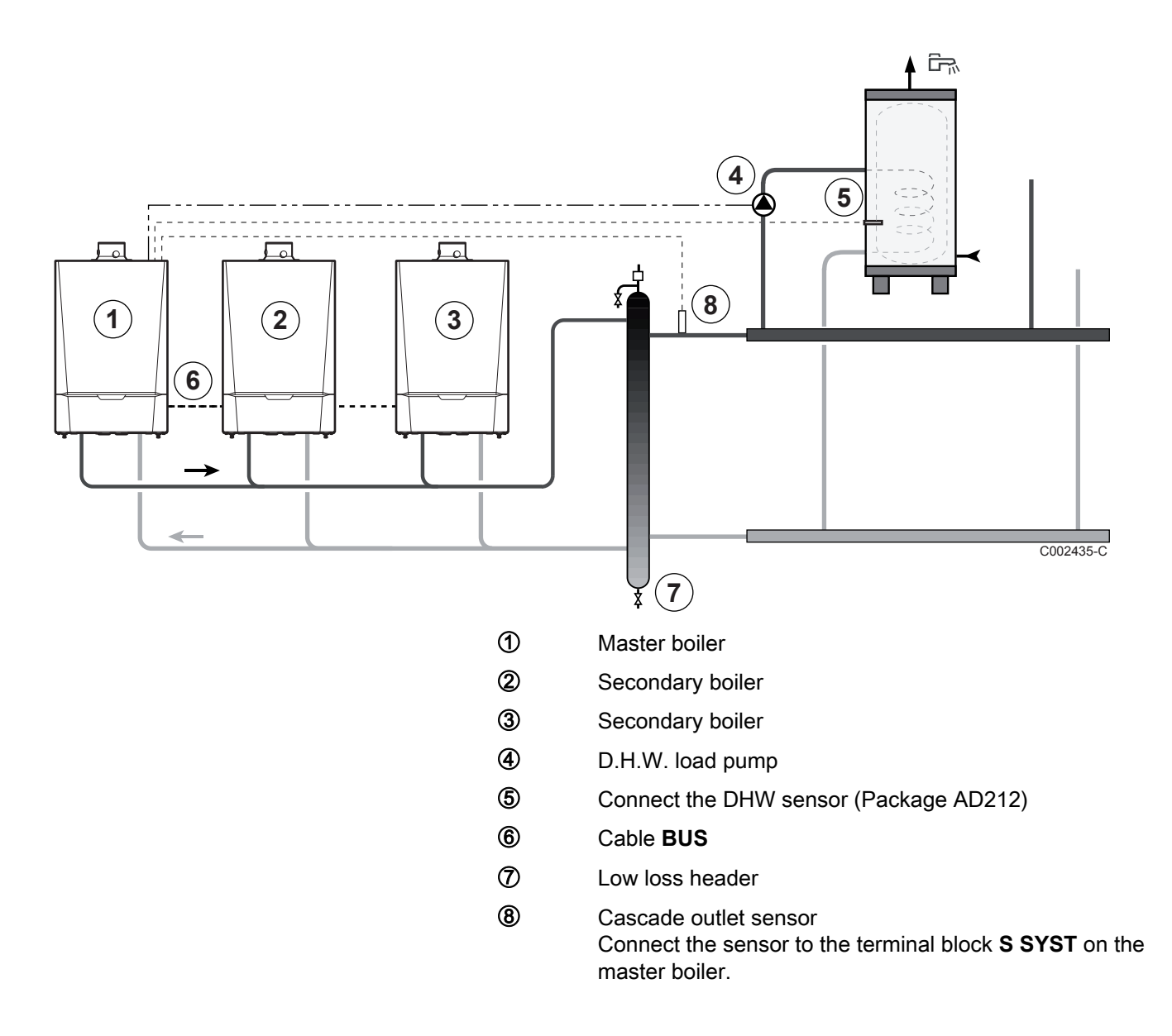

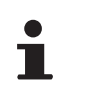

Install the expansion vessel on the heating return pipe  $(\overline{m}_{\flat})$ .

See chapter: "Connecting the expansion vessel", page 22

| Settings to be made for this type of installation: Master boiler |                                         |                           |                                                                |  |
|------------------------------------------------------------------|-----------------------------------------|---------------------------|----------------------------------------------------------------|--|
| Parameters                                                       | Access                                  | Settings to be made       | See chapter                                                    |  |
| INSTALLATION                                                     | Installer level<br>#SYSTEM menu         | EXTENDED                  | Displaying the parameters in extended mode", page 69           |  |
| <b>P.DHW:</b> <sup>(1)</sup>                                     | Installer level<br>#SYSTEM menu         | PUMP                      | "Setting the parameters specific to the installation", page 70 |  |
| CASCADE: <sup>(1)</sup>                                          | Installer level<br>#NETWORK menu        | ON                        | Configuring the network", page 88                              |  |
| MASTER CONTROLLER <sup>(1)</sup>                                 | Installer level<br><b>#NETWORK</b> menu | ON                        |                                                                |  |
| SYSTEM NETWORK <sup>(1)</sup>                                    | Installer level<br><b>#NETWORK</b> menu | ADD SLAVE                 |                                                                |  |
| (1) The parameter is only displa                                 | yed if INSTALLATION                     | parameter is set to EXTEN | DED                                                            |  |

| Settings to be made for this type of installation: Follower boilers |                                         |                           |                                                       |
|---------------------------------------------------------------------|-----------------------------------------|---------------------------|-------------------------------------------------------|
| Parameters                                                          | Access                                  | Settings to be made       | See chapter                                           |
| INSTALLATION                                                        | Installer level<br>#SYSTEM menu         | EXTENDED                  | "Displaying the parameters in extended mode", page 69 |
| CASCADE: <sup>(1)</sup>                                             | Installer level<br>#NETWORK menu        | ON                        | Configuring the network", page 88                     |
| MASTER CONTROLLER <sup>(1)</sup>                                    | Installer level<br><b>#NETWORK</b> menu | OFF                       |                                                       |
| SLAVE NUMBER <sup>(1)</sup>                                         | Installer level<br><b>#NETWORK</b> menu | 2, 3,                     |                                                       |
| (1) The parameter is only displa                                    | yed if INSTALLATION                     | parameter is set to EXTEN | DED                                                   |

## DHW tank on master boiler

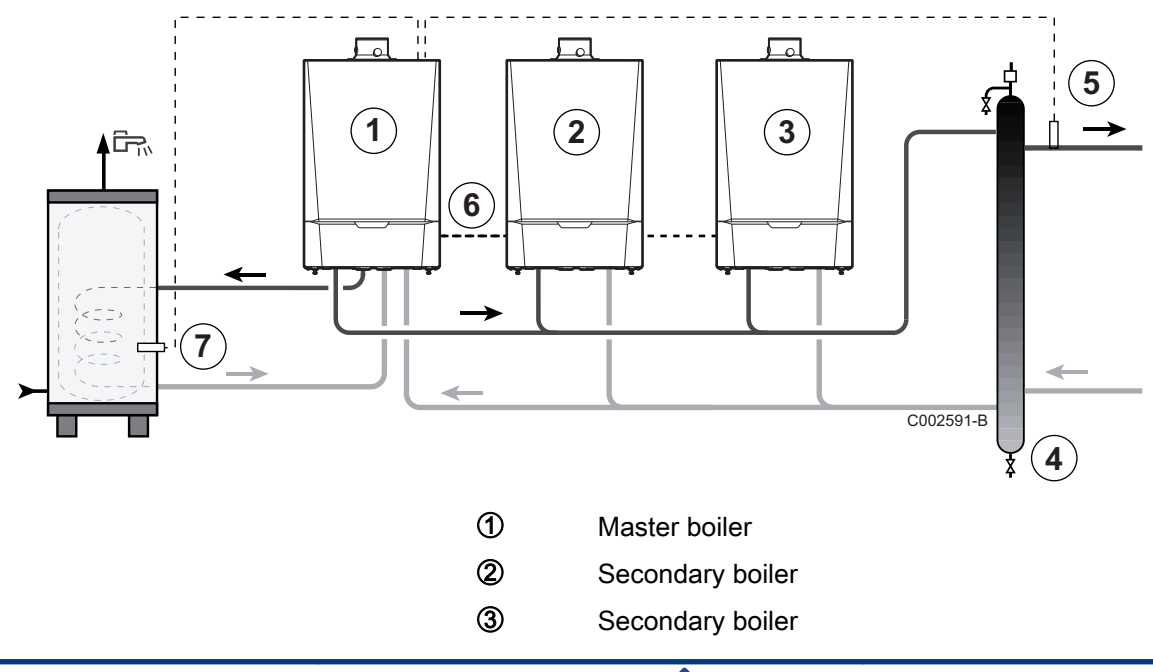

Low loss header

Cascade outlet sensor Connect the sensor to the terminal block **S SYST** on the master boiler.

- Cable **BUS** 
  - Connect the DHW sensor (Package AD212)

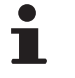

4

(5)

6

 $\bigcirc$ 

Install the expansion vessel on the heating return pipe  $\textcircled{\begin{subarray}{c} \label{eq:subarray} \hline \end{subarray}}$ 

See chapter: "Connecting the expansion vessel", page 22

| Settings to be made for this type of installation: Master boiler |                                         |                           |                                                               |  |
|------------------------------------------------------------------|-----------------------------------------|---------------------------|---------------------------------------------------------------|--|
| Parameters                                                       | Access                                  | Settings to be made       | See chapter                                                   |  |
| INSTALLATION                                                     | Installer level<br>#SYSTEM menu         | EXTENDED                  | Displaying the parameters in extended mode", page 69          |  |
| P.DHW: <sup>(1)</sup>                                            | Installer level<br>#SYSTEM menu         | RV                        | Setting the parameters specific to the installation", page 70 |  |
| CASCADE: <sup>(1)</sup>                                          | Installer level<br>#NETWORK menu        | ON                        | Configuring the network", page 88                             |  |
| MASTER CONTROLLER <sup>(1)</sup>                                 | Installer level<br>#NETWORK menu        | ON                        |                                                               |  |
| SYSTEM NETWORK <sup>(1)</sup>                                    | Installer level<br><b>#NETWORK</b> menu | ADD SLAVE                 |                                                               |  |
| (1) The parameter is only displa                                 | yed if INSTALLATION                     | parameter is set to EXTEN | DED                                                           |  |

| Settings to be made for this type of installation: Follower boilers |                                         |                           |                                                      |
|---------------------------------------------------------------------|-----------------------------------------|---------------------------|------------------------------------------------------|
| Parameters                                                          | Access                                  | Settings to be made       | See chapter                                          |
| INSTALLATION                                                        | Installer level<br>#SYSTEM menu         | EXTENDED                  | Displaying the parameters in extended mode", page 69 |
| CASCADE: <sup>(1)</sup>                                             | Installer level<br><b>#NETWORK</b> menu | ON                        | Configuring the network", page 88                    |
| MASTER CONTROLLER <sup>(1)</sup>                                    | Installer level<br>#NETWORK menu        | OFF                       |                                                      |
| SLAVE NUMBER <sup>(1)</sup>                                         | Installer level<br>#NETWORK menu        | 2, 3,                     |                                                      |
| (1) The parameter is only displa                                    | yed if INSTALLATION                     | parameter is set to EXTEN | DED                                                  |

## 4.11 Electrical diagram

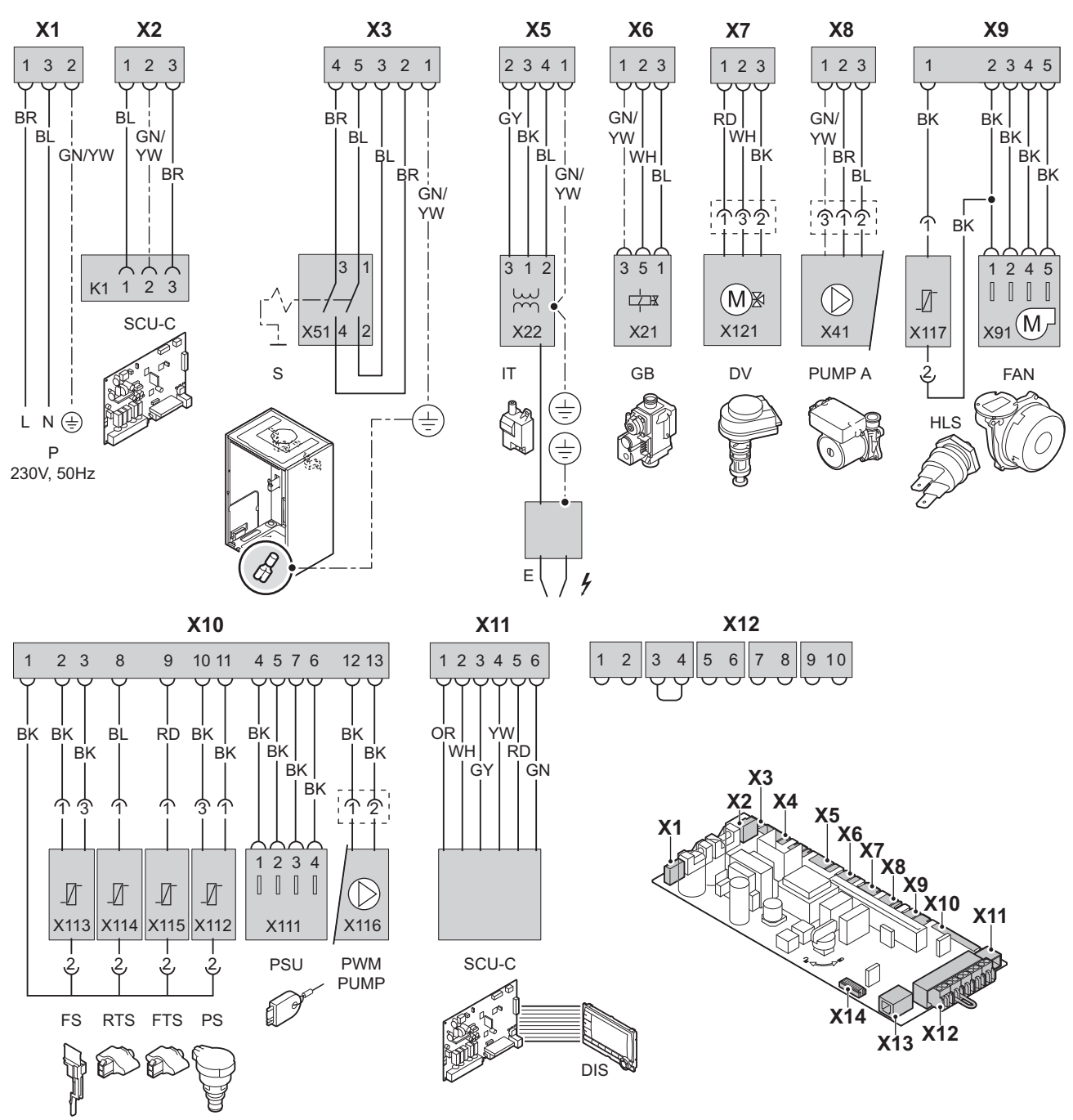

T001871-H

| Р     | Power supply                        | DV     | 3-way valve                           | FTS      | Flow sensor                              |
|-------|-------------------------------------|--------|---------------------------------------|----------|------------------------------------------|
| SCU-C | control panel PCB                   | PUMP A | Modulating control on the boiler pump | PS       | Pressure sensor                          |
| S     | On/Off switch                       | HLS    | Safety thermostat                     | PSU      | Parameter storage for PCBs<br>PCU and SU |
| IT    | Ignition transformer                | FAN    | Fan                                   | PWM PUMP | Modulation signal from the boiler pump   |
| E     | Ignition power relay                | FS     | Flowmeter                             | DIS      | Display                                  |
| GB    | Combined venturi and gas valve unit | RTS    | Return sensor                         |          |                                          |

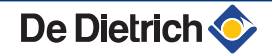

## 4.12.1. Water treatment

In most cases, the boiler and the central heating installation can be filled with normal tap water and no water treatment will be necessary.

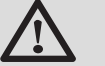

## WARNING

Do not add chemical products to the central heating water without first consulting a water treatment professional. For example: antifreeze, water softeners, products to increase or reduce the pH value, chemical additives and/or inhibitors. These may cause faults in the boiler and damage the heat exchanger.

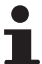

Rinse the central heating installation with at least 3x the volume of the central heating installation. Flush the DHW pipes with at least 20 times the volume of the pipes.

For an optimum functioning of the boiler, the water of the installation must comply with following characteristics:

|                                       |                                                                                                    | Total installed heat output (kW) |            |           |           |  |  |
|---------------------------------------|----------------------------------------------------------------------------------------------------|----------------------------------|------------|-----------|-----------|--|--|
|                                       |                                                                                                    | ≤ 70                             | 70 - 200   | 200 - 550 | > 550     |  |  |
| Degree of acidity (water non-treated) | рН                                                                                                    | 7 - 9                            | 7 - 9      | 7 - 9     | 7 - 9     |  |  |
| Degree of acidity (water treated)     | рН                                                                                                    | 7 - 8,5                          | 7 - 8,5    | 7 - 8,5   | 7 - 8,5   |  |  |
| Conductivity at 25°C                  | µS/cm                                                                                                    | ≤ 800                            | ≤ 800      | ≤ 800     | ≤ 800     |  |  |
| Chlorides                             | mg/l                                                                                                    | ≤ 150                            | ≤ 150      | ≤ 150     | ≤ 150     |  |  |
| Other components                      | mg/l                                                                                                    | < 1                              | < 1        | < 1       | < 1       |  |  |
| Total water hardness <sup>(1)</sup>   | °f                                                                                                    | 1 - 35                           | 1 - 20     | 1 - 15    | 1 - 5     |  |  |
|                                       | °dH                                                                                                    | 0,5 - 20,0                       | 0,5 - 11,2 | 0,5 - 8,4 | 0,5 - 2,8 |  |  |
|                                       | mmol/l                                                                                                    | 0,1 - 3,5                        | 0,1 - 2,0  | 0,1 - 1,5 | 0,1 - 0,5 |  |  |
| (1) For installations that are he     | (1) For installations that are heated at constant high temperatures with a total installed heat output; up to 200 kW a maximum total water hardness |                                  |            |           |           |  |  |

of 8,4 °dH (1,5 mmol/l, 15 °f) applies and for above 200 kW a maximum total water hardness of 2,8 °dH (0,5 mmol/l, 5 °f) applies

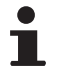

If a water treatment is necessary, **De Dietrich Thermique** recommends the following manufacturers:

- Cillit
- Climalife
- Fernox
- Permo
- Sentinel

T001523-B

- 1. Remove the siphon.
- 2. Fill the siphon with water. This must be filled up to the level markers.

Filling the siphon

3. Re-assemble the siphon.

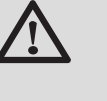

4.12.2.

## CAUTION

- Fill the water siphon before starting the boiler to avoid combustion products escaping from the boiler.
- Mount the vent hose above the siphon.

## 4.12.3. Filling the system

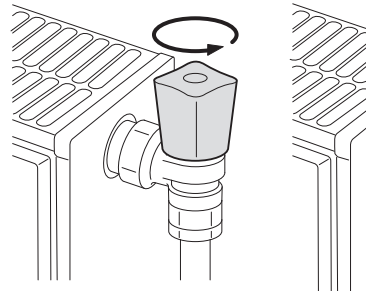

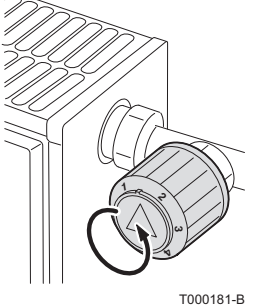

## CAUTION

Before filling, open the valves on every radiator in the installation.

1. Open the cold water inlet and heating outlet valves.

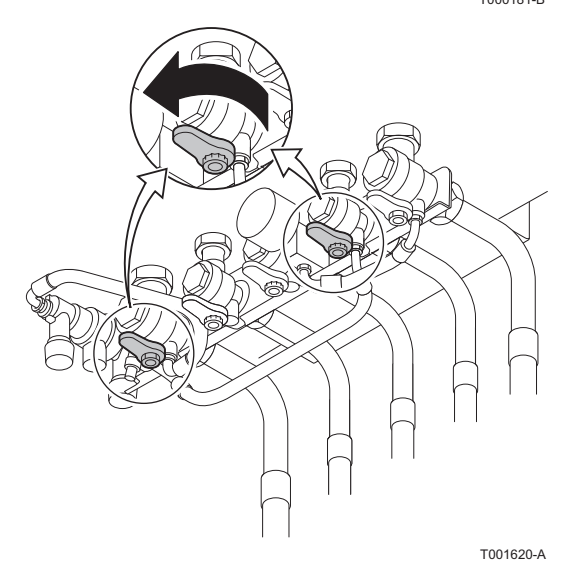

2. Open the disconnector valves (During filling, air can escape from the system via the automatic air vent).

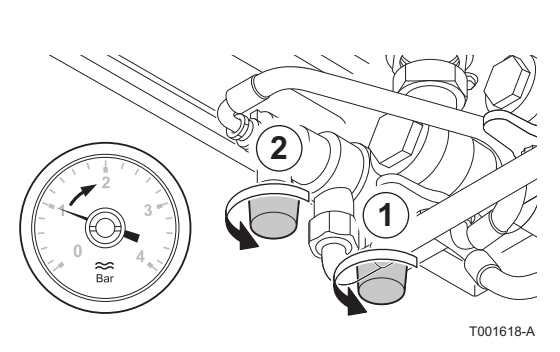

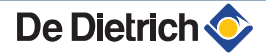

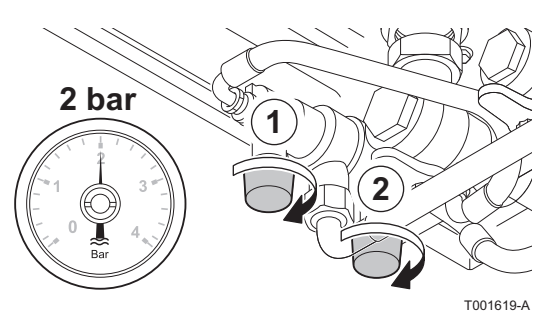

3. Close the disconnector valves when the manometer indicates a pressure of 2 bar

4. Check the tightness of the water connections.

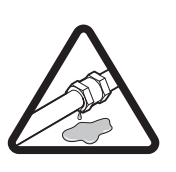

T001507-B

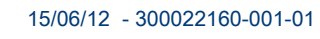

# **5** Commissioning

## 5.1 Control panel

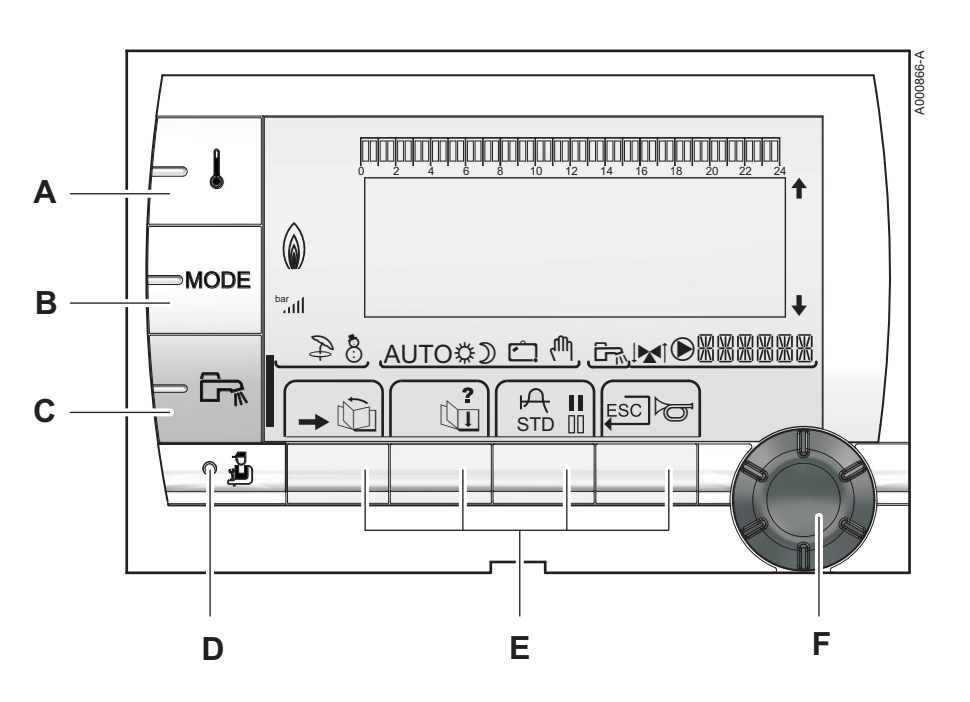

## 5.1.1. Description of the keys

- A Temperature setting key (heating, DHW, swimming pool)
- B Operating mode selection key
- **C** DHW override key

Е

- D Key to access the parameters reserved for the installer
  - Keys on which the function varies as and when selections are made
- **F** Rotary setting button:
  - Turn the rotary button to scroll through the menus or modify a value
  - Press the rotary button to access the selected menu or confirm a value modification

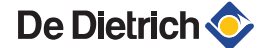

## 5.1.2. Description of the display

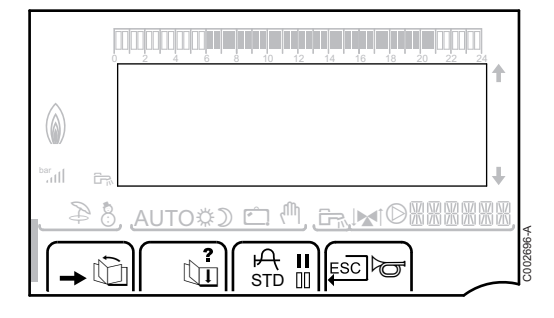

## Key functions

| →          | Access to the various menus                                           |
|------------|-----------------------------------------------------------------------|
| ίΩ         | Used to scroll through the menus                                      |
| Ū <b>⊞</b> | Used to scroll through the parameters                                 |
| ?          | The symbol is displayed when help is available                        |
| ዯ          | Used to display the curve of the parameter selected                   |
| STD        | Reset of the time programmes                                          |
| II         | Selection of comfort mode or selection of the days to be programmed   |
| 00         | Selection of reduced mode or deselection of the days to be programmed |
| Ļ          | Back to the previous level                                            |
| ESC        | Back to the previous level without saving the modifications made      |
| đ          | Manual reset                                                          |

## Flame output level

| 6       |                                                    |          |
|---------|----------------------------------------------------|----------|
| bar<br> | +                                                  |          |
| 28      | , <u>Auto\$) ⊂ (<sup>0</sup>, Gr.)¥108888888</u> , | a        |
| -       |                                                    | C002701. |

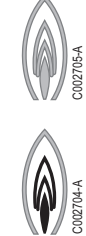

C002703-A

The whole symbol flashes: The burner starts up but the flame is not yet present

Part of the symbol flashes: Output is increasing

Steady symbol: The required output has been reached

Part of the symbol flashes: Output is dropping

8

## Solar (If connected)

- L000196-A L000201-A

Ð

8

₿

D

Ċ

ſſh,

The solar load pump is running

The top part of the tank is reheated to the tank set point

The entire tank is reheated to the tank set point

The entire tank is reheated to the solar tank set point

The tank is not loaded - Presence of the solar control system

## Operating modes

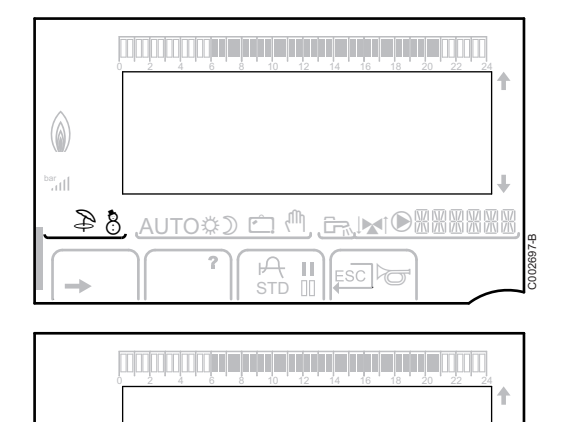

- Summer mode: The heating is off. Domestic hot water continues to be produced
- WINTER mode: Heating and domestic hot water working

AUTO Operation in automatic mode according to the timer programme

Comfort mode: The symbol is displayed when a DAY override (comfort) is activated

- Flashing symbol: Temporary override
- Steady symbol: Permanent override

Reduced mode: The symbol is displayed when a NIGHT override (reduced) is activated

- Flashing symbol: Temporary override
- Steady symbol: Permanent override

Holiday mode: The symbol is displayed when a HOLIDAY override (antifreeze) is activated

- Flashing symbol: Holiday mode programmed
- Steady symbol: Holiday mode active
- Manual mode

作 (② C<u> ② OTUA</u>

Ш

8

M 🗂 🔅 OTUA

## System pressure

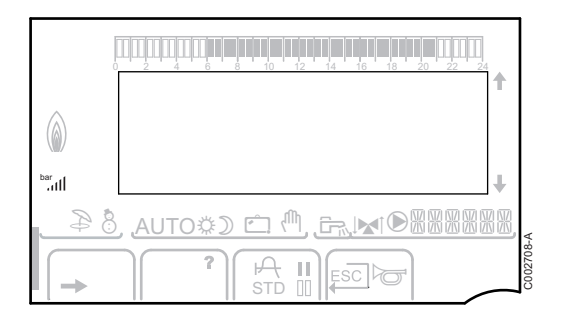

bar

llı.

Pressure indicator: The symbol is displayed when a water pressure sensor is connected.

- Flashing symbol: The water pressure is insufficient.
- Steady symbol: The water pressure is sufficient.

Water pressure level

- ▶ .: 0,9 to 1,1 bar
- ▶ .1,2 to 1,5 bar
- ▶ JI: 1,6 to 1,9 bar
- ▶ ...Il : 2,0 to 2,3 bar

## Domestic Hot Water override

A bar is displayed when a DHW override is activated:

- Flashing bar: Temporary override
- > Steady bar: Permanent override

## Other information

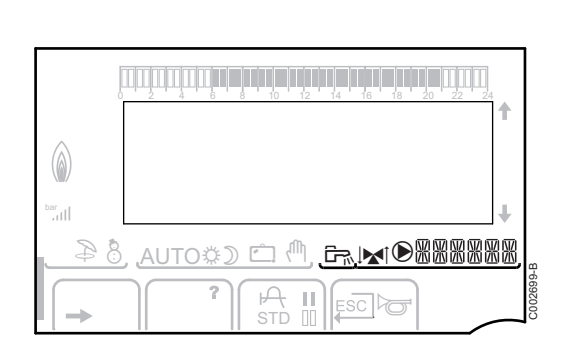

 $\bigcirc$ 

- The symbol is displayed when domestic hot water production is running.
- Valve indicator: The symbol is displayed when a 3-way valve is connected.
  - ► M : 3-way valve opens
  - ► IX : 3-way valve closes

The symbol is displayed when the pump is operating.

Name of the circuit for which the parameters are displayed.

- I

٥Å Ô

AUTO

SUNDAY 11:45

C002219-D-04

### 5.1.3. Access to the various browsing levels

## User level

The information and settings in the User level can be accessed by everyone.

1. Press the  $\rightarrow$  key.

## Installer level

The information and settings in the Installer level can be accessed by experienced people.

1. Press the  $\rightarrow$  key.

It is also possible to access the installer level by pressing only the 🎍 key for around 5 seconds.

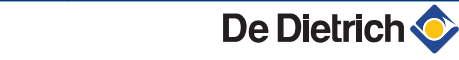

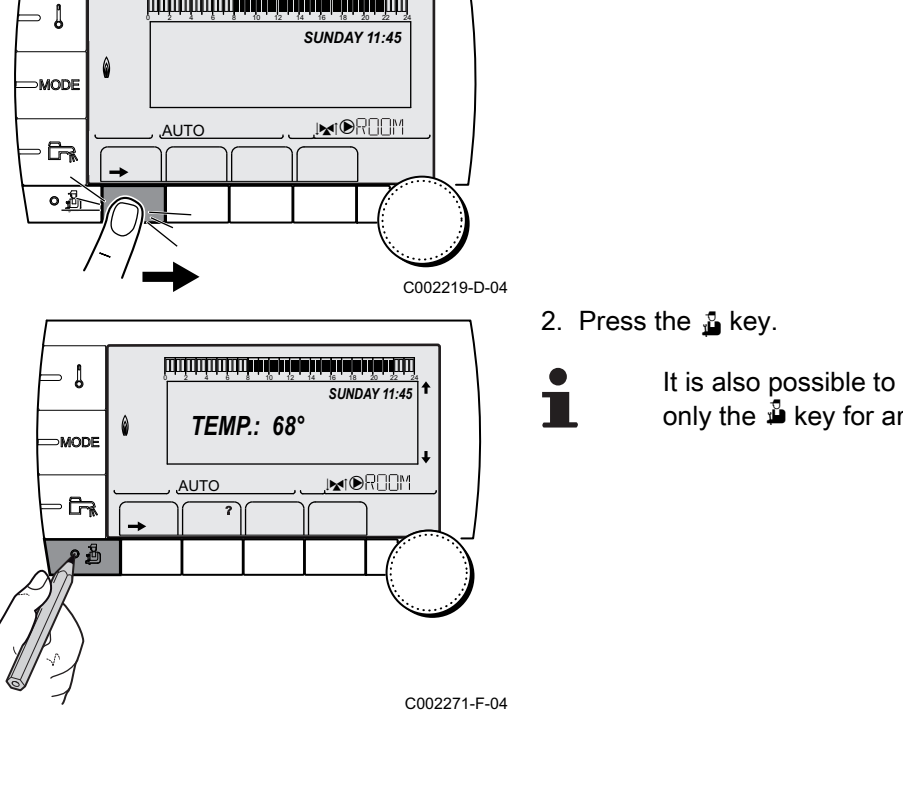

⇒ Į

िक →

- ≬

MODE

- 62

۵

AUTO

ÛI

1Pi

MODE

<u>AUTO</u>

## After Sales level

The After Sales Service information and settings can be accessed by the professional providing the After Sales Service.

1. Press the  $\rightarrow$  key.

2. Press key 🔓 for around 5 seconds.

It is also possible to access the After Sales level by pressing only the 🎍 key for around 10 seconds.

## 5.1.4. Browsing in the menus

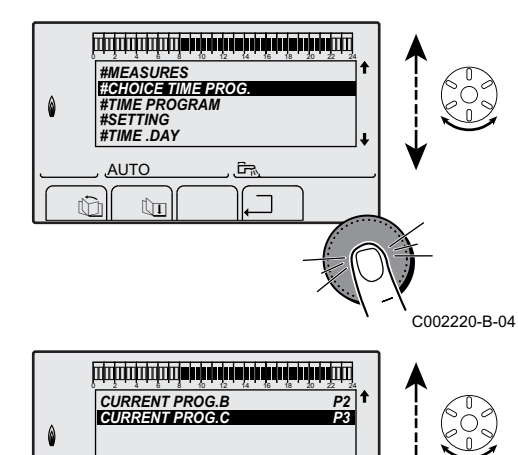

ألللت بالمتعاطية بتعه تصفه بعك بشتيت تشتيت

**TEMP.:** 68°

M

AUTO

SUNDAY 11:45

, MORON

SUNDAY 11:45

MODR**O**M

C002219-D-04

C002235-E-04

C002221-C-04

- 1. To select the desired menu, turn the rotary button.

- 3. To select the desired parameter, turn the rotary button.
- To modify the parameter, press the rotary button. To go back to the previous display, press the key ,\_\_.

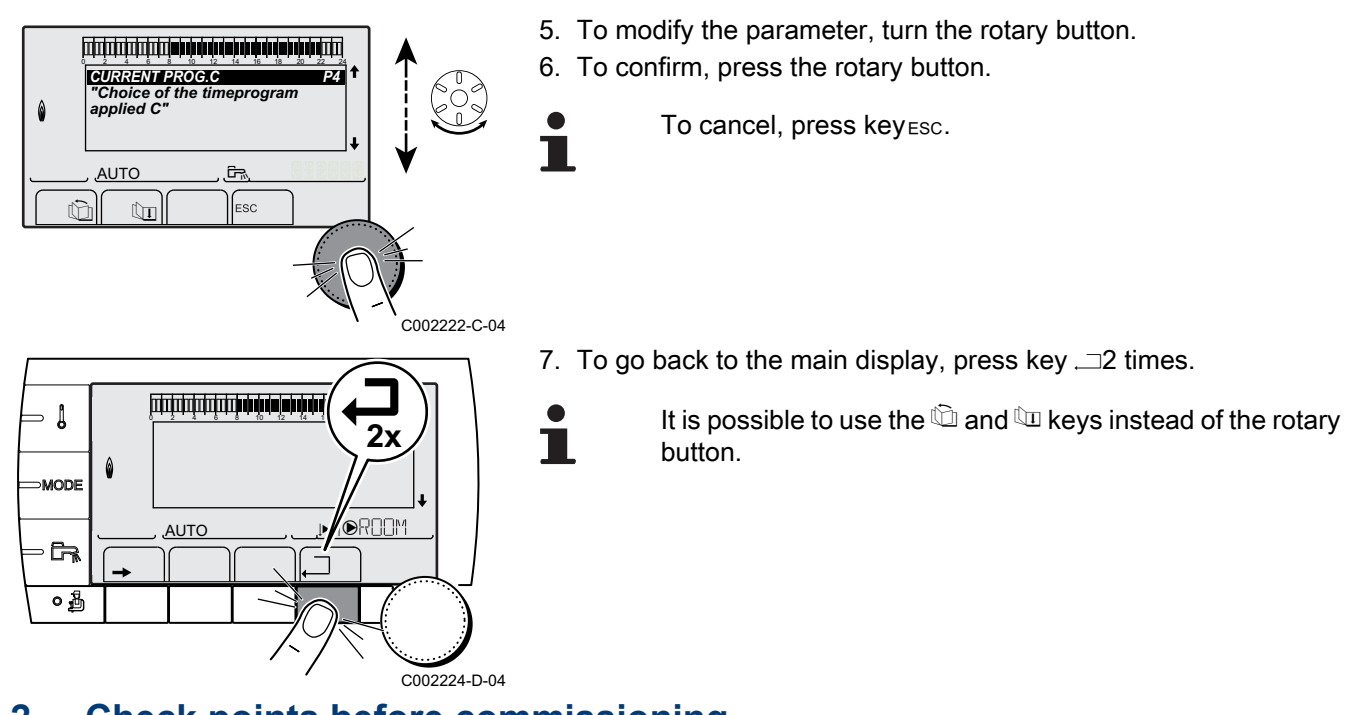

## 5.2 Check points before commissioning

## 5.2.1. Preparing the boiler for commissioning

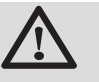

## WARNING

Do not put the boiler into operation if the supplied gas is not in accordance with the approved gas types.

## Preparatory procedure for boiler commissioning:

- Check that the gas type supplied matches the data shown on the boiler's data plate.
- Check the gas circuit.
- Check the hydraulic circuit.
- Check the water pressure in the heating system.
- Check the electrical connections to the thermostat and the other external controls.
- Check the other connections.
- Test the boiler at full load. Check the setting of the gas/air ratio and, if necessary, correct it.
- Test the boiler at part load. Check the setting of the gas/air ratio and, if necessary, correct it.
- Finalizing work.

## 5.2.2. Gas circuit

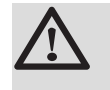

## WARNING

Ensure that the boiler is switched off.

- 1. Open the main gas supply.
- 2. Unscrew the two screws located under the front panel by a quarter turn and remove the panel.
- 3. Tilt the control box forwards by opening the holding clips located at the sides.
- 4. Check the gas supply pressure at the pressure outlet **C** on the gas valve unit.

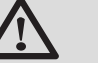

## WARNING

To ascertain the gas types permitted, see chapter: "Equipment categories", page 8

- 5. Check the tightness of the gas connections made after the gas valve unit in the boiler.
- 6. Check the tightness of the gas line, including the gas valves. The test pressure must not exceed 60 mbar.
- 7. Purge the gas supply pipe within the boiler by unscrewing the pressure outlet on the gas block. Tighten the measurement point when the pipe has been sufficiently purged.
- 8. Check the tightness of the gas connections in the boiler.

## T001518-B

## 5.2.3. Hydraulic circuit

- Check the condensate discharge siphon; it must be filled with clean water up to the mark.
- Check that there are no leaks on the hydraulic connections.

## 5.2.4. Electrical connections

• Check the electrical connections.

## 5.3 Commissioning the boiler

Chec Contrô

- 1. Tilt the control box upwards again and fasten it using the clips located at the sides.
- 2. Open the main gas supply.
- 3. Open the gas valve on the boiler.

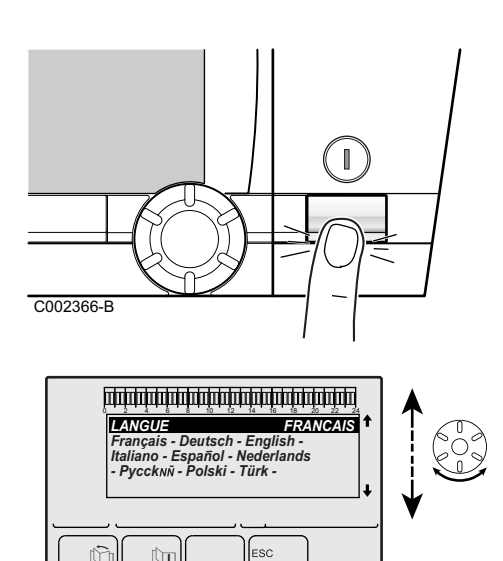

4. Turn on the boiler using the on/off switch.

- 5. The first time the boiler is powered up, the **LANGUAGE** menu is displayed. Select the desired language by turning the rotary button.
- 6. To confirm, press the rotary button.

The boiler will begin an automatic venting-programme (which lasts approx. 3 minutes) and will do this every time the power supply is isolated.

## Error during the start-up procedure:

- No information is shown on the display:
  - Check the mains supply voltage
  - Check the fuses
  - Check the connection of the power cable to the connector X1 on the PCU PCB
- If there is a problem, the error is displayed on the screen.
   See chapter: "Messages (Code type Bxx or Mxx)", page 104
- i

C002286-C

If a DHW sensor is connected and the anti-legionella function is activated, the boiler starts to heat the water in the DHW tank as soon as the vent programme has been completed. The heating time depends on the size of the DHW installation.

## 5.4 Gas settings

## 5.4.1. Adapting to another gas type

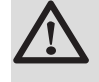

## WARNING

Only a qualified engineer may carry out the following operations.

The boiler is preset in the factory to operate on natural gas H (G20).

For operation on another group of gases, carry out the following operations:

- Set the air/gas ratio.
  - "Setting the air/gas ratio (Full load)", page 66 Setting the air/gas ratio (Part load)", page 67
- Set the fan speed using the parameters MIN.VENT., MAX.VENT.BOIL, MAX.VENT.DHW and START SP.:

l

MODE

G

0

See chapter: "Professional settings", page 81

## 5.4.2. Setting the air/gas ratio (Full load)

- 1. Unscrew the plug of the flue gas measurement point.
- 2. Connect the flue gas analyser.

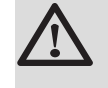

T001581-A

C002271-F-04

## WARNING

Ensure that the opening around the sensor is completely sealed when taking measurements.

3. In the main display, press key **b**. The menu **EMISSION MEASURMENTS** is displayed on the screen.

If an automatic vent cycle is running, it is not possible to perform these operations.

- 4. Turn the rotary button until **PMAX** is displayed. The full load is set.
- 5. Measure the percentage of  $O_2$  or  $CO_2$  in the flue gases (Front panel removed) .

- 6. If this rate does not match the required value, correct the gas/air ratio using the adjustment screw A on the gas valve unit.
- 7. Check the flame through the flame inspection window.
  - The flame must not be detached.

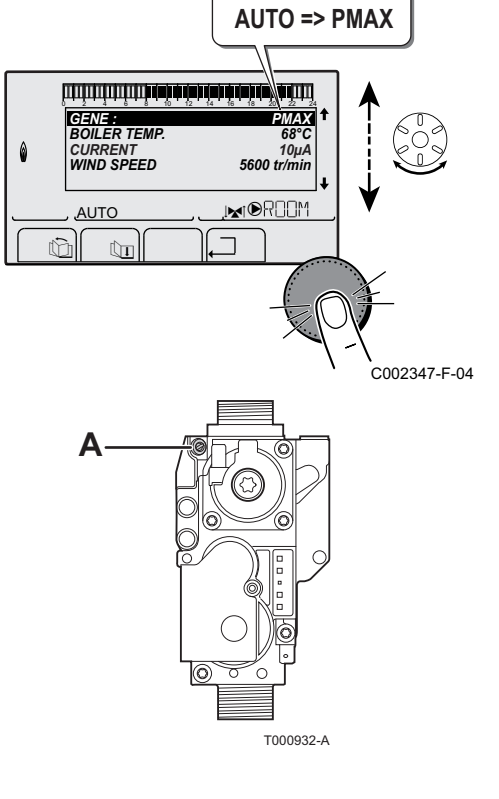

**TEMP.:** 68°

AUTO

SUNDAY 11:45

MIOROM

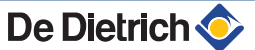

| O <sub>2</sub> /CO <sub>2</sub> control and setting values for gas H (G20) at full load |                                         |                     |                    |                     |  |  |
|-----------------------------------------------------------------------------------------|-----------------------------------------|---------------------|--------------------|---------------------|--|--|
| Boiler type                                                                             | Setting value Checking value            |                     |                    |                     |  |  |
|                                                                                         | O <sub>2</sub> (%)                      | CO <sub>2</sub> (%) | O <sub>2</sub> (%) | CO <sub>2</sub> (%) |  |  |
| MCA 35                                                                                  | 4,8 ± 0,4 9,0 ± 0,2 4,8 ± 0,5 9,0 ± 0,3 |                     |                    |                     |  |  |

| $O_2/CO_2$ control and setting values for gas L (G25) at full load |                                        |  |                    |                     |  |
|--------------------------------------------------------------------|----------------------------------------|--|--------------------|---------------------|--|
| Boiler type                                                        | Setting value Checking value           |  |                    |                     |  |
|                                                                    | O <sub>2</sub> (%) CO <sub>2</sub> (%) |  | O <sub>2</sub> (%) | CO <sub>2</sub> (%) |  |
| MCA 35 4,6 ± 0,4 9,0 ± 0,2 4,6 ± 0,5 9,0 ± 0,3                     |                                        |  |                    |                     |  |

# O<sub>2</sub>/CO<sub>2</sub> control and setting values for propane (G31) at full loadBoiler typeSetting valueChecking value $O_2$ (%) $CO_2$ (%) $O_2$ (%) $CO_2$ (%)MCA 35 $5,2 \pm 0,3$ $10,3 \pm 0,2$ $5,2 \pm 0,5$ $10,3 \pm 0,3$

أتبلتك بإعثه بإعاب بإعاب بإعثه بزهثه بلب بليت التبتيتيتين

**TEMP.:** 68°

AUTO

ىسىتىسىتىس**ەتەغەنەمەتەد**ەر مەتىس

GENE : BOILER TEMI

CURRENT WIND SPEED

 SUNDAY 11:45

AUTO => PMIN

PMIN

10µ/ 1850 tr/mir

MO<u>D</u>M

1

MODE

## 5.4.3. Setting the air/gas ratio (Part load)

- 1. Unscrew the plug of the flue gas measurement point.
- 2. Connect the flue gas analyser.

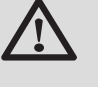

T001581-A

C002271-F-04

C002348-F-04

## WARNING

Ensure that the opening around the sensor is completely sealed when taking measurements.

- In the main display, press key 
   <u>h</u>. The menu EMISSION
   <u>MEASURMENTS</u> is displayed on the screen.
  - If an automatic vent cycle is running, it is not possible to perform these operations.

- 4. Turn the rotary button until **PMIN** is displayed. The part load is set.
  - If an automatic vent cycle is running, it is not possible to perform these operations.
- 5. Measure the percentage of  $O_2$  or  $CO_2$  in the flue gases (Front panel removed) .

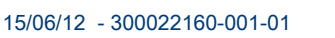

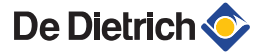

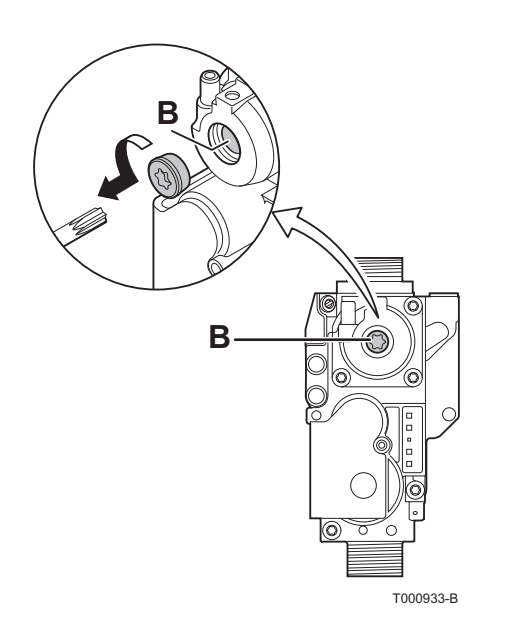

- 6. If this rate does not match the required value, correct the gas/air ratio using the adjustment screw B on the gas valve unit.
  - Turn the screw B anticlockwise to obtain a lower CO<sub>2</sub> value.
  - Turn the screw B clockwise to obtain a higher CO<sub>2</sub> value.

7. Check the flame through the flame inspection window.

The flame must be stable and blue in colour with orange particles around the edge of the burner.

| 0 /00 control      | and a stilling walking | former      |              |          |
|--------------------|------------------------|-------------|--------------|----------|
| $O_2/CO_2$ control | and setting values     | s for gas H | i (G20) at i | ow speea |

| Boiler type | Setting value           O2 (%)         CO2 (%) |           | Checking value     |                     |  |
|-------------|------------------------------------------------|-----------|--------------------|---------------------|--|
|             |                                                |           | O <sub>2</sub> (%) | CO <sub>2</sub> (%) |  |
| MCA 35      | 5,5 ± 0,4                                      | 8,6 ± 0,2 | 5,5 ± 0,4          | 8,6 ± 0,2           |  |

| $O_2/CO_2$ control and setting values for gas L (G25) at low speed |                                         |                     |                    |                     |  |  |
|--------------------------------------------------------------------|-----------------------------------------|---------------------|--------------------|---------------------|--|--|
| Boiler type                                                        | Setting value Checking value            |                     |                    |                     |  |  |
|                                                                    | O <sub>2</sub> (%)                      | CO <sub>2</sub> (%) | O <sub>2</sub> (%) | CO <sub>2</sub> (%) |  |  |
| MCA 35                                                             | 5,3 ± 0,4 8,6 ± 0,2 5,3 ± 0,4 8,6 ± 0,3 |                     |                    |                     |  |  |

| O <sub>2</sub> /CO <sub>2</sub> control and setting values for propan | e (G31) at low speed |
|-----------------------------------------------------------------------|----------------------|

| Boiler type | Setting value           O2 (%)         CO2 (%) |           | Checking value     |                     |  |
|-------------|------------------------------------------------|-----------|--------------------|---------------------|--|
|             |                                                |           | O <sub>2</sub> (%) | CO <sub>2</sub> (%) |  |
| MCA 35      | 5,8 ± 0,3                                      | 9,9 ± 0,2 | 5,8 ± 0,3          | 9,9 ± 0,2           |  |

# i

Repeat the high speed test and the low speed test as often as necessary until the correct values are obtained without having to make additional adjustments.

To exit the mode **EMISSION MEASUREMENTS**, press  $\square$  several times.

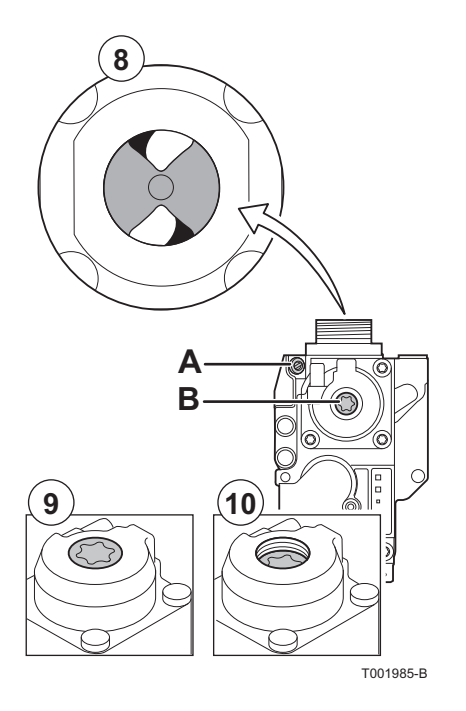

## 5.4.4. Basic setting for the gas/air ratio

If the gas/air ratio is out of adjustment, the gas valve unit has a basic setting. To do this, proceed as follows:

- 1. Switch off the boiler electrical power supply.
- 2. Close the gas valve on the boiler.
- 3. Remove the air inlet flue on the venturi.
- 4. Unscrew the top connection on the gas valve unit.
- 5. Disconnect the connector located under the fan.
- 6. Release the 2 clips holding the fan/mixing elbow unit in place on the heat exchanger.
- Completely remove the fan/mixing elbow unit.
   For steps 3 to 7 inclusive, see chapter: "Checking the burner and cleaning the heat exchanger", page 99
- 8. Turn the setting screw **A** on the gas valve unit to modify the position of the restrictor.
- 9. Turn the setting screw **B** on the gas valve unit anticlockwise until it matches the front panel.
- 10. Turn the setting screw **B** on the gas valve unit by 6 turns clockwise.
- 11.Follow the procedure in reverse to re-assemble all of the components.

## 5.5 Checks and adjustments after commissioning

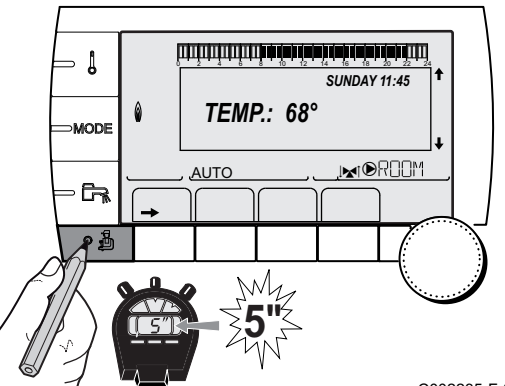

# 5.5.1. Displaying the parameters in extended mode

The display mode on the control panel is set as standard in such a way as only to show the conventional parameters. It is possible to switch to extended mode by proceeding as follows:

- 1. Access the installer level: Press key 🔓 for around 5 seconds.
- 2. Select the menu **#SYSTEM**.
  - Turn the rotary button to scroll through the menus or modify a value.
  - Press the rotary button to access the selected menu or confirm a value modification.

For a detailed explanation of menu browsing, refer to the chapter: "Browsing in the menus", page 62

3. Set parameter **INSTALLATION** to **EXTENDED**.

C002235-F-04

| Installer level - Menu #SYSTEM         |          |                                                        |                 |                  |  |  |  |  |
|----------------------------------------|----------|--------------------------------------------------------|-----------------|------------------|--|--|--|--|
| Parameter Adjustment range Description |          |                                                        | Factory setting | Customer setting |  |  |  |  |
| INSTALLATION CLASSIC                   |          | Displays the parameters of a conventional installation | CLASSIC         |                  |  |  |  |  |
|                                        | EXTENDED | Displays all parameters                                |                 |                  |  |  |  |  |

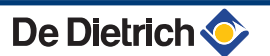

∍ [

MODE

· Ca

ألتلت باعثه باعزهه بإعاب باعتر باعثر فارتك التلكيين

**TEMP.:** 68°

M

AUTO

SUNDAY 11:45

C002235-E-04

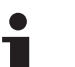

Regardless of what is done to the keys, the regulator switches back to **CLASSIC** mode after 30 minutes.

# 5.5.2. Setting the parameters specific to the installation

- 1. Access the installer level: Press key 🔓 for around 5 seconds.
- 2. Select the menu **#SYSTEM**.
  - Turn the rotary button to scroll through the menus or modify a value.
  - Press the rotary button to access the selected menu or confirm a value modification.

For a detailed explanation of menu browsing, refer to the chapter: "Browsing in the menus", page 62

3. Set the following parameters according to the connections made to the PCBs:

| Parameter                          | Adjustment range | Description                                                                                                    | Factory setting | Customer setting |
|------------------------------------|------------------|----------------------------------------------------------------------------------------------------|-----------------|------------------|
| CIRC. A: <sup>(1)(2)</sup>         | DIRECT           | Use as a direct heating circuit                                                                                                    | DIRECT          |                  |
|                                    | PROGRAM.         | Use as an independent programmable outlet                                                                                           |                 |                  |
|                                    | H.TEMP           | Enables operation of circuit A in summer despite manual or automatic summer shutdown                                                |                 |                  |
|                                    | DHW              | Connection of a second domestic hot water tank                                                                                      | ]               |                  |
|                                    | DHW ELEC         | Used to control the electrical resistor according to the timer programme on circuit A in summer mode                                |                 |                  |
|                                    | DISAB.           | No data for circuit A is displayed                                                                                                  |                 |                  |
| CIRC. B: <sup>(1)</sup>            | 3WV              | Connecting a circuit with 3-way valve (For example: Underfloor heating)                                                             | 3WV             |                  |
|                                    | SWIM.P.          | Using the circuit for pool management                                                                                               |                 |                  |
|                                    | DIRECT           | Use of circuit in direct heating circuit                                                                                            |                 |                  |
| CIRC. C: <sup>(1)</sup>            | 3WV              | Connecting a circuit with 3-way valve (For example: Underfloor heating)                                                             | 3WV             |                  |
|                                    | SWIM.P.          | Using the circuit for pool management                                                                                               |                 |                  |
|                                    | DIRECT           | Use of circuit in direct heating circuit                                                                                            |                 |                  |
| <b>O.PUMP A</b> <sup>(1)</sup> (2) | CH.PUMP A        | Heating pump circuit A: The SA outlet is used to control the pump on circuit A                                                      | CH.PUMP A       |                  |
|                                    | CIRC.AUX         | Used to resume the functions of the <b>S.AUX:</b> parameter without adding the PCB + sensor option (Package AD249)                  |                 |                  |
|                                    | DHW LOOP         | Used to control the domestic hot water looping pump according to the DHW timer programme and force its operation during an override |                 |                  |
|                                    | PRIMARY PUMP     | The outlet $\textcircled{O}A$ is active if a heating demand is present on the secondary pump                                        |                 |                  |
|                                    | ORDER BURNER     | The outlet $oldsymbol{\mathbb{B}} A$ is active when a burner demand is present                                                      |                 |                  |
|                                    | FAILURE          | The outlet SA is active if an fault is detected                                                                                     |                 |                  |

(2) If the pump incorporated in the boiler is used for circuit A (parameter CIRC. A: set to DIRECT), the DA outlet is free

(3) The parameter is only displayed if the parameter O.PUMP A is set to CIRC.AUX or the 3-way valve PCB option is connected

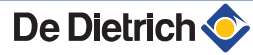
| Parameter                     | Adjustment range | Description                                                                                            | Factory setting | Customer setting |
|-------------------------------|------------------|----------------------------------------------------------------------------------------------------|-----------------|------------------|
| <b>P.DHW:</b> <sup>(1)</sup>  | PUMP             | Use of a tank load pump on the ${f D}$ ${f ar {f m}}$ outlet                                           | RV              |                  |
|                               | RV               | Use of a reversal valve for DHW production                                                             | 1               |                  |
| BS60 <sup>(1)</sup>           | ON               | Small capacity tank                                                                                    | OFF             |                  |
|                               | OFF              | Large capacity tank                                                                                    | 1               |                  |
| S.AUX <sup>(1)(3)</sup>       | DHW LOOP         | Use as a domestic loop pump                                                                            | DHW LOOP        |                  |
|                               | PROGRAM.         | Use as an independent programmable outlet                                                              | 1               |                  |
|                               | PRIMARY PUMP     | The outlet SAUX is active if a heating demand is present on the secondary pump                         |                 |                  |
|                               | ORDER BURNER     | The outlet SAUX is active when a burner demand is present                                              |                 |                  |
|                               | DHW              | Use of primary circuit of second DHW tank                                                              | 1               |                  |
|                               | FAILURE          | The outlet $oldsymbol{\mathbb{P}}$ AUX is active if an fault is detected                               | 1               |                  |
|                               | DHW ELEC         | Used to control the electrical resistor according to the timer programme on circuit AUX in summer mode |                 |                  |
| I.SYST <sup>(1)</sup>         | SYSTEM           | The inlet sensor is used to connect the common flow sensor of a cascade system                         | SYSTEM          |                  |
|                               | STORAGE TANK     | Hot water storage tank affected to heating only                                                        | 1               |                  |
|                               | DHW STRAT        | Using the DHW tank with 2 sensors (top and bottom)                                                     | 1               |                  |
|                               | ST.TANK+DHW      | Hot water storage tank affected to heating and domestic hot water                                      |                 |                  |
| <b>O. TEL:</b> <sup>(1)</sup> | FAILURE          | The telephone outlet is closed in the event of failure                                                 | FAILURE         |                  |
|                               | REVISION         | The telephone outlet is closed in the event of revision display                                        |                 |                  |
|                               | DEF+REV          | The telephone outlet is closed in the event of failure or revision display                             |                 |                  |
| CT.TEL <sup>(1)</sup>         | CLOSE            | See table below.                                                                                       | CLOSE           |                  |
|                               | OPEN             |                                                                                                    |                 |                  |

(3) The parameter is only displayed if the parameter **O.PUMP** A is set to **CIRC.AUX** or the 3-way valve PCB option is connected

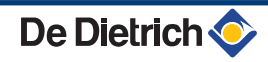

Installer level - #SYSTEM menu

| Parameter            | Adjustment range | Description                                                                                                    | Factory setting | Customer setting |
|----------------------|------------------|----------------------------------------------------------------------------------------------------|-----------------|------------------|
| .TEL: <sup>(1)</sup> | ANTIFR           | Start anti-freeze in boiler command                                                                                                    | ANTIFR          |                  |
|                      | 0/1 A            | ON or OFF contact: <b>I.TEL:</b> can be used as an antifreeze activation inlet on circuit A                                                                                                    |                 |                  |
|                      | 0/1 B            | ON or OFF contact: <b>I.TEL:</b> can be used as an antifreeze activation inlet on circuit B                                                                                                    |                 |                  |
|                      | 0/1 A+B          | ON or OFF contact: <b>I.TEL:</b> can be used as an antifreeze activation inlet on circuit A+B                                                                                                    |                 |                  |
|                      | 0/1 C            | ON or OFF contact: <b>I.TEL:</b> can be used as an antifreeze activation inlet on circuit C                                                                                                    |                 |                  |
|                      | 0/1 A+C          | ON or OFF contact: <b>I.TEL:</b> can be used as an antifreeze activation inlet on circuit A+C                                                                                                    |                 |                  |
|                      | 0/1 B+C          | ON or OFF contact: <b>I.TEL:</b> can be used as an antifreeze activation inlet on circuit B+C                                                                                                    |                 |                  |
|                      | 0/1 A+B+C        | ON or OFF contact: <b>I.TEL:</b> can be used as an antifreeze activation inlet on circuit A+B+C                                                                                                    |                 |                  |
|                      | 0/1 DHW          | ON or OFF contact: <b>I.TEL:</b> can be used as an antifreeze activation inlet on circuit ECS                                                                                                    |                 |                  |
|                      | 0/1 A+DHW        | ON or OFF contact: <b>I.TEL:</b> can be used as an antifreeze activation inlet on circuit A+ECS                                                                                                    |                 |                  |
|                      | 0/1 B+DHW        | ON or OFF contact: <b>I.TEL:</b> can be used as an antifreeze activation inlet on circuit B+ECS                                                                                                    |                 |                  |
|                      | 0/1 A+B+DHW      | ON or OFF contact: <b>I.TEL:</b> can be used as an antifreeze activation inlet on circuit A+B+ECS                                                                                                    |                 |                  |
|                      | 0/1 C+DHW        | ON or OFF contact: <b>I.TEL:</b> can be used as an antifreeze activation inlet on circuit C+ECS                                                                                                    |                 |                  |
|                      | 0/1 A+C+DHW      | ON or OFF contact: <b>I.TEL:</b> can be used as an antifreeze activation inlet on circuit A+C+ECS                                                                                                    |                 |                  |
|                      | 0/1 B+C+DHW      | ON or OFF contact: <b>I.TEL:</b> can be used as an antifreeze activation inlet on circuit B+C+ECS                                                                                                    |                 |                  |
|                      | 0/1 AUX          | ON or OFF contact: <b>I.TEL</b> : can be used as an<br>antifreeze activation inlet on circuit AUX ( <b>S.AUX</b> : if the<br>AD249 option is connected or the parameter <b>O.PUMP</b><br><b>A</b> is set to <b>CIRC.AUX</b> )<br>When <b>I.TEL</b> : is not active, the auxiliary circuit (AUX)<br>follows the maximum boiler temperature (parameter<br><b>DOU SER MAX</b> ) |                 |                  |

(2) If the pump incorporated in the boiler is used for circuit A (parameter CIRC. A: set to DIRECT), the A outlet is free
 (3) The parameter is only displayed if the parameter O.PUMP A is set to CIRC.AUX or the 3-way valve PCB option is connected

| CT.TEL | I.TEL:      | contact closed                                                                              | 🗢 contact open                                                                                                    |  |
|--------|-------------|---------------------------------------------------------------------------------------------|----------------------------------------------------------------------------------------------------|--|
| CLOSE  | ANTIFR      | The antifreeze mode is active on all boiler circuits.                                       | The mode selected on the boiler is active.                                                                             |  |
|        | 0/1 A       | The mode selected on the circuit is active.                                                 | The antifreeze mode is active on the circuit concerned.                                                                |  |
|        | 0/1 B       | The mode selected on the circuit is active.                                                 | The antifreeze mode is active on the circuit concerned.                                                                |  |
|        | 0/1 A+B     | The mode selected on the circuits is active.                                                | The antifreeze mode is active on the circuits concerned.                                                               |  |
|        | 0/1 C       | The mode selected on the circuit is active.                                                 | The antifreeze mode is active on the circuit concerned.                                                                |  |
|        | 0/1 A+C     | The mode selected on the circuits is active.                                                | The antifreeze mode is active on the circuits concerned.                                                               |  |
|        | 0/1 B+C     | The mode selected on the circuits is active.                                                | The antifreeze mode is active on the circuits concerned.                                                               |  |
|        | 0/1 A+B+C   | A+B+C The mode selected on the circuits is active. The antifreeze mode is active concerned. |                                                                                                    |  |
|        | 0/1 DHW     | The mode selected on the DHW circuit is active.                                             | The antifreeze mode is active for the DHW circuit.                                                                     |  |
|        | 0/1 A+DHW   | The mode selected on the circuits is active.                                                | The antifreeze mode is active on the circuits concerned.                                                               |  |
|        | 0/1 B+DHW   | The mode selected on the circuits is active.                                                | The antifreeze mode is active on the circuits concerned.                                                               |  |
|        | 0/1 A+B+DHW | The mode selected on the circuits is active.                                                | The antifreeze mode is active on the circuits concerned.                                                               |  |
|        | 0/1 C+DHW   | The mode selected on the circuits is active.                                                | The antifreeze mode is active on the circuits concerned.                                                               |  |
|        | 0/1 A+C+DHW | The mode selected on the circuits is active.                                                | The antifreeze mode is active on the circuits concerned.                                                               |  |
|        | 0/1 B+C+DHW | The mode selected on the circuits is active.                                                | The antifreeze mode is active on the circuits concerned.                                                               |  |
|        | 0/1 AUX     | <ul> <li>The DAUX outlet on the connection terminal<br/>block is active.</li> </ul>         | <ul> <li>The DAUX outlet on the connection terminal<br/>block is not active.</li> </ul>                                |  |
|        |             | <ul> <li>The boiler operates at a set point temperature<br/>equal to BOILER MAX.</li> </ul> | <ul> <li>The boiler operates with a set point<br/>temperature as a function of the outside<br/>temperature.</li> </ul> |  |

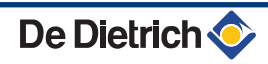

| Influenc | e of the parame | ter setting CI.IEL on the I.IEL: contact                                                                              |                                                                                             |
|----------|-----------------|----------------------------------------------------------------------------------------------------|---------------------------------------------------------------------------------------------|
| CT.TEL   | I.TEL:          | contact closed                                                                                                    | contact open                                                                                |
| OPEN     | ANTIFR          | The mode selected on the boiler is active.                                                                            | The antifreeze mode is active on all boiler circuits.                                       |
|          | 0/1 A           | The antifreeze mode is active on the circuit concerned.                                                               | The mode selected on the circuit is active.                                                 |
|          | 0/1 B           | The antifreeze mode is active on the circuit concerned.                                                               | The mode selected on the circuit is active.                                                 |
|          | 0/1 A+B         | The antifreeze mode is active on the circuits concerned                                                               | The mode selected on the circuits is active                                                 |
|          | 0/1 C           | The antifreeze mode is active on the circuit concerned.                                                               | The mode selected on the circuit is active.                                                 |
|          | 0/1 A+C         | The antifreeze mode is active on the circuits concerned                                                               | The mode selected on the circuits is active                                                 |
|          | 0/1 B+C         | The antifreeze mode is active on the circuits concerned                                                               | The mode selected on the circuits is active                                                 |
|          | 0/1 A+B+C       | The antifreeze mode is active on the circuits concerned                                                               | The mode selected on the circuits is active                                                 |
|          | 0/1 DHW         | The antifreeze mode is active for the DHW circuit.                                                                    | The mode selected on the DHW circuit is active.                                             |
|          | 0/1 A+DHW       | The antifreeze mode is active on the circuits<br>concerned                                                            | The mode selected on the circuits is active                                                 |
|          | 0/1 B+DHW       | The antifreeze mode is active on the circuits concerned                                                               | The mode selected on the circuits is active                                                 |
|          | 0/1 A+B+DHW     | The antifreeze mode is active on the circuits concerned                                                               | The mode selected on the circuits is active                                                 |
|          | 0/1 C+DHW       | The antifreeze mode is active on the circuits concerned                                                               | The mode selected on the circuits is active                                                 |
|          | 0/1 A+C+DHW     | The antifreeze mode is active on the circuits concerned                                                               | The mode selected on the circuits is active                                                 |
|          | 0/1 B+C+DHW     | The antifreeze mode is active on the circuits concerned                                                               | The mode selected on the circuits is active                                                 |
|          | 0/1 AUX         | <ul> <li>The DAUX outlet on the connection terminal<br/>block is not active.</li> </ul>                               | <ul> <li>The DAUX outlet on the connection terminal<br/>block is active.</li> </ul>         |
|          |                 | <ul> <li>The boiler operates with a set point<br/>temperature as a function of the outside<br/>temperature</li> </ul> | <ul> <li>The boiler operates at a set point temperature<br/>equal to BOILER MAX.</li> </ul> |

## SUNDAY 11:45 MODE AUTO AUTO SUNDAY 11:45 TEMP: 68° AUTO SUNDAY 11:45 CO2235-F-04

## 5.5.3. Naming the circuits and generators

- 1. Access the installer level: Press key 🛓 for around 5 seconds.
- 2. Select the menu **#NAMES OF THE CIRCUITS**.
  - Turn the rotary button to scroll through the menus or modify a value.
  - Press the rotary button to access the selected menu or confirm a value modification.

For a detailed explanation of menu browsing, refer to the chapter: "Browsing in the menus", page 62

#### MCA 35

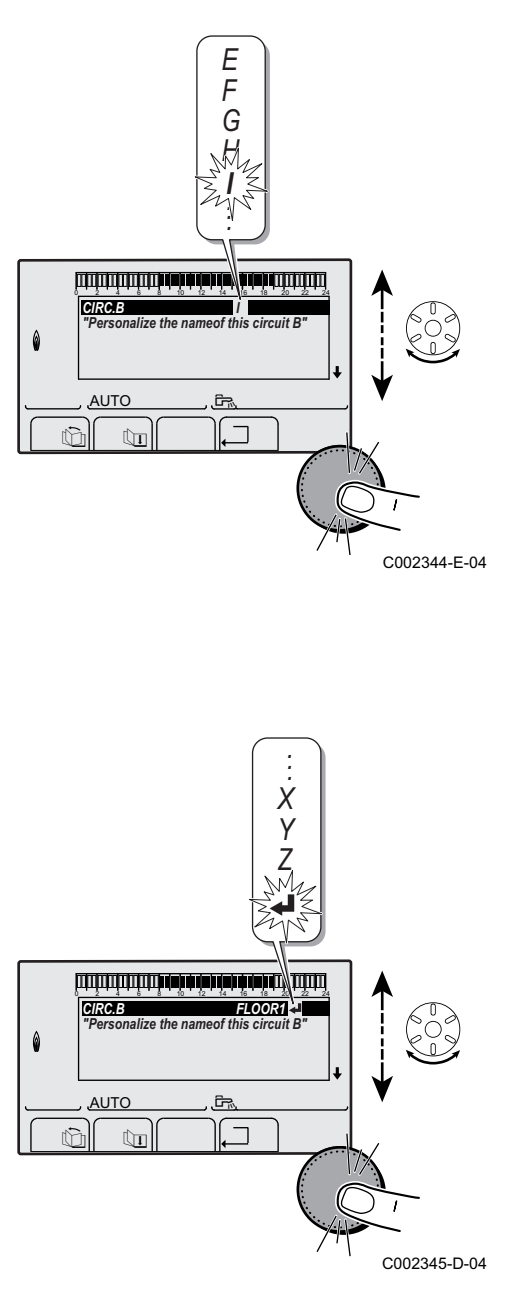

3. Select the circuit or generator you wish to rename.

| Installer level - Menu #NAMES OF THE CIRCUITS |                            |                            |  |  |  |
|-----------------------------------------------|----------------------------|----------------------------|--|--|--|
| Parameter Description                         |                            | Name given by the customer |  |  |  |
| CIRC. A:                                      | Circuit A                  |                            |  |  |  |
| CIRC. B:                                      | Circuit B                  |                            |  |  |  |
| CIRC. C:                                      | Circuit C                  |                            |  |  |  |
| CIRC.AUX                                      | Auxiliary circuit          |                            |  |  |  |
| CIRC.DHW                                      | Domestic hot water circuit |                            |  |  |  |
| GENE                                          | Generator                  |                            |  |  |  |

- 4. Turn the rotary button to choose the first character from the list. To confirm, press the rotary button.
- 5. Then press again to enter a second character or turn the rotary button to leave an empty space.
- 6. Choose the other characters in the same way. The input zone may contain up to 6 characters.

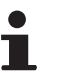

To move from one character to another, turn the rotary button. To exit without modifications, press keyEsc.

7. To confirm the name, press the rotary button and then turn the button slightly anti-clockwise. When the symbol ← appears, press the rotary button. The name is confirmed.

If the name reaches 6 characters, it is automatically confirmed when the last character is confirmed.

### 5.5.4. Setting the heating curve

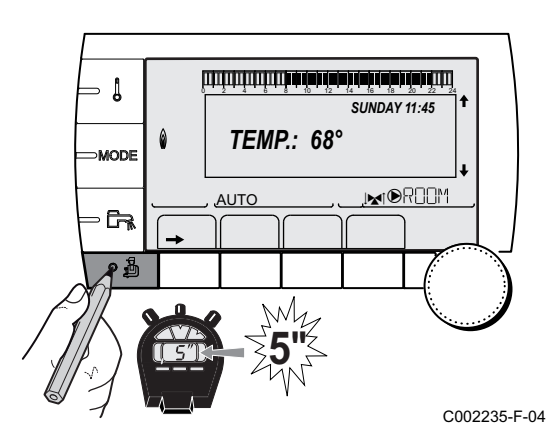

1. Access the installer level: Press key 🔓 for around 5 seconds.

2. Select the menu #SECONDARY INSTAL.P.

- i
- Turn the rotary button to scroll through the menus or modify a value.
- Press the rotary button to access the selected menu or confirm a value modification.

For a detailed explanation of menu browsing, refer to the chapter: "Browsing in the menus", page 62.

3. Select the parameter CIRC. CURVE .... BUILD.INERTIA CIRC.CURVE B CIRC.CURVE C SCREED DRYING 0.7 No ,I**⊾**i®R00M AUTO ſ'n C002316-E-04 4. To modify the value directly, turn the rotary button. To modify the value by displaying the curve, press key  $\mu$ . - Į CIRC.CURVE B "Slope of the heatcurve of the circuit B" MODE AUTO A စ ဦ C002317-D-04 5. To modify the curve, turn the rotary button. 0,7 6. To confirm, press the rotary button. - [ To cancel, press keyESC. 75 64 50 MODE **0.7 =** Heating curve set. 20 Ť AUTO ۶, ۰ð C002318-B-04 Heating curve without BCT 1 Maximum temperature of the circuit C° 2 Water temperature in the circuit for an outside temperature of 0°C (1) 75 3 DAY set point on the circuit 4 Outside temperature for which the maximum water (2) 50 temperature in the circuit is reached **5** 1.5 5

C°

C002319-B

Value of the heating curve Select the parameter CIRC. CURVE ...

When you modify the heating curve, 2 and 4 are recalculated and repositioned automatically.

 $(\mathbf{3}) \, \overline{\mathbf{20}}$ 

0

-16

(4)

#### Heating curve with BCT

ᠿ

2

3

4

(5)

Х

5

07

С002320-В

The **BCT** (Base heat Curve Temperature) parameter allows a minimum operating temperature to be imposed on the heating circuit (this temperature may be constant if the circuit gradient is nil).

- Maximum temperature of the circuit
- Water temperature in the circuit for an outside temperature of 0°C
- DAY set point on the circuit
- Outside temperature for which the maximum water temperature in the circuit is reached
- Value of the heating curve Select the parameter CIRC. CURVE ...
- Value set to the parameter HCZP D

When you modify the heating curve, 2 and 4 are recalculated and repositioned automatically.

#### 5.5.5. Finalizing work

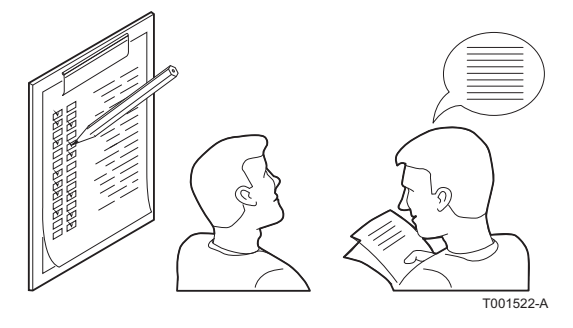

0

-15 (4)

- 1. Remove the measuring equipment.
- 2. Put the flue gas sampling plug back in place.
- 3. Refit the front panel. Tighten the two screws by a quarter turn.
- Raise the temperature in the heating system to approximately 70°C.
- 5. Shut down the boiler.
- 6. After about 10 minutes, vent the air in the heating system.
- 7. Checking the hydraulic pressure. If necessary, top up the water level in the heating system (recommended hydraulic pressure between 1,5 and 2 bar).
- 8. Tick the gas category used on the data plate.
- 9. Complete the checklist.
- 10.Explain the operation of the installation, the boiler and the regulator to the users.
- 11.Inform the user of the periodicity of maintenance work to be carried out. Input the service date and the contact details of the installer.
   See chapter: "Customising maintenance", page 95.

12. Give all the instruction manuals to the user.

Commissioning of the boiler is now complete.

The various boiler parameters are preset in the factory. These factory settings are suitable for the most common heating systems. For other systems and situations, the parameters can be modified.

1)75

(2) 64

(X)50

 $\overline{(3)}$   $\overline{20}$ 

## 5.6 Reading out measured values

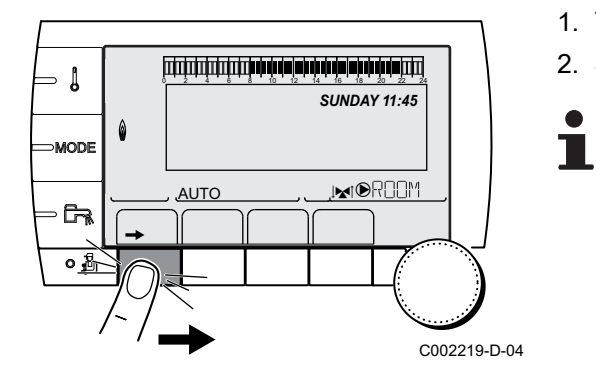

The various values measured by the appliance are displayed in the **#MEASURES** menu.

- 1. To access user level: Press the  $\rightarrow$  key.
- 2. Select the menu **#MEASURES**.
  - Turn the rotary button to scroll through the menus or modify a value.
  - Press the rotary button to access the selected menu or confirm a value modification.

For a detailed explanation of menu browsing, refer to the chapter: "Browsing in the menus", page 62.

| User level - menu #mEASURES   |                                                                                                   |      |  |  |  |
|-------------------------------|---------------------------------------------------------------------------------------------------|------|--|--|--|
| Parameter                     | Description                                                                                       | Unit |  |  |  |
| OUTSIDE TEMP.                 | Outside temperature                                                                               | °C   |  |  |  |
| ROOMTEMP. A <sup>(1)</sup>    | Room temperature of circuit A                                                                     | °C   |  |  |  |
| ROOMTEMP. B <sup>(1)</sup>    | Room temperature of circuit B                                                                     | °C   |  |  |  |
| ROOMTEMP. C <sup>(1)</sup>    | Room temperature of circuit C                                                                     | °C   |  |  |  |
| BOILER TEMP.                  | Water temperature in the boiler                                                                   | °C   |  |  |  |
| PRESSURE                      | Water pressure in the installation                                                                | bar  |  |  |  |
| WATER TEMP. <sup>(1)</sup>    | Water temperature in the DHW tank                                                                 | °C   |  |  |  |
| INST DWH TEMP. <sup>(1)</sup> | Instant hot water temperature                                                                     | °C   |  |  |  |
| STOR.TANK.TEMP <sup>(1)</sup> | Water temperature in the storage tank                                                             | °C   |  |  |  |
| DCW TEMPERATURE               | Domestic cold water temperature                                                                   | °C   |  |  |  |
| SWIMMING P.T.B <sup>(1)</sup> | Water temperature of the swimming pool on circuit B                                               | °C   |  |  |  |
| SWIMMING P.T.C <sup>(1)</sup> | Water temperature of the swimming pool on circuit C                                               | °C   |  |  |  |
| OUTLET TEMP. B <sup>(1)</sup> | Temperature of the flow water in circuit B                                                        | °C   |  |  |  |
| OUTLET TEMP. C <sup>(1)</sup> | Temperature of the flow water in circuit C                                                        | °C   |  |  |  |
| SYSTEM TEMP. <sup>(1)</sup>   | Temperature of the system flow water if multi-generator                                           | °C   |  |  |  |
| T.DHW BOTTOM <sup>(1)</sup>   | Water temperature in the bottom of the DHW tank                                                   | °C   |  |  |  |
| TEMP.TANK AUX <sup>(1)</sup>  | Water temperature in the second DHW tank connected to the AUX circuit                             | °C   |  |  |  |
| DHW A TEMP. <sup>(1)</sup>    | Water temperature in the second DHW tank connected to circuit A                                   | °C   |  |  |  |
| BACK TEMP                     | Temperature of the boiler return water                                                            | °C   |  |  |  |
| WIND SPEED                    | Fan rotation speed                                                                                | rpm  |  |  |  |
| POWER                         | Instantaneous boiler output (0%: Burner off or running at minimum output)                         | %    |  |  |  |
| CURRENT (µA)                  | Ionization current                                                                                | μA   |  |  |  |
| NB IMPULS.                    | Number of burner starts (not restartable)<br>The meter is incremented by 8 every 8 start-ups      |      |  |  |  |
| RUNTIME                       | Number of burner operation hours (not restartable)<br>The meter is incremented by 2 every 2 hours | h    |  |  |  |
| IN 0-10V <sup>(1)</sup>       | Voltage at input 0-10 V                                                                           | V    |  |  |  |
| SEQUENCE                      | Control system sequence                                                                           |      |  |  |  |
| CTRL                          | Software control number                                                                           |      |  |  |  |
| (1) The parameter is only of  | displayed for the options, circuits or sensors actually connected.                                |      |  |  |  |

## 5.7 Changing the settings

The boiler control panel is set for the most common heating systems. With these settings, practically all heating systems operate correctly. The user or installer can optimise the parameters according to own preferences.

For the user settings, refer to the user instructions.

### 5.7.1. Language selection

- 1. Access the installer level: Press key 🔓 for around 5 seconds.
- 2. Select the menu #LANGUAGE.

- Turn the rotary button to scroll through the menus or modify a value.
  - Press the rotary button to access the selected menu or confirm a value modification.

For a detailed explanation of menu browsing, refer to the chapter: "Browsing in the menus", page 62

| Installer level - Menu #LANGUAGE |                    |  |  |  |
|----------------------------------|--------------------|--|--|--|
| Adjustment range                 | Description        |  |  |  |
| FRANCAIS                         | Display in French  |  |  |  |
| DEUTSCH                          | Display in German  |  |  |  |
| ENGLISH                          | Display in English |  |  |  |
| ITALIANO                         | Display in Italian |  |  |  |
| ESPANOL                          | Display in Spanish |  |  |  |
| NEDERLANDS                       | Display in Dutch   |  |  |  |
| POLSKI                           | Display in Polish  |  |  |  |
| РУССКИЙ                          | Display in Russian |  |  |  |
| TÜRK                             | Display in Turkish |  |  |  |

## 5.7.2. Calibrating the sensors

- 1. To access user level: Press the  $\rightarrow$  key.
- 2. Select the menu **#SETTING**.

- AUTO MORE C002219-D-04
- •

- Turn the rotary button to scroll through the menus or modify a value.
- Press the rotary button to access the selected menu or confirm a value modification.

For a detailed explanation of menu browsing, refer to the chapter: "Browsing in the menus", page 62

3. Set the following parameters:

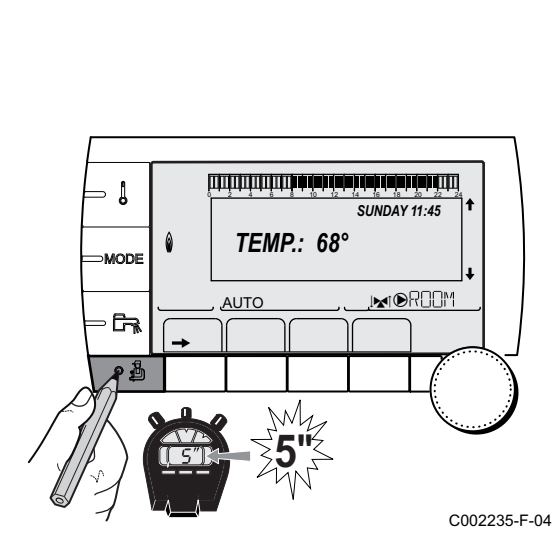

| User level - Menu #SETTING                                                                                                    |                                                                                                    |                                                                                                    |                                  |                     |  |
|----------------------------------------------------------------------------------------------------|----------------------------------------------------------------------------------------------------|----------------------------------------------------------------------------------------------------|----------------------------------|---------------------|--|
| Parameter                                                                                                    | Adjustment range                                                                                                    | Description                                                                                                    | Factory setting                  | Customer<br>setting |  |
| SUM/WIN                                                                                                    | 15 to 30 °C                                                                                                    | <ul> <li>Used to set the outside temperature above which heating will be shut down.</li> <li>The heating pumps are shut down.</li> <li>The burner will only start for domestic hot water needs.</li> <li>The symbol  appears.</li> </ul> | 22 °C                            |                     |  |
|                                                                                                    | NO                                                                                                    | Heating is never shut down automatically                                                                                                    |                                  |                     |  |
| CALIBR. OUT                                                                                                    |                                                                                                    | Outside sensor calibration: Used to correct the outside temperature                                                                                                    | Outside temperature              |                     |  |
| CALIBR. ROOM A<br>(1)(2)                                                                                                    |                                                                                                    | Calibration of the room sensor on<br>circuit A<br>Make this setting 2 hours after switching<br>on, when the room temperature has<br>stabilised                                                                                           | Room temperature<br>of circuit A |                     |  |
| <b>OFFSET ROOM A</b> <sup>(1)</sup> (3)                                                                                                    | -5.0 to +5.0 °C                                                                                                    | Room offset on circuit A: Is used to set a<br>room offset<br>Make this setting 2 hours after switching<br>on, when the room temperature has<br>stabilised                                                                                | 0.0                              |                     |  |
| ANTIFR. ROOM A                                                                                                    | 0.5 to 20 °C                                                                                                    | Room temperature antifreeze activation on circuit A                                                                                                    | 6 °C                             |                     |  |
| <b>CALIBR. ROOM B</b> (2)(1)(4)                                                                                                    |                                                                                                    | Calibration of the room sensor on<br>circuit B<br>Make this setting 2 hours after switching<br>on, when the room temperature has<br>stabilised                                                                                           | Room temperature<br>of circuit B |                     |  |
| <b>OFFSET ROOM B</b> <sup>(3)</sup><br>(4)(1)                                                                                                    | -5.0 to +5.0 °C                                                                                                    | Room offset on circuit B: Is used to set a<br>room offset<br>Make this setting 2 hours after switching<br>on, when the room temperature has<br>stabilised                                                                                | 0.0                              |                     |  |
| ANTIFR. ROOM B <sup>(4)</sup>                                                                                                    | 0.5 to 20 °C                                                                                                    | Room temperature at which the antifreeze mode is activated on circuit B                                                                                                    | 6 °C                             |                     |  |
| CALIBR. ROOM C<br>(4)(1)(2)                                                                                                    |                                                                                                    | Calibration of the room sensor on<br>circuit C<br>Make this setting 2 hours after switching<br>on, when the room temperature has<br>stabilised                                                                                           | Room temperature<br>of circuit C |                     |  |
| <b>OFFSET ROOM C</b> <sup>(4)</sup><br>(1)(3)                                                                                                    | -5.0 to +5.0 °C                                                                                                    | Room offset on circuit C: Is used to set a<br>room offset<br>Make this setting 2 hours after switching<br>on, when the room temperature has<br>stabilised                                                                                | 0.0                              |                     |  |
| ANTIFR. ROOM C <sup>(4)</sup>                                                                                                    | 0.5 to 20 °C                                                                                                    | Room temperature antifreeze activation on circuit C                                                                                                    | 6 °C                             |                     |  |
| <ol> <li>The parameter is onl</li> <li>The parameter is onl</li> <li>The parameter is onl</li> <li>The parameter is onl</li> <li>The parameter is onl</li> </ol> | y displayed if <b>INSTALL</b><br>y displayed if a room se<br>y displayed if no room s<br>y displayed if the circuit | ATION is set to EXTENDED<br>ensor is connected to the circuit concerned<br>sensor is connected to the circuit concerned or th<br>concerned is actually connected                                                                         | e sensor has no influence        | e                   |  |

(4) The parameter is only displayed if the circuit concerned is actually connected

## 5.7.3. **Professional settings**

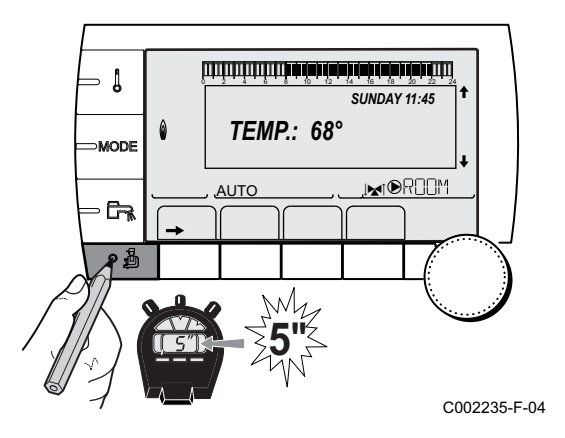

- 1. Access the installer level: Press key 🔓 for around 5 seconds.
- 2. Set the following parameters:

1

- Turn the rotary button to scroll through the menus or modify a value.
  - Press the rotary button to access the selected menu or confirm a value modification.

For a detailed explanation of menu browsing, refer to the chapter: "Browsing in the menus", page 62.

| Installer I | level | - #PRIMARY | LIMITS | menu |
|-------------|-------|------------|--------|------|
|-------------|-------|------------|--------|------|

|                                                                                                    | -                | 2                                                  |                 | -                |  |  |
|----------------------------------------------------------------------------------------------------|------------------|----------------------------------------------------|-----------------|------------------|--|--|
| Parameter                                                                                                    | Adjustment range | Description                                        | Factory setting | Customer setting |  |  |
| BOILER MAX                                                                                                    | 20 to 90 °C      | Maximum boiler temperature                         | 75 °C           |                  |  |  |
| MAX.R.HEAT(%) <sup>(1)</sup>                                                                                                    | 0-100%           | Maximum boiler output during heating               | 100%            |                  |  |  |
| MAX.DHW(%) <sup>(1)(2)</sup>                                                                                                    | 0-100%           | Maximum boiler output in DHW                       | 100%            |                  |  |  |
| MIN.VENT. <sup>(1)</sup>                                                                                                    | 1000-5000 rpm    | Minimum fan speed                                  | See table below |                  |  |  |
| MAX.VENT.BOIL <sup>(1)</sup>                                                                                                    | 1000-7000 rpm    | Maximum fan speed setting in heating               | See table below |                  |  |  |
| MAX.VENT.DHW <sup>(1)</sup>                                                                                                    | 1000-7000 rpm    | Maximum fan speed setting in domestic<br>hot water | See table below |                  |  |  |
| START RPM <sup>(1)</sup>                                                                                                    | 1000-5000 rpm    | Optimum start-up speed setting                     | See table below |                  |  |  |
| MIN.PUMP SPEED (1)                                                                                                    | 20-100%          | Minimum pump speed                                 | 20 %            |                  |  |  |
| MAX.PUMP SPEED (1)                                                                                                    | 20-100%          | Maximum pump speed                                 | 60 %            |                  |  |  |
| <ul> <li>(1) The parameter is only displayed if INSTALLATION parameter is set to EXTENDED</li> <li>(2) The parameter is only displayed if P.DHW is set to PUMP</li> </ul> |                  |                                                    |                 |                  |  |  |

| Type of gas used  | Parameter     | Unit | MCA 35 |
|-------------------|---------------|------|--------|
| Gas H (G20)       | MIN.VENT.     | rpm  | 1700   |
| (Factory setting) | MAX.VENT.BOIL | rpm  | 6200   |
|                   | MAX.VENT.DHW  | rpm  | 6200   |
|                   | START SP.     | rpm  | 4000   |
| Gas L (G25)       | MIN.VENT.     | rpm  | 1700   |
|                   | MAX.VENT.BOIL | rpm  | 6200   |
|                   | MAX.VENT.DHW  | rpm  | 6200   |
|                   | START SP.     | rpm  | 4000   |
| Propane (G31)     | MIN.VENT.     | rpm  | 1700   |
|                   | MAX.VENT.BOIL | rpm  | 6200   |
|                   | MAX.VENT.DHW  | rpm  | 6200   |
|                   | START SP.     | rpm  | 4000   |

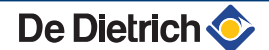

| Installer level - Menu #SECONDARY LIMITS                                   |                               |                                                                                                    |                 |  |  |
|----------------------------------------------------------------------------|-------------------------------|----------------------------------------------------------------------------------------------------|-----------------|--|--|
| Parameter                                                                  | Adjustment range              | Description                                                                                                    | Factory setting |  |  |
| MAX.CIRC.A                                                                 | 20 to 95 °C                   | Maximum temperature (Circuit A)                                                                                                    | 75 °C           |  |  |
|                                                                            |                               | MAX.CIRC", page 85                                                                                                    |                 |  |  |
| MAX.CIRC.B                                                                 | 20 to 95 °C                   | Maximum temperature (Circuit B)                                                                                                    | 50 °C           |  |  |
|                                                                            |                               | MAX.CIRC", page 85                                                                                                    |                 |  |  |
| MAX.CIRC.C                                                                 | 20 to 95 °C                   | Maximum temperature (Circuit C)                                                                                                    | 50 °C           |  |  |
|                                                                            |                               | MAX.CIRC", page 85                                                                                                    |                 |  |  |
| OUT.ANTIFREEZE                                                             | <b>OFF</b> , -8 to +10 °C     | Outside temperature at which the installation's antifreeze<br>protection is activated.<br>Below this temperature the pumps are permanently on and the<br>minimum temperatures for each circuit are respected.<br>When <b>NIGHT :STOP</b> is set, the reduced temperature is<br>maintained in each circuit (Menu <b>#SECONDARY INSTAL.P</b> ).<br><b>OFF:</b> Antifreeze protection is not activated | +3 °C           |  |  |
| HCZP D A <sup>(1) (2)</sup>                                                | <b>OFF</b> , 20 to 90 °C      | Curve base temperature in Daytime mode (Circuit A)                                                                                                    | OFF             |  |  |
| HCZP N A <sup>(1) (2)</sup>                                                | <b>OFF</b> , 20 to 90 °C      | Curve base temperature in Nighttime mode (Circuit A)                                                                                                    | OFF             |  |  |
| HCZP D B <sup>(1) (2)</sup>                                                | <b>OFF</b> , 20 to 90 °C      | Curve base temperature in Daytime mode (Circuit B)                                                                                                    | OFF             |  |  |
| HCZP N B <sup>(1) (2)</sup>                                                | <b>OFF</b> , 20 to 90 °C      | Curve base temperature in Nighttime mode (Circuit B)                                                                                                    | OFF             |  |  |
| HCZP D C <sup>(1) (2)</sup>                                                | <b>OFF</b> , 20 to 90 °C      | Curve base temperature in Daytime mode (Circuit C)                                                                                                    | OFF             |  |  |
| HCZP N C <sup>(1) (2)</sup>                                                | <b>OFF</b> , 20 to 90 °C      | Curve base temperature in Nighttime mode (Circuit C)                                                                                                    | OFF             |  |  |
| PRIM.TEMP.DHW <sup>(1)</sup>                                               | 50 to 79 °C                   | Boiler temperature setting if producing domestic hot water                                                                                                    | 65 °C           |  |  |
| <ul><li>(1) The parameter is onl</li><li>(2) The parameter can b</li></ul> | y displayed if <b>INSTALL</b> | ATION is set to EXTENDED<br>/e by pressing key ゆ.                                                                                                    |                 |  |  |

| Installer level - Menu #PRIMARY INSTAL.P <sup>(1)</sup> |                         |                                                                                                    |                 |                     |  |  |
|---------------------------------------------------------|-------------------------|----------------------------------------------------------------------------------------------------|-----------------|---------------------|--|--|
| Parameter                                               | Adjustment range        | Description                                                                                                    | Factory setting | Customer<br>setting |  |  |
| BURN.MIN.RUN                                            | 0 to 180 seconds        | Setting the burner minimum operation time (In heating mode)                                                                                                    | 30 seconds      |                     |  |  |
| TIMER GENE P.                                           | 1 to 30 minutes         | Maximum post-operation duration of the generator pump                                                                                                    | 4 minutes       |                     |  |  |
| IN.BL <sup>(1)</sup> STOP HEAT                          |                         | Configuration of the PCU BL inlet<br>If the contact is open, the heating is off. If the<br>parameter <b>P.DHW:</b> is set to <b>RV</b> , DHW production<br>nevertheless remains functional. Automatic restart<br>when the contact closes. | TOTAL STOP      |                     |  |  |
| TOTAL STOP                                              |                         | Configuration of the PCU BL inlet<br>If the contact is open, heating and DHW production<br>are off. Automatic restart when the contact closes.                                                                                            | •               |                     |  |  |
|                                                         | SAFETY MODE             | Configuration of the PCU BL inlet<br>If the contact is open, the boiler goes into safety<br>lockout. The boiler needs to be reset to restart.                                                                                             |                 |                     |  |  |
| BOIL.INERTIA                                            | 1 to 255 seconds        | Characterisation of boiler inertia                                                                                                    | 35 seconds      |                     |  |  |
| (1) The menu is dis                                     | played only if the INST | ALLATION parameter is set to EXTENDED                                                                                                    |                 |                     |  |  |

| Parameter                                                                                                    | Adjustment range                                                                | Description                                                                                                    | Factory setting | Customer<br>setting |  |
|----------------------------------------------------------------------------------------------------|---------------------------------------------------------------------------------|----------------------------------------------------------------------------------------------------|-----------------|---------------------|--|
| BUILD. INERTIA <sup>(1)</sup>                                                                                                    | 0 (10 hours) to 10<br>(50 hours)                                                | <ul> <li>Characterisation of building's inertia:</li> <li>0 for a building with low thermal inertia.</li> <li>3 for a building with normal thermal inertia.</li> <li>10 for a building with high thermal inertia.</li> <li>Modification of the factory setting is only useful in exceptional cases.</li> </ul> | 3 (22 hours)    |                     |  |
| CIRC.CURVE A <sup>(2)</sup>                                                                                                    | 0 to 4                                                                          | Heating curve of the circuit A<br><b>C</b><br><b>CIRC. CURVE</b> ", page<br>86                                                                                                    | 1.5             |                     |  |
| ANTICIP.A <sup>(1)</sup>                                                                                                    | 0.0 to 10.0                                                                     | Activation and adjustment of the anticipation time<br><b>I</b> ANTICIP.A, ANTICIP.B, ANTICIP.C ", page 86                                                                                                    | NO              |                     |  |
| ROOM INFL. A <sup>(1)</sup>                                                                                                    | 0 to 10                                                                         | Influence of room sensor A<br><b>ROOM S.INFL</b> ", page 87                                                                                                    | 3               |                     |  |
| CIRC.CURVE B <sup>(2)</sup>                                                                                                    | 0 to 4                                                                          | Heating curve of the circuit B<br>CORC. CURVE", page<br>86                                                                                                    | 0.7             |                     |  |
| ANTICIP.B <sup>(1)</sup>                                                                                                    | 0.0 to 10.0                                                                     | Activation and adjustment of the anticipation time<br><b>I ANTICIP.A</b> , <b>ANTICIP.B</b> ,<br><b>ANTICIP.C</b> ", page 86                                                                                                    | NO              |                     |  |
| ROOM INFL. B <sup>(1)</sup>                                                                                                    | 0 to 10                                                                         | Influence of room sensor B<br><b>ROOM S.INFL</b> ", page 87                                                                                                    | 3               |                     |  |
| CIRC.CURVE C <sup>(2)</sup>                                                                                                    | 0 to 4                                                                          | Heating curve of the circuit C<br>CORC. CURVE", page<br>86                                                                                                    | 0.7             |                     |  |
| ANTICIP.C <sup>(1)</sup>                                                                                                    | 0.0 to 10.0                                                                     | Activation and adjustment of the anticipation time<br><b>I C "ANTICIP.A, ANTICIP.B,</b><br><b>ANTICIP.C</b> ", page 86                                                                                                    | NO              |                     |  |
| ROOM INFL. C <sup>(1)</sup>                                                                                                    | 0 to 10                                                                         | Influence of room sensor C<br><b>I ROOM S.INFL</b> ", page 87                                                                                                    | 3               |                     |  |
| SCREED DRYING                                                                                                    | NO, B, C, B+C                                                                   | Drying the floor<br>SCREED DRYING", page<br>86                                                                                                    | NO              |                     |  |
| START DRYING TEMP <sup>(3)</sup>                                                                                                    | 20 to 50 °C                                                                     | Screed drying start temperature                                                                                                    | 20 °C           |                     |  |
| STOP DRYING TEMP <sup>(3)</sup>                                                                                                    | 20 to 50 °C                                                                     | Screed drying stop temperature                                                                                                    | 20 °C           |                     |  |
| NB DAYS DRYING <sup>(3)</sup>                                                                                                    | 0 to 99                                                                         | Number of days of floor drying                                                                                                    | 0               |                     |  |
| <ul> <li>(1) The parameter is only disp</li> <li>(2) The parameter can be set</li> <li>(3) The parameter is only disp</li> <li>(4) The parameter is only disp</li> </ul> | blayed if INSTALLATION in<br>to the heating curve by proplayed if SCREED DRYING | s set to EXTENDED<br>essing key 쓴<br>G is other than OFF                                                                                                    |                 |                     |  |

(4) The parameter is only displayed if IN 0-10V is set to ON.
(5) The parameter is only displayed if P.DHW is set to PUMP

(6) If a reversal valve is connected, DHW priority will always be total regardless of the setting.

(7) The parameter is only displayed if LEG PROTEC is other than OFF

#### Installer level - Menu #SECONDARY INSTAL.P Parameter Adjustment range Description Factory Customer setting setting DEC. NIGHT<sup>(1)</sup> DEC. The lower temperature is maintained (Night mode) **I** "NIGHT", page 87 STOP The boiler is stopped (Night mode) **I NIGHT**, page 87 IN 0-10V OFF / Activating the control at 0-10 V OFF **TEMPERATURE /** "Function 0-10 V", page 88 **POWER %** Voltage corresponding to the instruction 0.5 V VMIN/OFF 0-10V (1)(4) 0 to 10 V set minimum VMAX 0-10V (1)(4) 0 to 10 V Voltage corresponding to the instruction 10 V set maximum CONS.MIN 0-10V (1)(4) 0 to 100 Minimum set point temperature or output 5 CONS.MAX 0-10V (1)(4) 5 to 100 Maximum set point temperature or output 100 12 K BAND WIDTH <sup>(1)</sup> 4 to 16 K Control unit bandwidth for the 3-way valves. Option of increasing the bandwidth if the valves are rapid or of reducing it if they are slow. 4 K BOIL/3WV SHIFT (1) 0 to 16 K Minimum temperature difference between the boiler and the valves H. PUMP DELAY<sup>(1)</sup> 0 to 15 minutes Timing of the shutdown of the heating 4 minutes pumps. The timing of heating pump shutdown prevents the boiler overheating. HW. PUMP DELAY (1)(5) 2 to 15 minutes Timing of the shutdown of the domestic 2 minutes hot water pump. The timing of the domestic hot water load pump shutdown prevents the boiler and the heating circuits overheating (Only if a load pump is used). ADAPT ON Automatic adaptation of the heating ON curves for each circuit with a room sensor with an influence of >0. OFF The heating curves can only be modified manually. TOTAL TOTAL Interruption of pool heating and reheating **PRIORITY DHW**<sup>(6)</sup> during domestic hot water production. SLIDING Domestic hot water production and heating on the valve circuits if the available output is sufficient and the hydraulic connection allows. NO Heating and domestic hot water production in parallel if the hydraulic connection allows. A Risk of overheating in the direct circuit (1) The parameter is only displayed if INSTALLATION is set to EXTENDED (2) The parameter can be set to the heating curve by pressing key $P_{+}$ (3) The parameter is only displayed if SCREED DRYING is other than OFF (4) The parameter is only displayed if IN 0-10V is set to ON.

(1) The parameter is only displayed if **P.DHW** is set to **PUMP** (5) The parameter is only displayed if **P.DHW** is set to **PUMP**

(6) If a reversal valve is connected, DHW priority will always be total regardless of the setting.

(7) The parameter is only displayed if LEG PROTEC is other than OFF

Γ.

| Parameter                                                                                                    | Adjustment range                                                                                                    | Description                                                                                                    | Factory setting                          | Customer setting |
|----------------------------------------------------------------------------------------------------|----------------------------------------------------------------------------------------------------|----------------------------------------------------------------------------------------------------|------------------------------------------|------------------|
| LEG PROTEC                                                                                                    |                                                                                                    | The anti legionella function acts to<br>prevent the development of legionella in<br>the dhw tank, these bacteria are<br>responsible for legionellosis.               | OFF                                      |                  |
|                                                                                                    | OFF                                                                                                    | Anti-legionella function not activated                                                                                                    |                                          |                  |
|                                                                                                    | DAILY                                                                                                    | The tank is overheated every day from 4:00 o'clock to 5:00 o'clock                                                                                                   |                                          |                  |
|                                                                                                    | WEEKLY                                                                                                    | The tank is overheated every Saturday<br>from 4:00 o'clock to 5:00 o'clock                                                                                           |                                          |                  |
| START.TIM.LEG.P <sup>(7)</sup>                                                                                                    | 00:00 to 23:30                                                                                                    | Antilegionella start-up time                                                                                                    | 4:00 h<br>(Increment: 30<br>minutes)     |                  |
| DURAT.LEG.PROTECT(<br>7)                                                                                                    | 60 to 360 min                                                                                                    | Antilegionella running time                                                                                                    | 60 minutes<br>(Increment: 30<br>minutes) |                  |
| OPTIM. DHW <sup>(5)</sup>                                                                                                    | OFF                                                                                                    | The function is deactivated                                                                                                    | OFF                                      |                  |
|                                                                                                    | BOILER. T.                                                                                                    | When, in heating mode, the boiler<br>temperature exceeds<br><b>PRIM.TEMP.DHW</b> by +3°C and DHW<br>tank needs are not met, the domestic hot<br>water pump starts up |                                          |                  |
|                                                                                                    | SYST.TEMP                                                                                                    | When, in heating mode, the system<br>temperature exceeds<br><b>PRIM.TEMP.DHW</b> by +3°C and DHW<br>tank needs are not met, the domestic hot<br>water pump starts up |                                          |                  |
| ON.DHW <sup>(5)</sup>                                                                                                    | OFF                                                                                                    | The function is deactivated                                                                                                    | OFF                                      |                  |
|                                                                                                    | BOILER. T.                                                                                                    | In DHW mode, the DHW load pump<br>starts up only if the boiler temperature is<br>higher than the <b>WATER TEMP.</b> set point<br>$+ 5^{\circ}$ C                     |                                          |                  |
|                                                                                                    | SYST.TEMP                                                                                                    | In DHW mode, the DHW load pump<br>starts up only if the system temperature<br>is higher than the <b>WATER TEMP.</b> set<br>point + 5°C                               |                                          |                  |
| <ol> <li>The parameter is only dis</li> <li>The parameter can be set</li> <li>The parameter is only dis</li> <li>The parameter is only dis</li> <li>The parameter is only dis</li> </ol> | played if <b>INSTALLATION</b> it<br>to the heating curve by pr<br>played if <b>SCREED DRYIN</b><br>played if <b>IN 0-10V</b> is set to | is set to <b>EXTENDED</b><br>ressing key 쓴<br>G is other than OFF<br>ON.                                                                                             |                                          |                  |

(5) The parameter is only displayed if **P.DHW** is set to **PUMP** 

(6) If a reversal valve is connected, DHW priority will always be total regardless of the setting.

(7) The parameter is only displayed if LEG PROTEC is other than OFF

### MAX.CIRC...

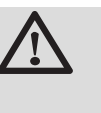

### WARNING

If using underfloor heating, do not modify the factory setting (50 °C). To install this, please consult existing legislation.

- In the case of a direct circuit, connect a safety thermostat to the BL contact.
- In the case of a 3-way valve circuit (B or C), connect a safety thermostat to the TS contact.

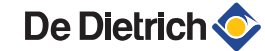

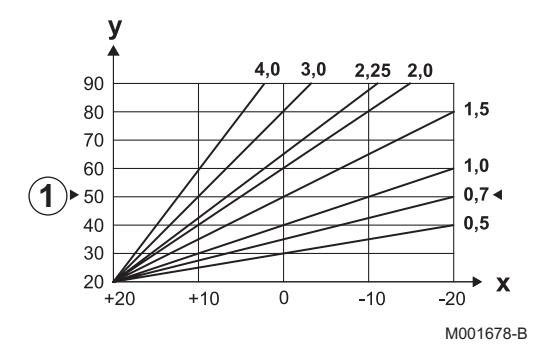

### CIRC. CURVE ...

х

у

ᠿ

#### Heating curve circuit A, B or C

- Outside temperature (°C)
  - Water flow temperature (°C)
  - Maximum temperature of the circuit B C

### ANTICIP.A, ANTICIP.B, ANTICIP.C

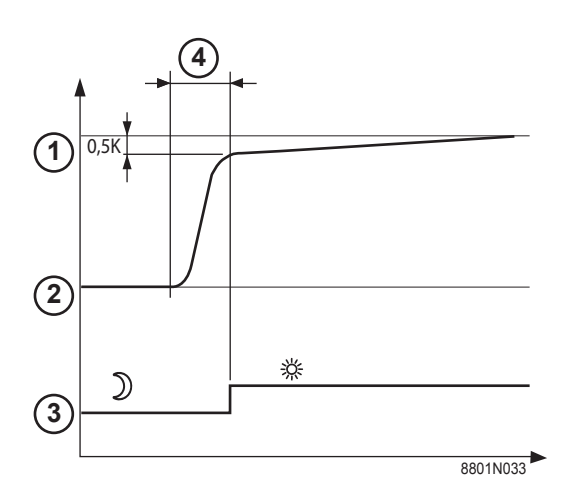

- ① Room temperature instruction Comfort
- 2 Room temperature instruction Low
- ③ Time schedule
- Anticipation time = Accelerated reheating phase

The anticipation function calculates the heating restart time to reach the desired room temperature less 0.5 K at the time programmed for switching to comfort mode.

The start time of the timed programmed corresponds to the end of the accelerated reheating phase.

The function is activated by setting a different **OFF** value.

The value set corresponds to the time considered necessary to return the installation to the required temperature (outside temperature

0°C), starting from a residual room temperature corresponding to the low nocturnal instruction.

Anticipation is optimised if a room sensor is connected. The regulator will automatically fine set the anticipation time.

i

This function is dependent on the surplus output available in the installation.

## SCREED DRYING

Used to force a constant flow temperature or a train to accelerate screed drying on underfloor heating.

The setting for these temperatures must follow the screed-layer's recommendations.

The activation of this parameter (setting other than **OFF**) forces the permanent display of **SCREED DRYING** and deactivates all other functions on the control unit.

When floor drying is active on a circuit, all other circuits (e.g. DHW) are shut down. The use of this function is only possible on circuits B and C.

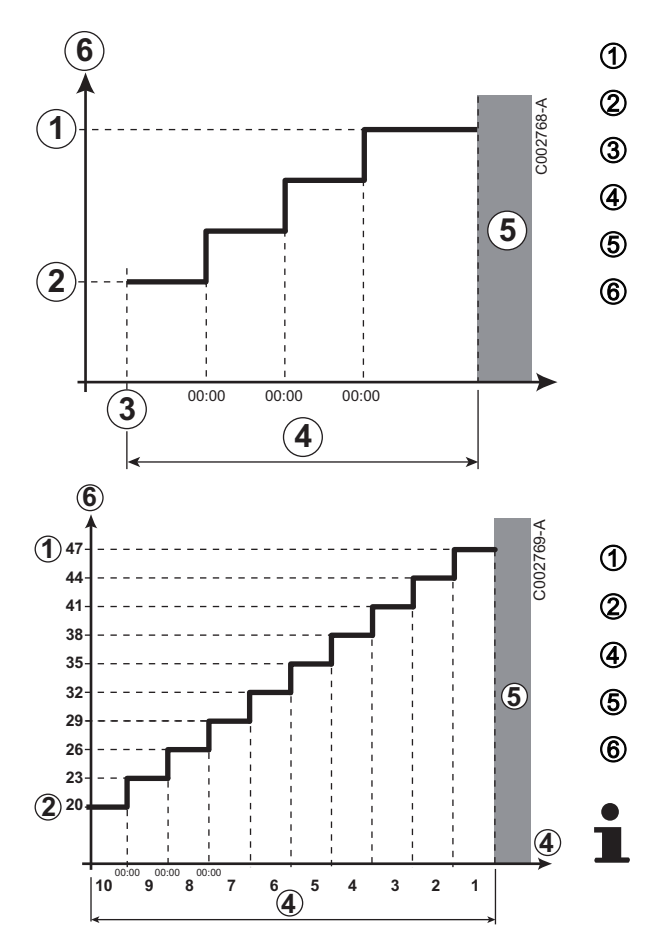

STOP DRYING TEMP START DRYING TEMP Today NB DAYS DRYING Normal regulation (End of drying) Heating temperature setting (°C)

STOP DRYING TEMP: 47 °C START DRYING TEMP: 20 °C

#### NB DAYS DRYING

Normal regulation (End of drying)

Heating temperature setting (°C)

Every day at midnight (00:00): the set point (**START DRYING TEMP**) is recalculated and the remaining number of days (**NB DAYS DRYING**) is decremented.

### ROOM S.INFL

Used to adjust the influence of the room sensor on the water temperature for the circuit concerned.

| 0  | No influence (remote control fitted in a location with no influence) |
|----|----------------------------------------------------------------------|
| 1  | Slight influence                                                     |
| 3  | Average influence (recommended)                                      |
| 10 | Room thermostat type operation                                       |

### NIGHT

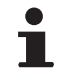

This parameter is displayed if at least one circuit does not include a room sensor.

#### For circuits without a room sensor:

- ▶ NIGHT :DEC. (Reduced): The reduced temperature is maintained during reduced periods. The circuit pump operates constantly.
- ► NIGHT :STOP (Stop): Heating is shut down during reduced periods. When installation antifreeze is active, the reduced temperature is maintained during reduced periods.

#### For circuits with a room sensor:

When the room temperature is lower than the room sensor set point: The reduced temperature is maintained during reduced periods. The circuit pump operates constantly.

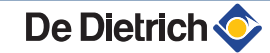

When the room temperature is higher than the room sensor set point: Heating is shut down during reduced periods. When installation antifreeze is active, the reduced temperature is maintained during reduced periods.

### Function 0-10 V

This function controls the boiler using an external system that includes a 0-10 V output connected to the 0-10 V input. This command imposes a temperature or output instruction on the boiler. It is necessary to ensure that the **BOILER MAX** parameter is higher than **CONS.MAX 0-10V** if the command is on temperature.

1 Flow set point temperature (°C) or output (%) 2 Voltage at input (V) - DC 3 0 V 4 CONS.MIN 0-10V 5 CONS.MAX 0-10V VMIN/OFF 0-10V 6 7 **VMAX 0-10V** 8 10 V Х Voltage at input Boiler temperature or sliding output У

If the input voltage is less than **VMIN/OFF 0-10V**, the boiler is off. The boiler temperature setting corresponds strictly to the 0-10 V input. The secondary boiler circuits continue to operate but have no impact on the water temperature in the boiler. If using the 0-10 V input and a secondary boiler circuit, the external regulator providing this 0-10 V power supply must always request a temperature at least equal to the needs of the secondary circuit.

## 5.7.4. Configuring the network

1. Access the installer level: Press key 🚡 for around 5 seconds.

2. Select the menu **#NETWORK**.

1

- Turn the rotary button to scroll through the menus or modify a value.
- Press the rotary button to access the selected menu or confirm a value modification.

For a detailed explanation of menu browsing, refer to the chapter: "Browsing in the menus", page 62

3. Set the following parameters:

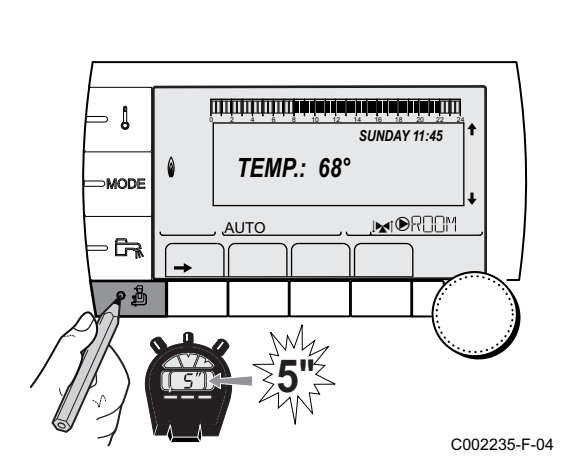

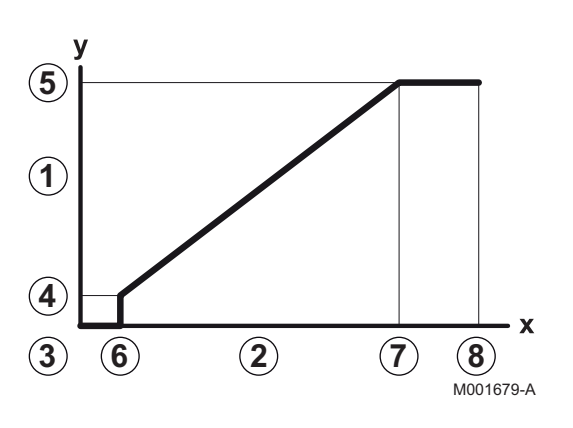

| Installer level - Menu #NETWORK <sup>(1)</sup>                                                                                                    |                  |                                                                                                    |                 |                  |  |  |
|----------------------------------------------------------------------------------------------------|------------------|----------------------------------------------------------------------------------------------------|-----------------|------------------|--|--|
| Parameter                                                                                                    | Adjustment range | Description                                                                                                    | Factory setting | Customer setting |  |  |
| CASCADE:                                                                                                    | ON / NO          | ON: System in cascade                                                                                                    | NO              |                  |  |  |
| VM NETWORK <sup>(2)</sup>                                                                                                    |                  | Specific menu: Enlist VMs in cascade<br>mode<br>See chapter: "Connecting<br>VM iSystem in cascade", page<br>91                                                 |                 |                  |  |  |
| MASTER CONTROLLER                                                                                                    | ON / NO          | Configure this control system as master on the bus                                                                                                    | ON              |                  |  |  |
| SYSTEM NETWORK <sup>(4)</sup>                                                                                                    |                  | Specific menu: Enlist generators or<br>VMs in cascade mode<br>See chapter: "Connecting<br>VM iSystem in cascade", page<br>91                                   |                 |                  |  |  |
| FUNCT <sup>(4)</sup>                                                                                                    | CLASSIC          | Operation in cascade: Successive<br>triggering of the various boilers in the<br>cascade according to requirements                                              | CLASSIC         |                  |  |  |
|                                                                                                    | PARALLEL         | Functioning in parallel cascade: If the outside temperature is lower than the value <b>PARALLEL CASC.</b> , all of the boilers are started up at the same time |                 |                  |  |  |
| PARALLEL CASC. <sup>(5)</sup>                                                                                                    | -10 to 20 °C     | Outside temperature triggering all stages in parallel mode                                                                                                    | 10 °C           |                  |  |  |
| TIMER GENE P. CASC <sup>(3)</sup>                                                                                                    | 0 to 30 min      | Minimum duration of post-operation of the generator pump                                                                                                    | 0 mn            |                  |  |  |
| INTER STAGE TIMER <sup>(3)</sup>                                                                                                    | 1 to 30 min      | Time delay for starting up or shutting down generators.                                                                                                    | 4 mn            |                  |  |  |
| SLAVE NUMBER <sup>(6)</sup>                                                                                                    | 2 to 10          | Set the network address of the<br>secondary generator                                                                                                    | 2               |                  |  |  |
| <ol> <li>The menu is displayed only if the INSTALLATION parameter is set to EXTENDED</li> <li>The parameter is only displayed if CASCADE: is set to NO</li> <li>The parameter is only displayed if CASCADE: is set to ON</li> <li>The parameter is only displayed if MASTER CONTROLLER is set to ON</li> <li>The parameter is only displayed if FUNCT is set to PARALLEL</li> <li>The parameter is only displayed if MASTER CONTROLLER is set to OFF</li> </ol> |                  |                                                                                                    |                 |                  |  |  |

| User level -          | Menu #SETTING    |                                                          |                 |                  |
|-----------------------|------------------|----------------------------------------------------------|-----------------|------------------|
| Parameter             | Adjustment range | Description                                              | Factory setting | Customer setting |
| PERMUT <sup>(1)</sup> | AUTO / 1 10      | This parameter is used to set the master boiler.         | AUTO            |                  |
|                       |                  | • <b>AUTO</b> : The master boiler switches automatically |                 |                  |
|                       |                  | every 7 days                                             |                 |                  |
|                       |                  | ▶ 1 10: The master boiler is always the one              |                 |                  |

(1) The parameter is only displayed if CASCADE: is on ON and MASTER CONTROLLER on ON

#### Connecting appliances in cascade

It is possible, in a cascade configuration, to enlist generators and/or VM iSystem as slaves. Proceed as follows:

1. Set parameter CASCADE: to ON.

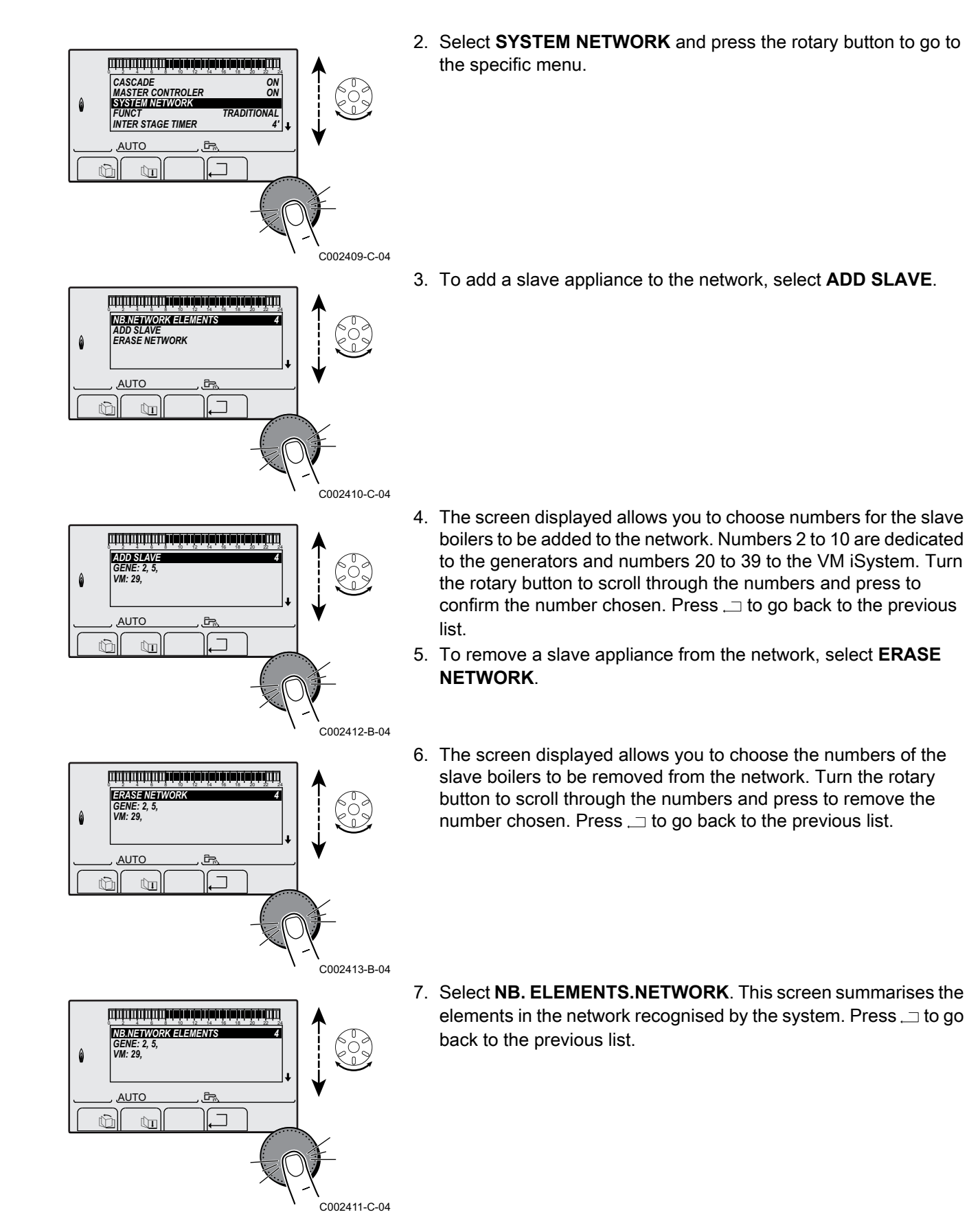

#### Connecting VM iSystem in cascade

It is possible to assign VMs only as slaves. Proceed as follows:

- 1. Select VM NETWORK and press the rotary button to go to the specific menu.
- 2. The screen displayed is used to select the numbers of the slave VMs to be added to the network. Numbers 20 to 39 are dedicated to the VMs. Turn the rotary button to scroll through the numbers and press to confirm the number chosen. Press , \_ to go back to the previous list.
- To remove a slave VM from the network, select DELETE VMIMER VM}.
- 4. The screen displayed is used to select the numbers of the slave VMs to be removed from the network. Turn the rotary button to scroll through the numbers and press to remove the number chosen. Press ... to go back to the previous list.
- Select NB. ELEMENTS.NETWORK. This screen summarises the elements in the network recognised by the system. Press ... to go back to the previous list.

### 5.7.5. Return to the factory settings

To reset the appliance, proceed as follows:

- Press key 1, → and . → simultaneously for 4 seconds. The menu #RESET is displayed.
- 2. Set the following parameters:

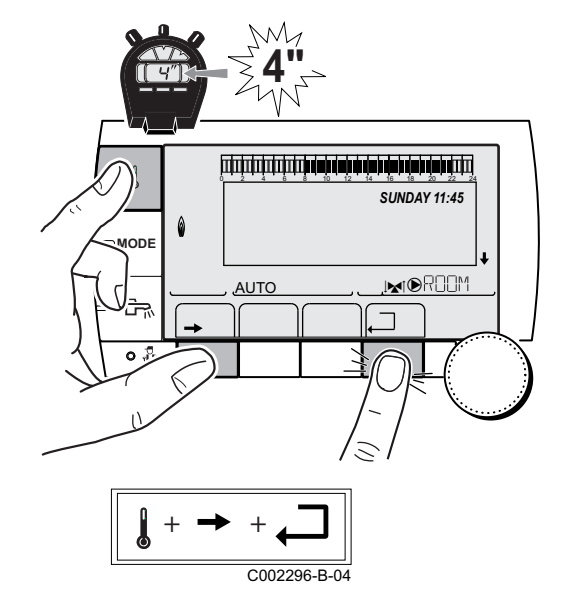

| Menu #RESET           |           |              |                                                                     |  |  |
|-----------------------|-----------|--------------|---------------------------------------------------------------------|--|--|
| Choice of generator   | Parameter |              | Description                                                         |  |  |
| GENERATOR RESET TOTAL |           | TOTAL        | Performs a TOTAL RESET of all parameters                            |  |  |
|                       |           | EXCEPT PROG. | Performs a parameter RESET but retains the timer programmes         |  |  |
|                       |           | PROG.        | Performs a RESET on the timer programmes but retains the parameters |  |  |
|                       |           | SENSOR SCU   | Performs a RESET of the generator sensors connected                 |  |  |
| ROOM SENSOR           |           | ROOM SENSOR  | Performs a RESET of the room sensors connected                      |  |  |

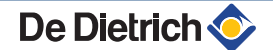

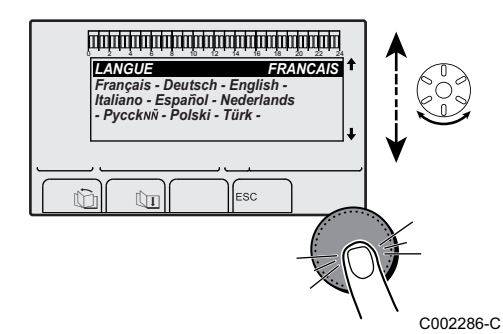

After reset (**TOTAL RESET** and **RESET EXCEPT PROG.**), the control system goes back to the display of the language choice after a few seconds.

- 1. Select the desired language by turning the rotary button.
- 2. To confirm, press the rotary button.

## **6** Switching off the boiler

## 6.1 Installation shutdown

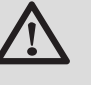

### CAUTION

Do not switch off the mains supply to the appliance. If the central heating system is not used for a long period, we recommend activating the **HOLIDAYS** mode (to ensure the anti-grip of the heating pump).

## 6.2 Frost protection

When the heating water temperature in the boiler falls by too much, the integrated protection system in the boiler starts up. This protection functions as follows:

- If the water temperature is lower than 7°C, the heating pump starts up.
- ▶ If the water temperature is lower than 4°C, the boiler starts up.
- If the water temperature is higher than 10°C, the boiler shuts down and the circulation pump continues to run for a short time.

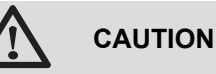

- The antifreeze protection does not function if the appliance is switched off.
- The integrated protection system only protects the boiler, not the installation. To protect the installation, set the appliance to HOLIDAYS mode.

The **HOLIDAYS** mode protects:

- The installation if the outside temperature is lower than 3°C (factory setting).
- The room temperature if a remote control is connected and the room temperature is lower than 6 °C (factory setting).
- The domestic hot water tank if the tank temperature is lower than 4 °C (the water is reheated to 10 °C).

To configure the holidays mode: **I** Refer to the user instructions.

# 7 Checking and maintenance

## 7.1 General instructions

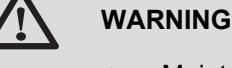

- Maintenance operations must be done by a qualified engineer.
- An annual inspection is compulsory.
- Only original spare parts must be used.
- Have the flues swept at least once a year or more, depending on the regulations in force in your country.
   See chapter: "Chimney sweep instructions", page 94
- Carry out the inspection and standard maintenance operations once a year.

See chapter: "Standard inspection and maintenance operations", page 96

Carry out specific maintenance operations if necessary.
 See chapter: "Specific maintenance operations", page 100

## 7.2 Chimney sweep instructions

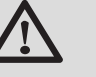

## CAUTION

Have the flues swept **at least once a year** or more, depending on the regulations in force in your country. Only a qualified engineer may carry out the following operations.

1. Press the 🛔 key.

De Dietrich 📀

- Check the combustion each time the flues are swept. See chapter: "Setting the air/gas ratio (Full load)", page 66 + "Setting the air/gas ratio (Part load)", page 67
- 3. To go back to the main display, press key  $\square 2$  times.

| Menu #EMISSION MEASUREMENTS |                    |                             |                                                    |                       |  |
|-----------------------------|--------------------|-----------------------------|----------------------------------------------------|-----------------------|--|
| Generator                   | Function available | Description                 | Values displaye                                    | d                     |  |
| Generator name              | AUTO               | normal operation            | BOILER TEMP.<br>CURRENT<br>WIND SPEED<br>BACK TEMP | °C<br>µA<br>rpm<br>°C |  |
|                             | PMIN               | Operating at minimum output | BOILER TEMP.<br>CURRENT<br>WIND SPEED<br>BACK TEMP | °C<br>µA<br>rpm<br>°C |  |
|                             | PMAX               | Operating at maximum output | BOILER TEMP.<br>CURRENT<br>WIND SPEED<br>BACK TEMP | °C<br>µA<br>rpm<br>°C |  |

## 7.3 Customising maintenance

ألتلتك برهك بزهار ترهيك بزهاية برهاية بالتلاتية تتكارينا

TEMP.:

M

AUTO

After Sales level - Menu #REVISION

SUNDAY 11:45

C002272-C-04

- ↓

MODE

- Fa

۵

## 7.3.1. Maintenance message

The boiler incorporates a function that can be used to display a maintenance message. To set the parameters for this function, proceed as follows:

- Access the "After Sales" level: Hold down the key until #PARAMETERS is displayed.
- 2. Select the menu **#REVISION**.

- Turn the rotary button to scroll through the menus or modify a value.
  - Press the rotary button to access the selected menu or confirm a value modification.

For a detailed explanation of menu browsing, refer to the chapter: "Browsing in the menus", page 62

3. Set the following parameters:

| Parameter                                                 | Adjustment range | Description                                                                                                    |  |  |
|-----------------------------------------------------------|------------------|----------------------------------------------------------------------------------------------------|--|--|
| ТҮРЕ                                                      | NO               | Factory setting<br>No message indicating that maintenance is necessary                                                         |  |  |
|                                                           | MANU             | Recommended setting<br>Signals that maintenance is necessary on the date selected. Set the date using the<br>parameters below. |  |  |
|                                                           | AUTO             | ▲ Not applicable. Do not select this setting.                                                                                  |  |  |
| <b>REVISION HOUR</b> <sup>(1)</sup>                       | 0 to 23          | Time at which the <b>REVISION</b> display appears                                                                              |  |  |
| REV. YEAR <sup>(1)</sup>                                  | 2008 to 2099     | Year in which the <b>REVISION</b> display appears                                                                              |  |  |
| REVIS. MONTH <sup>(1)</sup>                               | 1 to 12          | Month in which the <b>REVISION</b> display appears                                                                             |  |  |
| <b>REVISION DATE</b> <sup>(1)</sup>                       | 1 to 31          | Day on which the <b>REVISION</b> display appears                                                                               |  |  |
| 1) The parameter is only displayed if MANU is configured. |                  |                                                                                                    |  |  |

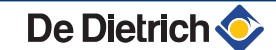

#### Clearing the maintenance message:

After carrying out the maintenance operations, modify the date in the **#REVISION** menu to clear the message.

## In the event of maintenance before the maintenance message is displayed:

After carrying out early maintenance operations, it is necessary to set a new date in the **#REVISION** menu.

## 7.3.2. Contact details of the professional for After Sales Support

In order to assist the user if an error or service message is displayed, it is possible to provide the contact details of the professional to be contacted. To input the professional's contact details, proceed as follows:

- Access the "After Sales" level: Hold down the Access the "After Sales" level: Hold down the key until #PARAMETERS is displayed.
- 2. Select the menu **#SUPPORT**.

- Turn the rotary button to scroll through the menus or modify a value.
- Press the rotary button to access the selected menu or confirm a value modification.

For a detailed explanation of menu browsing, refer to the chapter: "Browsing in the menus", page 62

3. Set the following parameters:

| After Sales level - Menu #SUPPORT |                                        |  |  |
|-----------------------------------|----------------------------------------|--|--|
| Parameter                         | Description                            |  |  |
| NAME                              | Input the installer's name             |  |  |
| TELEPHONE NUM.                    | Input the installer's telephone number |  |  |

When the message **REVISION** is displayed, press **?** to display the professional's telephone number.

C002302-D-04

## 7.4 Standard inspection and maintenance operations

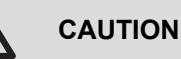

During inspection and maintenance operations, always replace all gaskets on the parts removed.

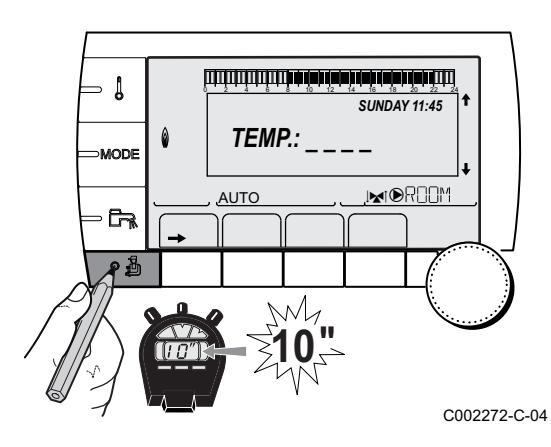

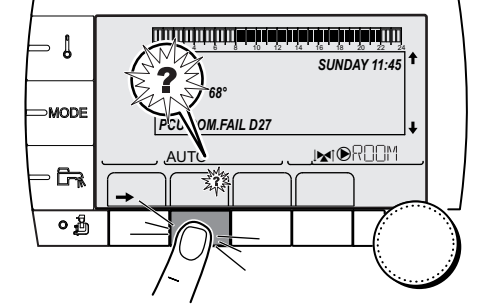

De Dietrich 📀

#### 7.4.1. Checking the hydraulic pressure

The hydraulic pressure must reach a minimum of 0,8 bar. If the hydraulic pressure is lower than 0,8 bar, the symbol **bar** flashes.

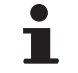

If necessary, top up the water level in the heating system (recommended hydraulic pressure between 1,5 and 2 bar).

### 7.4.2. Checking the ionization current

The ionization current is displayed in the menu **#MEASURES**.

See chapter: "Reading out measured values", page 78

## 7.4.3. Checking the tightness of the flue gas evacuation and air inlet connections

Check the tightness of the flue gases evacuation and air inlet connections.

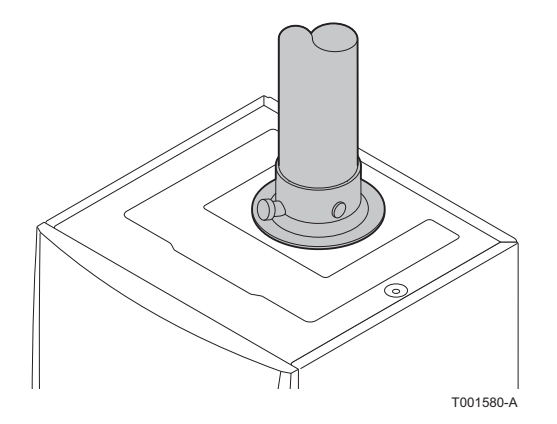

#### 7.4.4. Checking combustion

The check on combustion is done by measuring the percentage of  $O_2/CO_2$  in the flue gas discharge flue. To do this, proceed as follows:

- 1. Unscrew the plug of the flue gas measurement point.
- 2. Connect the flue gas analyser.

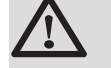

#### CAUTION

Ensure that the opening around the sensor is completely sealed when taking measurements.

- 3. Set the boiler to full load. See chapter: "Setting the air/gas ratio (Full load)", page 66. The boiler is now operating at full load. Measure the percentage of CO<sub>2</sub> and compare this value with the checking values given.
- Set the boiler to part load. See chapter: "Setting the air/gas ratio (Part load)", page 67. The boiler is now operating on part load. Measure the percentage of CO<sub>2</sub> and compare this value with the checking values given.

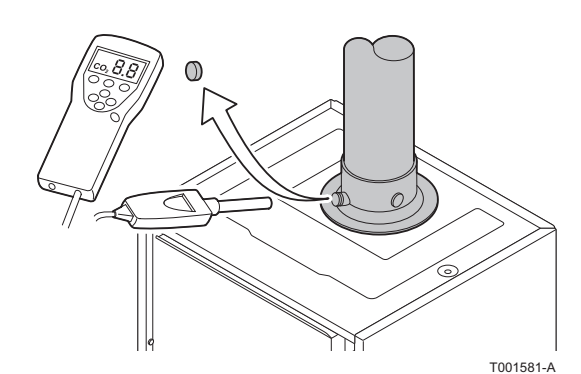

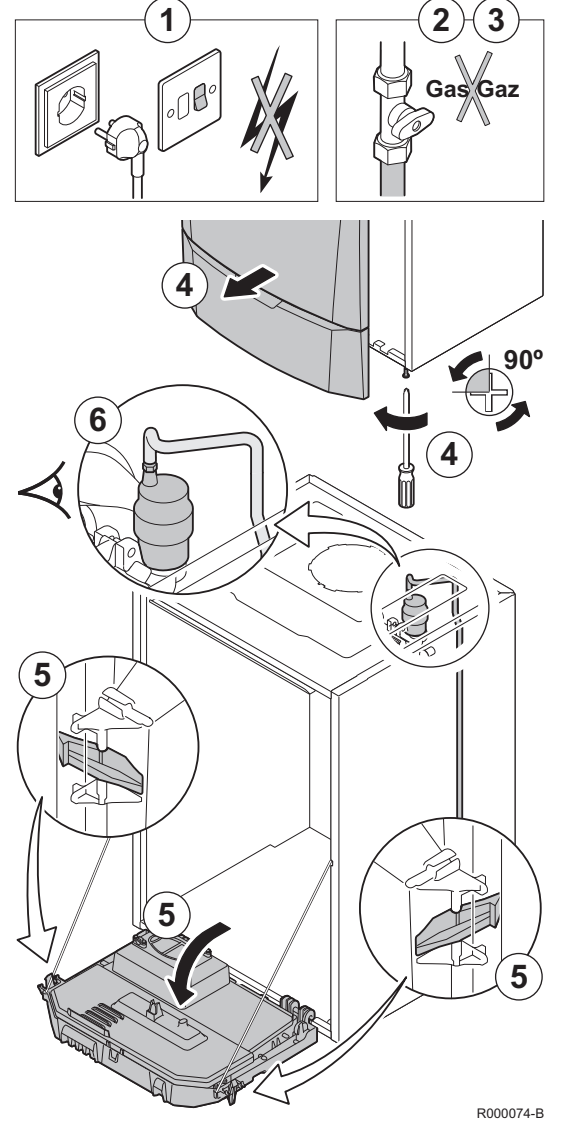

## 7.4.5. Checking the automatic air vent

- 1. Switch off the boiler electrical power supply.
- 2. Close the gas valve on the boiler.
- 3. Close the main gas inlet valve.
- 4. Unscrew the two screws located under the front panel by a quarter turn and remove the panel.
- 5. Tilt the control box forwards by opening the holding clips located at the sides.
- 6. Check whether there is any water in the small hose on the automatic air vent.
- 7. If any leaks are detected, replace the air vent.

## 7.4.6. Checking the safety valve

- 1. Take out the flow collector located under the boiler.
- 2. Check whether there is any water in the end of the flow pipe on the safety valve.
- 3. If any leaks are detected, replace the safety valve.

## 7.4.7. Checking the siphon

- 1. Remove the siphon and clean it.
- 2. Fill the siphon with water.

De Dietrich 📀

3. Put the siphon back in place.

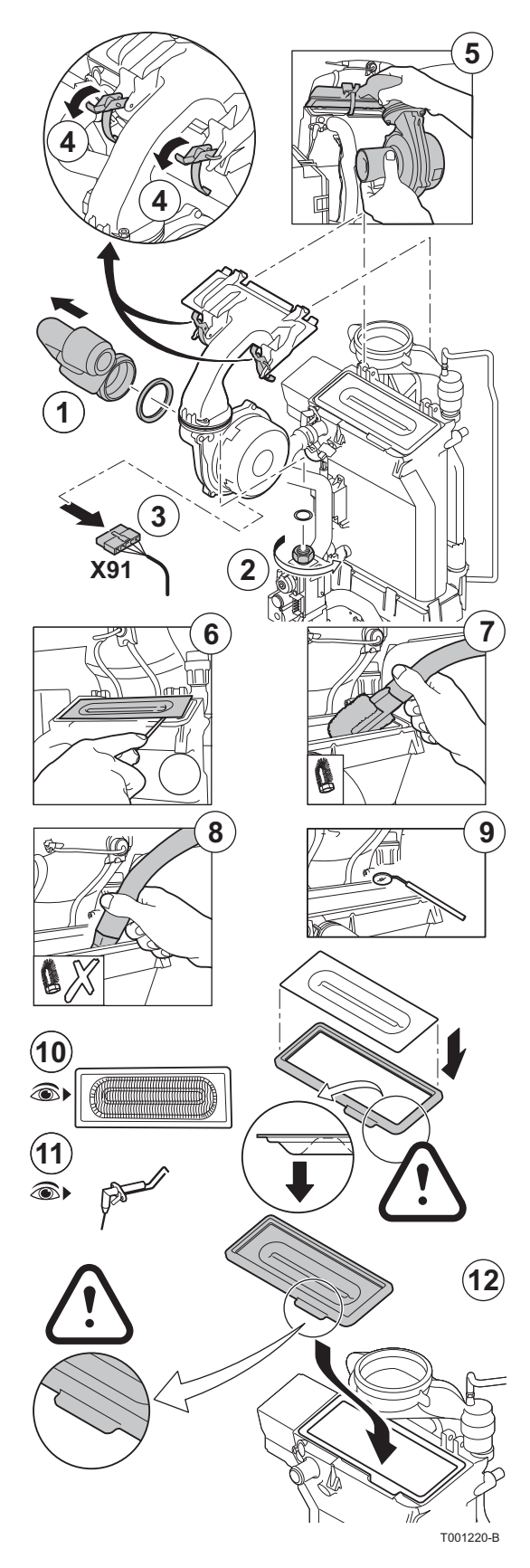

## 7.4.8. Checking the burner and cleaning the heat exchanger

### CAUTION

During inspection and maintenance operations, always replace all gaskets on the parts removed.

- 1. Remove the air inlet flue on the venturi.
- 2. Unscrew the top connection on the gas valve unit.
- 3. Disconnect the connector located under the fan.
- 4. Release the 2 clips holding the fan/mixing elbow unit in place on the heat exchanger.
- 5. Completely remove the fan/mixing elbow unit.
- 6. Tilt the burner and remove it, along with the heat exchanger gasket.
- 7. Use a vacuum cleaner fitted with a special endpiece (accessory) to clean the top part of the heat exchanger (combustion chamber).
- 8. Thoroughly clean with the vacuum cleaner again without the top cleaning brush on the endpiece.
- 9. Check (using a mirror, for example) whether any dust can still be seen. If so, hoover it up.
- 10. The burner does not require any maintenance, it is self-cleaning. Check that there are no cracks and/or other tears on the surface of the dismantled burner. If this is not the case, replace the burner.
- 11. Checking the ignition electrode / ionization sensor.

12.To re-assemble, perform the above actions in reverse order.

## CAUTION

- Remember to reconnect the connector to the fan.
- Check that the gasket is correctly positioned between the mixing elbow and the heat exchanger. (Completely flat in the appropriate groove means it is leak proof).

13.Open the gas inlet valves and switch on the mains supply to the boiler.

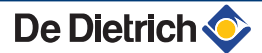

## 7.5 Specific maintenance operations

If the standard inspection and maintenance operations have revealed the necessity to carry out additional maintenance work, proceed as follows, depending on the nature of the work:

## 7.5.1. Replacing the ionization/ignition electrode

Replace the ionization/ignition electrode in the following cases:

- ► Ionization current <3 µA.
- Electrode worn.

De Dietrich 📀

If replacement is necessary, proceed as follows:

- 1. Remove the cable from the ionization/ignition electrode on the ignition transformer.
- 2. Unscrew the 2 screws and remove the ionization/ignition electrode.
- 3. Replace the ionization/ignition electrode.

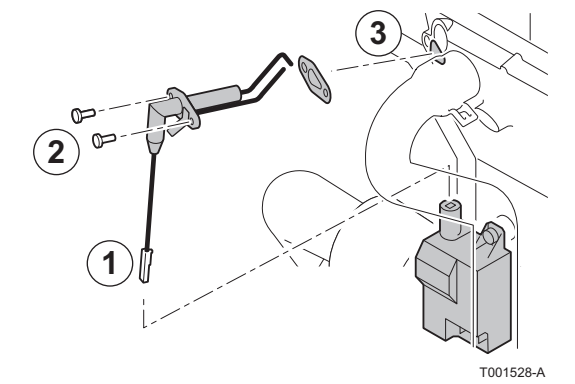

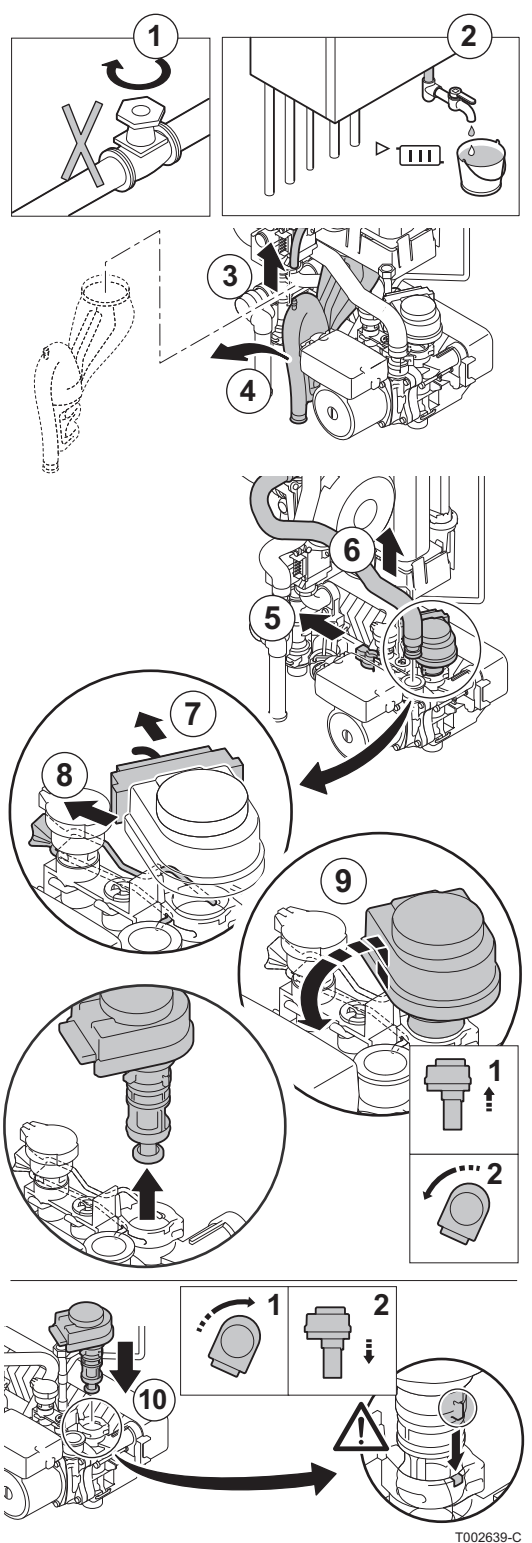

### 7.5.2. Replacing the 3-way valve

If it becomes necessary to replace the 3-way valve, proceed as follows:

- 1. Close the main water valve
- 2. Drain the boiler.
- 3. Remove the air vent hose above the siphon.
- 4. Remove the siphon.
- 5. Remove the clip holding the heating return hose in place on the right side of the hydroblock.
- 6. Remove the heating return hose on the right side of the hydroblock and not on the heat exchanger side (heating circuit).
- 7. Unplug the actuator.
- 8. Remove the clip holding the 3-way valve in place.
- 9. Remove the 3-way valve.

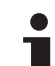

Lift and rotate by a quarter turn.

10. Proceed as for dismantling in reverse.

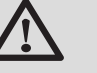

CAUTION

Be careful of the positioning cams on the 3-way valve.

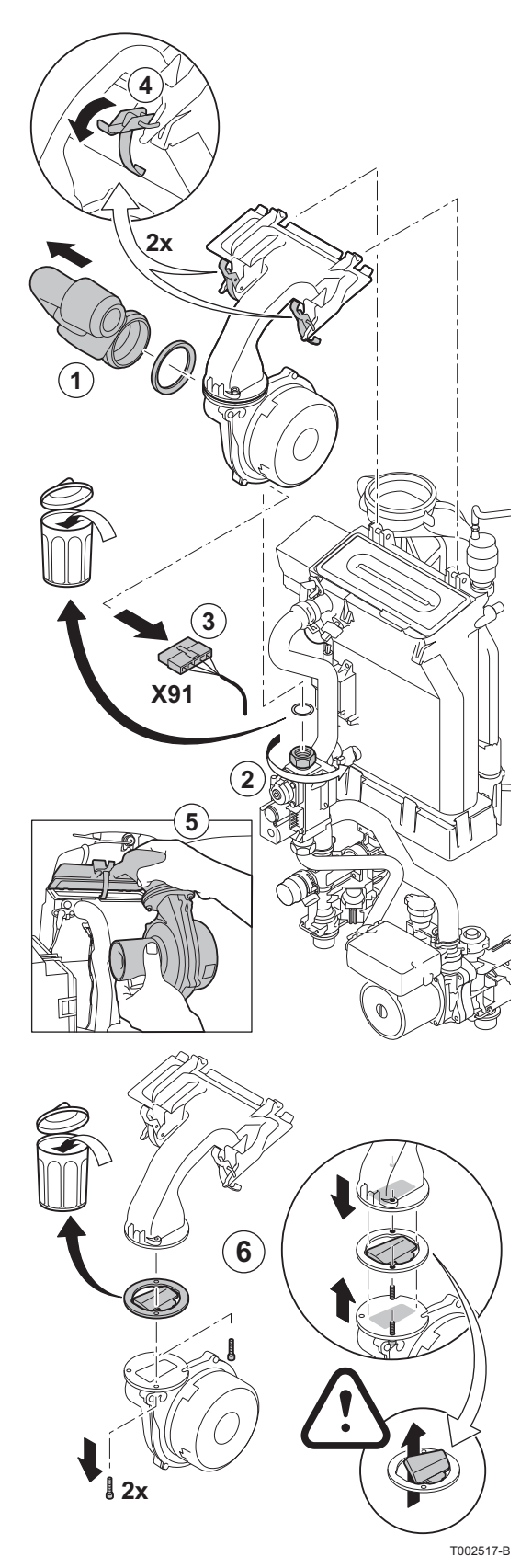

## 7.5.3. Replacing the non-return valve

Replace the nonreturn valve when faulty or when the maintenance kit contains one. To do this, proceed as follows:

- 1. Remove the air inlet flue on the venturi.
- 2. Unscrew the top connection on the gas valve unit.
- 3. Disconnect the connector located under the fan.
- 4. Release the 2 clips holding the fan/mixing elbow unit in place on the heat exchanger.
- 5. Completely remove the fan/mixing elbow unit.
- 6. Replace the non-return valve located between the mixing elbow and the fan.
- 7. To re-assemble, perform the above actions in reverse order.

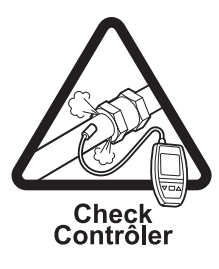

C002434-A

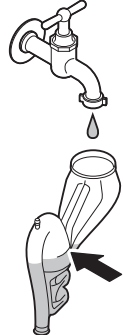

T001523-B

#### 7.5.4. Assembling the boiler

1. Follow the procedure in reverse to re-assemble all of the components.

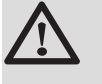

#### CAUTION

During inspection and maintenance operations, always replace all gaskets on the parts removed.

- 2. Fill the siphon with clean water up to the mark.
- 3. Put the siphon back in place.

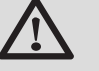

#### CAUTION

Mount the vent hose above the siphon.

- 4. Carefully open the main water valve, fill the installation, vent it and, if need be, top it up with water.
- 5. Check the seals on the gas and water connections.
- 6. Switch the boiler back on.

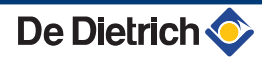

## 8 Troubleshooting

## 8.1 Anti-hunting

When the boiler is in Anti-short-cycle operating mode, the symbol **?** flashes.

1. Press the "?" key.

The message **Operation assured when the restart temperature will be reached** is displayed.

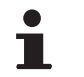

This message is not an error message but an item of information.

## 8.2 Messages (Code type Bxx or Mxx)

In the case of failure, the control panel displays a message and a corresponding code.

- Make a note of the code displayed. The code is important for the correct and rapid diagnosis of the type of failure and for any technical assistance that may be needed.
- Switch the boiler off and switch back on. The boiler starts up again automatically when the reason for the blocking has been removed.
- 3. If the code is displayed again, correct the problem by following the instructions in the table below:

| Code | Messages         | Description                                                           | Checking / solution                                                                                                    |
|------|------------------|-----------------------------------------------------------------------|----------------------------------------------------------------------------------------------------|
| B00  | BL.CRC.PSU       | The PSU PCB is incorrectly<br>configured                              | <ul> <li>Parameter error on the PSU PCB</li> <li>Set the type of generator again in the menu<br/>#CONFIGURATION (Refer to the original rating plate)</li> </ul>                                                                                                    |
| B01  | BL.MAX BOILER    | Maximum flow temperature exceeded                                     | <ul><li>The water flow in the installation is insufficient</li><li>Check the circulation (direction, pump, valves)</li></ul>                                                                                                    |
| B02  | BL.HEATING SPEED | The increase in flow<br>temperature has exceeded its<br>maximum limit | <ul> <li>The water flow in the installation is insufficient</li> <li>Check the circulation (direction, pump, valves)</li> <li>Check the water pressure</li> <li>Check the cleanliness of the heat exchanger</li> <li>Sensor error</li> <li>Check that the sensors are operating correctly</li> <li>Check whether the boiler sensor has been correctly fitted</li> </ul> |

| Code       | Messages         | Description                        | Checking / solution                                                                                                    |
|------------|------------------|------------------------------------|----------------------------------------------------------------------------------------------------|
| B07        | BL.DT OUTL RET.  | Maximum difference between         | The water flow in the installation is insufficient                                                                           |
|            |                  | the flow and return                | Check the circulation (direction nump values)                                                                                |
|            |                  | temperature exceeded               | Check the water pressure                                                                                                    |
|            |                  |                                    | Check the cleanliness of the heat exchanger                                                                                  |
|            |                  |                                    | Sensor error                                                                                                    |
|            |                  |                                    | Check that the sensors are operating correctly                                                                               |
|            |                  |                                    | <ul> <li>Check whether the boiler sensor has been correctly fitted</li> </ul>                                                |
| B08        | BL.RL OPEN       | The <b>RL</b> inlet on the PCU PCB | Parameter error                                                                                                    |
|            |                  | terminal block is open             | Set the type of generator again in the menu                                                                                  |
|            |                  |                                    | #CONFIGURATION (Refer to the original rating plate)                                                                          |
|            |                  |                                    | Bad connection                                                                                                    |
|            |                  |                                    | Check the wiring                                                                                                    |
| B09        | BL.INV. L/N      | Set the type of generator again    | in the menu <b>#CONFIGURATION</b> (Refer to the original rating                                                              |
| D40        |                  | plate)                             |                                                                                                    |
| B10<br>B11 | BL.BL INPUT OPEN | The <b>BL</b> inlet on the PCU PCB | The contact connected to the <b>BL</b> inlet is open                                                                         |
| 5          |                  |                                    | Check the contact on the <b>BL</b> inlet                                                                                     |
|            |                  |                                    | Parameter error                                                                                                    |
|            |                  |                                    | Check the parameter IN.BL                                                                                                    |
|            |                  |                                    | Bad connection                                                                                                    |
|            |                  |                                    | Check the wiring                                                                                                    |
| B13        | BL. PCU COM      | Communication error with the       | Bad connection                                                                                                    |
|            |                  |                                    | Check the wiring                                                                                                    |
|            |                  |                                    | SCU PCB not installed in the boiler                                                                                          |
|            |                  |                                    | Install an SCU PCB                                                                                                    |
| B14        | BL.WATER MIS.    | The water pressure is lower        | Not enough water in the circuit                                                                                              |
|            |                  |                                    | <ul> <li>Top up the installation with water</li> </ul>                                                                       |
| B15        | BL.GAS PRESS     | Gas pressure too low               | Incorrect setting of the gas pressure switch on the SCU PCB                                                                  |
|            |                  |                                    | <ul> <li>Check that the gas valve is fully opened</li> </ul>                                                                 |
|            |                  |                                    | <ul> <li>Checking the gas supply pressure</li> </ul>                                                                         |
|            |                  |                                    | <ul> <li>Check whether the gas pressure control system has been<br/>correctly fitted</li> </ul>                              |
|            |                  |                                    | <ul> <li>Replace the gas pressure control system if need be</li> </ul>                                                       |
| B16        | BL.BAD SU        | The SU PCB is not recognised       | Wrong SU PCB for this boiler                                                                                                 |
|            |                  |                                    | Replace the SU PCB                                                                                                    |
| B17        | BL.PCU ERROR     | The parameters saved on the        | Parameter error on the PCU PCB                                                                                               |
|            |                  | PCU PCB are impaired               | Replace the PCU PCB                                                                                                    |
| B18        | BL.BAD PSU       | The PSU PCB is not                 | Wrong PSU PCB for this boiler                                                                                                |
|            |                  | recognised                         | Replace the PSU PCB                                                                                                    |
| B19        | BL.NO CONFIG     | The boiler has not been            | The PSU PCB has been changed                                                                                                 |
|            |                  | configured                         | <ul> <li>Set the type of generator again in the menu</li> <li>#CONFIGURATION (Refer to the original rating plate)</li> </ul> |
| B21        | BL. COM SU       | Communication error between        | Bad connection                                                                                                    |
|            |                  | the PCU and SU PCBs                | <ul> <li>Check that the SU PCB has been correctly put in place on<br/>the PCU PCB</li> </ul>                                 |
|            |                  |                                    | Replace the SU PCB                                                                                                    |

| Code | Messages             | Description                                                        | Checking / solution                                                                                                    |
|------|----------------------|--------------------------------------------------------------------|----------------------------------------------------------------------------------------------------|
| B22  | BL.FLAME LOS         | No flame during operation                                          | No ionization current                                                                                                    |
|      |                      |                                                                    | <ul> <li>Purge the gas supply to remove air</li> </ul>                                                                                      |
|      |                      |                                                                    | <ul> <li>Check that the gas valve is fully opened</li> </ul>                                                                                |
|      |                      |                                                                    | Check the supply pressure                                                                                                    |
|      |                      |                                                                    | • Check the operation and setting of the gas valve unit                                                                                     |
|      |                      |                                                                    | <ul> <li>Check that the air inlet and flue gas discharge flues are<br/>not blocked</li> </ul>                                               |
|      |                      |                                                                    | <ul> <li>Check that there is no recirculation of flue gases</li> </ul>                                                                      |
| B25  | BL.SU ERROR          | Internal error on the SU PCB                                       | Replace the SU PCB                                                                                                    |
| B26  | BL.DHW. S.           | The DHW tank sensor is<br>disconnected or short circuited          | <ul> <li>Set the type of generator again in the menu</li> <li>#CONFIGURATION (See nameplate)</li> </ul>                                     |
|      |                      |                                                                    | <ul> <li>Check that the sensor is actually connected to the<br/>P.DHW inlet on the SCU</li> </ul>                                           |
|      |                      |                                                                    | <ul> <li>Check the Ohmic value of the sensor. Replace it if<br/>necessary</li> </ul>                                                        |
|      |                      |                                                                    | Check the wiring                                                                                                    |
| B27  | BL.DHW INST          | The sensor on the plate exchanger outlet is                        | <ul> <li>Set the type of generator again in the menu<br/>#CONFIGURATION (See nameplate)</li> </ul>                                          |
|      |                      | disconnected or short circuited                                    | <ul> <li>Check that the sensor is actually connected to the X20<br/>inlet on the PCU</li> </ul>                                             |
|      |                      |                                                                    | <ul> <li>Check the Ohmic value of the sensor. Replace it if<br/>necessary</li> </ul>                                                        |
|      |                      |                                                                    | Check the wiring                                                                                                    |
| M04  | REVISION             | A service is required                                              | The date programmed for the service has been reached                                                                                        |
|      |                      |                                                                    | Carry out maintenance on the boiler                                                                                                    |
|      |                      |                                                                    | <ul> <li>To clear the inspection, programme another date in the<br/>menu #REVISION or set the parameter REVISION<br/>TYPE to OFF</li> </ul> |
| M05  | REVISION A           | An A, B or C service is required                                   | The date programmed for the service has been reached                                                                                        |
| M06  | REVISION B           |                                                                    | <ul> <li>Carry out maintenance on the boiler</li> </ul>                                                                                     |
| M07  | REVISION C           |                                                                    | ➤ To clear the inspection, press key <sup>b</sup>                                                                                           |
| M20  | DISGAS               | A boiler vent cycle is underway                                    | Switching the boiler on                                                                                                    |
|      |                      |                                                                    | Wait 3 minutes                                                                                                    |
|      | FL.DRY.B XX DAYS     | Floor drying is active                                             | Floor drying is underway. Heating on the circuits not concerned                                                                             |
|      | FL.DRY.C XX DAYS     | XX DAYS = Number of days'                                          | is shut down.                                                                                                    |
|      | FL.DRY.B+C XX DAYS   | floor drying remaining.                                            | <ul> <li>Wait for the number of days shown to change to 0</li> </ul>                                                                        |
|      |                      |                                                                    | Set the parameter SCREED DRYING to OFF                                                                                                    |
| M23  | CHANGE OUTSI.S       | The outside temperature sensor is defective.                       | Change the outside radio temperature sensor.                                                                                                |
| M30  | BL.COM.MODBUS        | No communication with the master regulation by the network MODBUS. | Check the wiring between the module and the master appliance.                                                                               |
| M31  | BL.SYSTEM<br>NETWORK | Incorrect configuration of the network MODBUS.                     | <ul> <li>Check that the address of the appliance is correctly<br/>configured in the #NETWORK menu.</li> </ul>                               |
|      |                      |                                                                    | <ul> <li>Check that the cascade configuration is set correctly on<br/>the master module.</li> </ul>                                         |
|      | STOP N XX            | The shutdown is active <b>XX</b> = Number of the active            | A shutdown is underway. The circuits selected for this stop are in Antifreeze mode during the period chosen.                                |
|      |                      | shutdown                                                           | <ul> <li>Wait until the end date has been passed</li> </ul>                                                                                 |
|      |                      |                                                                    | Set the parameter STOP NXX to OFF                                                                                                    |
#### 8.3 Message history

التلتيك بتعيار متعاد بتعادية بتعاد فبالتك التكالية المتكالية المتعاد المتكاف والمعاد والمتعاد والمتعاد والمتعا

TEMP.:

M

Ē.

BL.HEATING SPEED BL.WATER MIS.

BL.RL OPEN BL.FLAME LOS

Û

BL INPUT OPEN M21 28/08/2008 - 13h32 NUMBER OF CASE OUTSIDE TEMP.

OUTLET TEMP.B

Û

AUTO

ſΡ

AUTO

SUNDAY 11-45

21/10

C002272-C-04

C002381-B-04

. C002382-B-04 The menu (#MESSAGE HISTORIC) is used to consult the last 10 messages displayed by the control panel.

- Access the "After Sales" level: Hold down the key until #PARAMETERS is displayed.
- 2. Select the menu (#MESSAGE HISTORIC).
  - Turn the rotary button to scroll through the menus or modify a value.
  - Press the rotary button to access the selected menu or confirm a value modification.

For a detailed explanation of menu browsing, refer to the chapter: "Browsing in the menus", page 62

3. The list of the last 10 messages is displayed.

4. Select a message to consult the information pertaining to it.

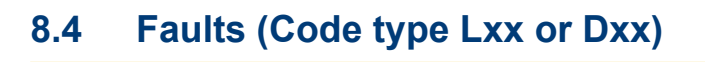

1.0 °C 12.0°C

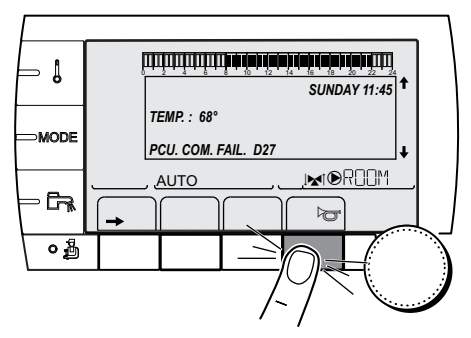

In the event of operational failure, the control panel flashes and displays an error message and a corresponding code.

- Make a note of the code displayed. The code is important for the correct and rapid diagnosis of the type of failure and for any technical assistance that may be needed.
- 2. Press the bild key. If the code is displayed again, switch off the boiler and then switch it back on.

C002604-B-04

Į

MODE

· Ca

۵

0

tPi

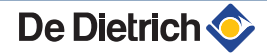

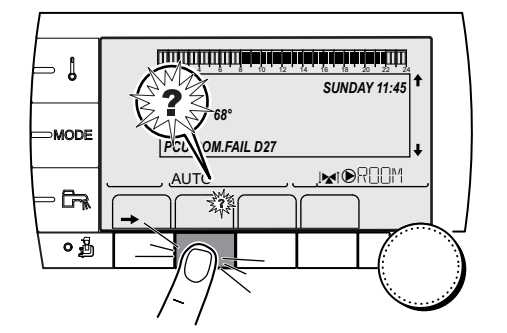

- 3. Press the **?** key. Follow the instructions displayed to solve the problem.
- 4. Consult the meaning of the codes in the table below:

C002302-D-04

| Code | Faults         | Cause<br>of the<br>fault | Description                                  | Checking / solution                                                                                                    |
|------|----------------|--------------------------|----------------------------------------------|----------------------------------------------------------------------------------------------------|
| L00  | PSU FAIL       | PCU                      | PSU PCB not connected                        | <ul> <li>Bad connection</li> <li>Check the wiring between the PCU and PSU PCBs</li> <li>PSU PCB faulty</li> <li>Beplace the PSU PCB</li> </ul>                                                                                                    |
| L01  | PSU PARAM FAIL | PCU                      | The safety parameters are incorrect          | <ul> <li>Bad connection</li> <li>Check the wiring between the PCU and PSU PCBs</li> <li>PSU PCB faulty</li> <li>Replace the PSU PCB</li> </ul>                                                                                                    |
| L02  | DEF.OUTLET S.  | PCU                      | The boiler flow sensor has short-circuited   | <ul> <li>Bad connection</li> <li>Check the wiring between the PCU PCB and the sensor</li> <li>Check that the SU PCB is correctly in place</li> <li>Check that the sensor has been correctly fitted</li> <li>Sensor fault</li> <li>Check the Ohmic value of the sensor</li> <li>Replace the sensor if necessary</li> </ul> |
| L03  | DEF.OUTLET S.  | PCU                      | The boiler flow sensor is on an open circuit | <ul> <li>Bad connection</li> <li>Check the wiring between the PCU PCB and the sensor</li> <li>Check that the SU PCB is correctly in place</li> <li>Check that the sensor has been correctly fitted</li> <li>Sensor fault</li> <li>Check the Ohmic value of the sensor</li> <li>Replace the sensor if necessary</li> </ul> |

| Code | Faults         | Cause | Description                   | Checking / solution                                                         |
|------|----------------|-------|-------------------------------|-----------------------------------------------------------------------------|
|      |                | fault |                               |                                                                             |
| L04  | DEF.OUTLET S.  | PCU   | Boiler temp too low           | Bad connection                                                              |
|      |                |       |                               | <ul> <li>Check the wiring between the PCU PCB and the<br/>sensor</li> </ul> |
|      |                |       |                               | • Check that the SU PCB is correctly in place                               |
|      |                |       |                               | Check that the sensor has been correctly fitted                             |
|      |                |       |                               | Sensor fault                                                                |
|      |                |       |                               | <ul> <li>Check the Ohmic value of the sensor</li> </ul>                     |
|      |                |       |                               | Replace the sensor if necessary                                             |
|      |                |       |                               | No water circulation                                                        |
|      |                |       |                               | <ul> <li>Vent the air in the heating system</li> </ul>                      |
|      |                |       |                               | <ul> <li>Check the circulation (direction, pump, valves)</li> </ul>         |
|      |                |       |                               | <ul> <li>Check the water pressure</li> </ul>                                |
|      |                |       |                               | Check the cleanliness of the heat exchanger                                 |
| L05  | STB OUTLET     | PCU   | Boiler temperature too high   | Bad connection                                                              |
|      |                |       |                               | <ul> <li>Check the wiring between the PCU PCB and the<br/>sensor</li> </ul> |
|      |                |       |                               | <ul> <li>Check that the SU PCB is correctly in place</li> </ul>             |
|      |                |       |                               | Check that the sensor has been correctly fitted                             |
|      |                |       |                               | Sensor fault                                                                |
|      |                |       |                               | Check the Ohmic value of the sensor                                         |
|      |                |       |                               | <ul> <li>Replace the sensor if necessary</li> </ul>                         |
|      |                |       |                               | No water circulation                                                        |
|      |                |       |                               | <ul> <li>Vent the air in the heating system</li> </ul>                      |
|      |                |       |                               | <ul> <li>Check the circulation (direction, pump, valves)</li> </ul>         |
|      |                |       |                               | <ul> <li>Check the water pressure</li> </ul>                                |
|      |                |       |                               | Check the cleanliness of the heat exchanger                                 |
| L06  | BACK S.FAILURE | PCU   | The return temperature sensor | Bad connection                                                              |
|      |                |       |                               | <ul> <li>Check the wiring between the PCU PCB and the<br/>sensor</li> </ul> |
|      |                |       |                               | <ul> <li>Check that the SU PCB is correctly in place</li> </ul>             |
|      |                |       |                               | <ul> <li>Check that the sensor has been correctly fitted</li> </ul>         |
|      |                |       |                               | Sensor fault                                                                |
|      |                |       |                               | <ul> <li>Check the Ohmic value of the sensor</li> </ul>                     |
|      |                |       |                               | <ul> <li>Replace the sensor if necessary</li> </ul>                         |
| L07  | BACK S.FAILURE | PCU   | The return temperature sensor | Bad connection                                                              |
|      |                |       |                               | <ul> <li>Check the wiring between the PCU PCB and the<br/>sensor</li> </ul> |
|      |                |       |                               | <ul> <li>Check that the SU PCB is correctly in place</li> </ul>             |
|      |                |       |                               | • Check that the sensor has been correctly fitted                           |
|      |                |       |                               | Sensor fault                                                                |
|      |                |       |                               | • Check the Ohmic value of the sensor                                       |
|      |                |       |                               | <ul> <li>Replace the sensor if necessary</li> </ul>                         |

| Code | Faults         | Cause<br>of the | Description                                                            | Checking / solution                                                                                                    |
|------|----------------|-----------------|------------------------------------------------------------------------|----------------------------------------------------------------------------------------------------|
|      |                | fault           |                                                                        |                                                                                                    |
| L08  | BACK S.FAILURE | PCU             | Return temperature too low                                             | <ul> <li>Bad connection</li> <li>Check the wiring between the PCU PCB and the sensor</li> <li>Check that the SU PCB is correctly in place</li> <li>Check that the sensor has been correctly fitted</li> <li>Sensor fault</li> <li>Check the Ohmic value of the sensor</li> <li>Replace the sensor if necessary</li> <li>No water circulation</li> <li>Vent the air in the heating system</li> <li>Check the circulation (direction, pump, valves)</li> <li>Check the water pressure</li> </ul>                    |
|      |                |                 |                                                                        | <ul> <li>Check the cleanliness of the heat exchanger</li> </ul>                                                                                                    |
| L09  | STB BACK       | PCU             | Return temperature too high                                            | <ul> <li>Bad connection</li> <li>Check the wiring between the PCU PCB and the sensor</li> <li>Check that the SU PCB is correctly in place</li> <li>Check that the sensor has been correctly fitted</li> <li>Sensor fault</li> <li>Check the Ohmic value of the sensor</li> <li>Replace the sensor if necessary</li> <li>No water circulation</li> <li>Vent the air in the heating system</li> <li>Check the circulation (direction, pump, valves)</li> <li>Check the cleanliness of the heat exchanger</li> </ul> |
|      | UEP-RET>MAX    | PCU             | Difference between the flow<br>and return temperatures<br>insufficient | <ul> <li>Sensor fault</li> <li>Check the Ohmic value of the sensor</li> <li>Replace the sensor if necessary</li> <li>Bad connection</li> <li>Check that the sensor has been correctly fitted</li> <li>No water circulation</li> <li>Vent the air in the heating system</li> <li>Check the circulation (direction, pump, valves)</li> <li>Check the water pressure</li> <li>Check the cleanliness of the heat exchanger</li> <li>Check that the heating pump is operating correctly</li> </ul>                     |

| Code | Faults         | Cause<br>of the<br>fault | Description                                                         | Checking / solution                                                                                                    |
|------|----------------|--------------------------|---------------------------------------------------------------------|----------------------------------------------------------------------------------------------------|
| L11  | RET-DEP>MAX    | PCU                      | Difference between the flow<br>and return temperatures too<br>great | <ul> <li>Sensor fault</li> <li>Check the Ohmic value of the sensor</li> <li>Benlace the sensor if necessary</li> </ul> |
|      |                |                          |                                                                     | Bad connection                                                                                                    |
|      |                |                          |                                                                     | Check that the sensor has been correctly fitted                                                                        |
|      |                |                          |                                                                     | Vent the air in the heating system                                                                                     |
|      |                |                          |                                                                     | <ul> <li>Check the circulation (direction, pump, valves)</li> </ul>                                                    |
|      |                |                          |                                                                     | Check the water pressure                                                                                               |
|      |                |                          |                                                                     | • Check the cleanliness of the heat exchanger                                                                          |
|      |                |                          |                                                                     | Check that the heating pump is operating correctly                                                                     |
| L12  | STB OPEN       | PCU                      | Maximum boiler temperature<br>exceeded (STB thermostat              | Bad connection                                                                                                    |
|      |                |                          | maximum)                                                            | <ul> <li>Check the wiring between the PCU PCB and the<br/>STB</li> </ul>                                               |
|      |                |                          |                                                                     | • Check that the SU PCB is correctly in place                                                                          |
|      |                |                          |                                                                     | <ul> <li>Check the electrical continuity of the STB</li> </ul>                                                         |
|      |                |                          |                                                                     | <ul> <li>Check whether the STB has been correctly fitted</li> </ul>                                                    |
|      |                |                          |                                                                     |                                                                                                    |
|      |                |                          |                                                                     | Replace the STB if necessary                                                                                           |
|      |                |                          |                                                                     | Vont the air in the heating system                                                                                     |
|      |                |                          |                                                                     | Check the circulation (direction nump values)                                                                          |
|      |                |                          |                                                                     | <ul> <li>Check the water pressure</li> </ul>                                                                           |
|      |                |                          |                                                                     | <ul> <li>Check the cleanliness of the heat exchanger</li> </ul>                                                        |
| L14  | BURNER FAILURE | PCU                      | 5 burner start-up failures                                          | No ignition                                                                                                    |
|      |                |                          |                                                                     | <ul> <li>Check the wiring between the PCU PCB and the<br/>ignition transformer</li> </ul>                              |
|      |                |                          |                                                                     | <ul> <li>Check that the SU PCB is correctly in place</li> </ul>                                                        |
|      |                |                          |                                                                     | Check the ionization/ignition electrode                                                                                |
|      |                |                          |                                                                     | <ul> <li>Check the earthing</li> </ul>                                                                                 |
|      |                |                          |                                                                     | SU PCB faulty: Change the PCB                                                                                          |
|      |                |                          |                                                                     | Ignition arc, but no flame formation                                                                                   |
|      |                |                          |                                                                     | Vent the gas flues                                                                                                    |
|      |                |                          |                                                                     | Check that the gas valve is fully opened     Checking the gas supply pressure                                          |
|      |                |                          |                                                                     | <ul> <li>Checking the gas supply pressure</li> <li>Check the operation and setting of the gas valve</li> </ul>         |
|      |                |                          |                                                                     | <ul> <li>Check that the air inlet and flue gas discharge flues</li> </ul>                                              |
|      |                |                          |                                                                     | <ul> <li>Check the wiring on the gas valve unit</li> </ul>                                                             |
|      |                |                          |                                                                     | <ul> <li>SU PCB faulty: Change the PCB</li> </ul>                                                                      |
|      |                |                          |                                                                     | Presence of the flame but insufficient ionization (<3 µA)                                                              |
|      |                |                          |                                                                     | <ul> <li>Check that the gas valve is fully opened</li> </ul>                                                           |
|      |                |                          |                                                                     | <ul> <li>Checking the gas supply pressure</li> </ul>                                                                   |
|      |                |                          |                                                                     | <ul> <li>Check the ionization/ignition electrode</li> </ul>                                                            |
|      |                |                          |                                                                     | Check the earthing                                                                                                    |
|      |                |                          |                                                                     | <ul> <li>Check the wiring on the ionization/ignition<br/>electrode</li> </ul>                                          |

| Code  | Faults         | Cause<br>of the<br>fault | Description                    | Checking / solution                                                                                                    |
|-------|----------------|--------------------------|--------------------------------|----------------------------------------------------------------------------------------------------|
| L16   | PARASIT FLAME  | PCU                      | Detection of a parasite flame  | <ul> <li>Ionization current present when there should not be a flame</li> <li>Ignition transformer defective</li> <li>Check the ionization/ignition electrode</li> </ul> |
|       |                |                          |                                | <ul> <li>Gas valve defective</li> <li>Check the gas valve and replace if necessary</li> <li>The burner remains very hot: CO<sub>2</sub> too high</li> </ul>              |
| 1 4 7 |                | DOLL                     |                                | ► Set the CO <sub>2</sub>                                                                                                    |
|       |                | PCU                      | Problem on the SU PCB          | Bad connection Check that the SLLPCB is correctly in place                                                                                                    |
|       |                |                          |                                | SU PCB faulty                                                                                                    |
| 134   |                | DCU                      | The fee is not running at the  | <ul> <li>Inspect the SU PCB and replace it if need be</li> </ul>                                                                                                    |
| 234   |                |                          | right speed                    | <ul> <li>Check the wiring between the PCU PCB and the fan</li> </ul>                                                                                                    |
|       |                |                          |                                | Fan defective                                                                                                    |
|       |                |                          |                                | <ul> <li>Check for adequate draw on the chimney<br/>connection</li> </ul>                                                                                                |
|       |                |                          |                                | Replace the fan if need be                                                                                                    |
| L35   | BACK>BOIL FAIL | PCU                      | Flow and return reversed       | Bad connection                                                                                                    |
|       |                |                          |                                | Check that the sensor has been correctly fitted                                                                                                    |
|       |                |                          |                                |                                                                                                    |
|       |                |                          |                                | Check the Ohmic value of the sensors                                                                                                    |
|       |                |                          |                                | Water circulation direction reversed                                                                                                    |
|       |                |                          |                                | Check the circulation (direction nump values)                                                                                                    |
| L36   | I-CURRENT FAIL | PCU                      | The flame went out more than   | No ionization current                                                                                                    |
|       |                |                          | 5 times in 24 hours while the  | Purge the gas supply to remove air                                                                                                    |
|       |                |                          | burner was operating           | <ul> <li>Check that the gas valve is fully opened</li> </ul>                                                                                                    |
|       |                |                          |                                | <ul> <li>Checking the gas supply pressure</li> </ul>                                                                                                    |
|       |                |                          |                                | <ul> <li>Check the operation and setting of the gas valve<br/>unit</li> </ul>                                                                                            |
|       |                |                          |                                | <ul> <li>Check that the air inlet and flue gas discharge flues<br/>are not blocked</li> </ul>                                                                            |
|       |                |                          |                                | • Check that there is no recirculation of flue gases                                                                                                    |
| L37   | SU COM.FAIL    | PCU                      | Communication failure with the | Bad connection                                                                                                    |
|       |                |                          |                                | <ul> <li>Check whether the SU PCB has been correctly<br/>fitted into the connector on the PCU PCB</li> <li>Change the SU PCB</li> </ul>                                  |
| L38   | PCU COM.FAIL   | PCU                      | Communication failure          | Bad connection                                                                                                    |
|       |                |                          | between the PCU and SCU        | Check the wiring between the PCU and SCU PCBs                                                                                                    |
|       |                |                          | PCBs                           | <ul> <li>Run an AUTODETECTION in the menu</li> <li>#CONFIGURATION</li> </ul>                                                                                             |
|       |                |                          |                                | SCU PCB not connected or faulty                                                                                                    |
|       |                |                          |                                | Replace the SCU PCB                                                                                                    |

| Code       | Faults         | Cause<br>of the<br>fault | Description                                                                                                  | Checking / solution                                                                                                    |
|------------|----------------|--------------------------|----------------------------------------------------------------------------------------------------|----------------------------------------------------------------------------------------------------|
| L39        | BL OPEN FAIL   | PCU                      | The <b>BL</b> inlet opened for a short time                                                                  | Bad connection<br>► Check the wiring                                                                                                    |
|            |                |                          |                                                                                                    | External cause                                                                                                    |
|            |                |                          |                                                                                                    | Check the device connected to the <b>BL</b> contact                                                                                        |
|            |                |                          |                                                                                                    | Parameter incorrectly set                                                                                                    |
| 1 40       | TEST HRU FAII  | PCU                      | HRU/URC unit test error                                                                                      | Check the parameter IN.BL Bad connection                                                                                                   |
|            |                | 1 00                     |                                                                                                    | Check the wiring                                                                                                    |
|            |                |                          |                                                                                                    | Parameter incorrectly set                                                                                                    |
|            |                |                          |                                                                                                    | <ul> <li>Set the type of generator again in the menu<br/>#CONFIGURATION (Refer to the original rating<br/>plate)</li> </ul>                |
| L250       | DEF.WATER MIS. | PCU                      | The water pressure is too low                                                                                | Hydraulic circuit incorrectly vented<br>Water leak<br>Measurement error                                                                    |
|            |                |                          |                                                                                                    | <ul> <li>Top up with more water if necessary</li> </ul>                                                                                    |
|            |                |                          |                                                                                                    | Reset the boiler                                                                                                    |
| L251       | MANOMETRE FAIL | PCU                      | Pressure gauge fault                                                                                         | Wiring problem<br>The manometer is defective<br>Sensor pcb defective                                                                       |
|            |                |                          |                                                                                                    | <ul> <li>Check the wiring between the PCU PCB and the<br/>pressure gauge</li> </ul>                                                        |
|            |                |                          |                                                                                                    | <ul> <li>Check whether the pressure gauge has been<br/>correctly fitted</li> </ul>                                                         |
| D02        |                | 8011                     | Circuit D flow concer foult                                                                                  | Replace the pressure gauge if need be                                                                                                    |
| D03<br>D04 | OUTL S.C FAIL. | 300                      | Circuit C flow sensor fault                                                                                  |                                                                                                    |
|            |                |                          | Remarks:<br>The circuit pump is running.<br>The 3-way valve motor on the<br>circuit is no longer powered and | <ul> <li>Check whether the sensor is connected:<br/>See chapter: "Deletion of sensors from the<br/>memory in the PCB", page 116</li> </ul> |
|            |                |                          |                                                                                                    | <ul> <li>Check the link and the connectors</li> </ul>                                                                                      |
|            |                |                          | can be adjusted manually.                                                                                    | Check that the sensor has been correctly fitted                                                                                            |
|            |                |                          |                                                                                                    |                                                                                                    |
|            |                |                          |                                                                                                    | <ul> <li>Check the Onmic value of the sensor</li> <li>Replace the sensor if necessary</li> </ul>                                           |
| D05        | OUTSI.S.FAIL.  | SCU                      | Outside temperature sensor                                                                                   | Bad connection                                                                                                    |
|            |                |                          | fault<br>Remarks:<br>The boiler operates on <b>BOILER</b><br><b>MAX</b> temperature.                         | <ul> <li>Check whether the sensor is connected: See chapter: "Deletion of sensors from the memory in the PCB", page 116</li> </ul>         |
|            |                |                          | ensured but monitoring the                                                                                   | <ul> <li>Check that the sensor has been correctly fitted</li> </ul>                                                                        |
|            |                |                          | maximum temperature of the                                                                                   | Sensor fault                                                                                                    |
|            |                |                          | ensured.                                                                                                    | <ul> <li>Check the Ohmic value of the sensor</li> </ul>                                                                                    |
|            |                |                          | Valves may be manually<br>operated.                                                                          | <ul> <li>Replace the sensor if necessary</li> </ul>                                                                                        |
|            |                |                          | Reheating the domestic hot water remains ensured.                                                            |                                                                                                    |

| Code       | Faults                           | Cause        | Description                                                                                   | Checking / solution                                                                                                    |
|------------|----------------------------------|--------------|-----------------------------------------------------------------------------------------------|----------------------------------------------------------------------------------------------------|
|            |                                  | of the fault |                                                                                               |                                                                                                    |
| D07        | SYST.SENS.FAIL.                  | SCU          | System sensor fault                                                                           | Bad connection                                                                                                    |
|            |                                  |              |                                                                                               | <ul> <li>Check whether the sensor is connected: See chapter: "Deletion of sensors from the memory in the PCB", page 116</li> </ul>                                            |
|            |                                  |              |                                                                                               | <ul> <li>Check the link and the connectors</li> </ul>                                                                                                    |
|            |                                  |              |                                                                                               | <ul> <li>Check that the sensor has been correctly fitted</li> </ul>                                                                                                    |
|            |                                  |              |                                                                                               | Sensor fault                                                                                                    |
|            |                                  |              |                                                                                               | <ul> <li>Check the Ohmic value of the sensor</li> </ul>                                                                                                    |
|            |                                  |              |                                                                                               | Replace the sensor if necessary                                                                                                    |
| D09        | DHW S.FAILURE                    | SCU          | Domestic hot water sensor fault                                                               | Bad connection                                                                                                    |
|            |                                  |              | Remarks:<br>Heating of domestic hot water<br>is no longer ensured.<br>The load pump operates. | <ul> <li>Check whether the sensor is connected:<br/>See chapter: "Deletion of sensors from the<br/>memory in the PCB", page 116</li> </ul>                                    |
|            |                                  |              | The load temperature of the                                                                   | <ul> <li>Check the link and the connectors</li> </ul>                                                                                                    |
|            |                                  |              | dhw tank is the same as the                                                                   | <ul> <li>Check that the sensor has been correctly fitted</li> </ul>                                                                                                    |
|            |                                  |              | bollet.                                                                                       | Sensor fault                                                                                                    |
|            |                                  |              |                                                                                               | <ul> <li>Check the Ohmic value of the sensor</li> </ul>                                                                                                    |
|            |                                  |              |                                                                                               | <ul> <li>Replace the sensor if necessary</li> </ul>                                                                                                    |
| D11        | ROOM S.A FAIL.                   | SCU          | A room temperature sensor                                                                     | Bad connection                                                                                                    |
| D12<br>D13 | ROOM S.B FAIL.<br>ROOM S.C FAIL. |              | fault<br>B room temperature sensor<br>fault<br>C room temperature sensor                      | <ul> <li>Check whether the sensor is connected: See chapter: "Deletion of sensors from the memory in the PCB", page 116</li> </ul>                                            |
|            |                                  |              | fault                                                                                         | <ul> <li>Check the link and the connectors</li> </ul>                                                                                                    |
|            |                                  |              | The circuit concerned operates                                                                | <ul> <li>Check that the sensor has been correctly fitted</li> </ul>                                                                                                    |
|            |                                  |              | without any influence from the                                                                | Sensor fault                                                                                                    |
|            |                                  |              | room sensor.                                                                                  | <ul> <li>Check the Ohmic value of the sensor</li> </ul>                                                                                                    |
|            |                                  |              |                                                                                               | Replace the sensor if necessary                                                                                                    |
| D14        | MC COM.FAIL                      | SCU          | Communication failure                                                                         | Bad connection                                                                                                    |
|            |                                  |              | between the SCU PCB and the                                                                   | <ul> <li>Check the link and the connectors</li> </ul>                                                                                                    |
|            |                                  |              |                                                                                               | Boiler module failure                                                                                                    |
|            |                                  |              |                                                                                               | Change the boiler module                                                                                                    |
| D15        | ST.TANK S.FAIL                   | SCU          | Storage tank sensor fault                                                                     | Bad connection                                                                                                    |
|            |                                  |              | Note:<br>The hot water storage tank<br>reheating operation is no longer<br>assured.           | <ul> <li>Check whether the sensor is connected: See chapter: "Deletion of sensors from the memory in the PCB", page 116</li> <li>Check the link and the connectors</li> </ul> |
|            |                                  |              |                                                                                               | Check the link and the connectors                                                                                                    |
|            |                                  |              |                                                                                               | Check that the sensor has been correctly fitted Sensor fault                                                                                                    |
|            |                                  |              |                                                                                               |                                                                                                    |
|            |                                  |              |                                                                                               | Crieck the Onmic value of the sensor                                                                                                    |
|            |                                  |              |                                                                                               | <ul> <li>Replace the sensor if necessary</li> </ul>                                                                                                    |

| Code       | Faults                               | Cause<br>of the<br>fault | Description                                                                                                    | Checking / solution                                                                                                    |
|------------|--------------------------------------|--------------------------|----------------------------------------------------------------------------------------------------|----------------------------------------------------------------------------------------------------|
| D16<br>D16 | SWIM.P.B. S.FAIL<br>SWIM.P.C. S.FAIL | SCU                      | Swimming pool sensor fault<br>circuit B<br>Swimming pool sensor fault<br>circuit C<br>Note:<br>Swimming pool reheating is<br>always done during the circuit's<br>comfort period.                                                                                                    | <ul> <li>Bad connection</li> <li>Check whether the sensor is connected: See chapter: "Deletion of sensors from the memory in the PCB", page 116</li> <li>Check the link and the connectors</li> <li>Check that the sensor has been correctly fitted</li> <li>Sensor fault</li> <li>Check the Ohmic value of the sensor</li> <li>Replace the sensor if necessary</li> </ul> |
| D17        | DHW 2 S.FAIL                         | SCU                      | Sensor fault tank 2                                                                                                    | <ul> <li>Bad connection</li> <li>Check whether the sensor is connected: See chapter: "Deletion of sensors from the memory in the PCB", page 116</li> <li>Check the link and the connectors</li> <li>Check that the sensor has been correctly fitted</li> <li>Sensor fault</li> <li>Check the Ohmic value of the sensor</li> <li>Replace the sensor if necessary</li> </ul> |
| D27        | PCU COM. FAIL                        | SCU                      | <ul> <li>Communication failure between</li> <li>Check the wiring between</li> <li>Check that the PCU PCB i</li> <li>Change the PCU PCB</li> </ul>                                                                                                    | the SCU and PCU PCBs<br>the SCU and PCU PCBs<br>s powered up (green LED on or flashing)                                                                                                    |
| D32        | 5 RESET:ON/OFF                       | SCU                      | <ul><li>5 resets done in less than an hour</li><li>Switch the boiler off and switch back on</li></ul>                                                                                                    |                                                                                                    |
| D37        | TA-S SHORT-CIR                       | SCU                      | <ul> <li>The Titan Active System® is short-circuited</li> <li>Check that the connection cable between the SCU PCB and the anode is not short-circuited</li> <li>Check that the anode is not short-circuited</li> <li>Check that the anode is not short-circuited</li> <li>Remarks:</li> <li>Domestic hot water production has stopped but can nonetheless be restarted using key</li> <li>The tank is no longer protected.</li> <li>If a tank without Titan Active System® is connected to the boiler,check that the TAS simulation connector (delivered with package AD212) is fitted to the sensor card.</li> </ul> |                                                                                                    |
| D38        | TA-S DISCONNEC                       | SCU                      | <ul> <li>The Titan Active System® is on</li> <li>Check that the connection of</li> <li>Check that the anode is no</li> <li>Remarks:</li> <li>Domestic hot water production h</li> <li>Im</li> <li>The tank is no longer protected.</li> <li>If a tank without Titan Active Sy simulation connector (delivered)</li> </ul>                                                                                                    | an open circuit<br>cable between the SCU PCB and the anode is not severed<br>of broken<br>has stopped but can nonetheless be restarted using key<br>stem® is connected to the boiler,check that the TAS<br>with package AD212) is fitted to the sensor card.                                                                                                    |
| D99        | DEF.BAD PCU                          | SCU                      | The SCU software version does Update the SCU with the a                                                                                                    | s not recognise the PCU connected                                                                                                    |

# 8.4.1. Deletion of sensors from the memory in the PCB

The configuration of the sensors is memorised by the SCU PCB. If a sensor fault appears whilst the corresponding sensor is not connected or has been voluntarily removed, please delete the sensor from the SCU PCB memory.

- Press key ? repeatedly until Do you want to delete this sensor? is displayed.
- Select YES by turning the rotary button and press to confirm.
  - The outside temperature sensor cannot be deleted.

### 8.5 Failure history

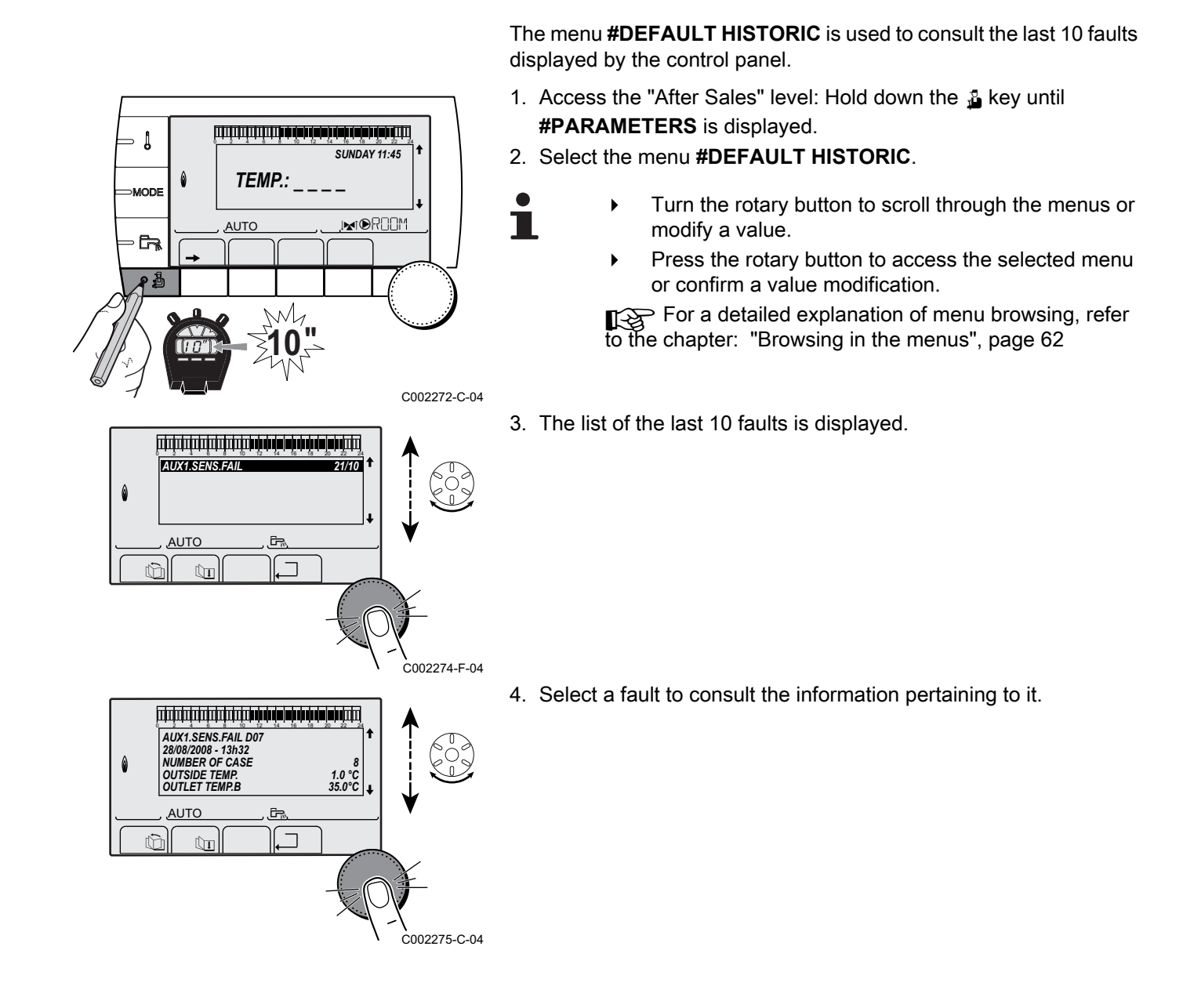

# 8.6 Parameter and input/output check (mode tests)

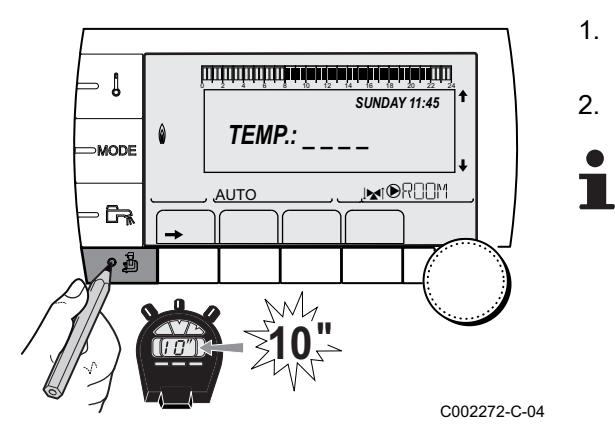

Use the following menus to target the cause of a malfunction.

 Access the "After Sales" level: Hold down the key until #PARAMETERS is displayed.

2. Check the following parameters:

- Turn the rotary button to scroll through the menus or modify a value.
- Press the rotary button to access the selected menu or confirm a value modification.

For a detailed explanation of menu browsing, refer to the chapter: "Browsing in the menus", page 62

| Aller Sales level - Mellu #PARAMETERS                                                                                                    |                                                                 |  |  |
|----------------------------------------------------------------------------------------------------|-----------------------------------------------------------------|--|--|
| Parameter                                                                                                    | Description                                                     |  |  |
| PERMUT                                                                                                    | Master boiler active                                            |  |  |
| STAGE                                                                                                    | Number of boilers requesting heating                            |  |  |
| NB.CASC.:                                                                                                    | Number of boilers recognised in the cascade                     |  |  |
| NB. VM:                                                                                                    | Number of DIEMATIC VM control systems recognised in the cascade |  |  |
| POWER %                                                                                                    | Current output of the boiler                                    |  |  |
| PERCENT PUMP                                                                                                    | Modulating pump command                                         |  |  |
| SPEED FAN <sup>(1)</sup>                                                                                                    | Fan rotation speed                                              |  |  |
| SETPOINT FAN                                                                                                    | Fan rotation speed desired                                      |  |  |
| MEAN OUTSIDE T                                                                                                    | Average outside temperature                                     |  |  |
| CALC.T. BOILER                                                                                                    | Temperature calculated by the boiler                            |  |  |
| BURNER SETPOINT                                                                                                    | Set point parameter of the burner                               |  |  |
| AVERAGE BOIL.T                                                                                                    | Average temperature of the boiler flow sensor                   |  |  |
| BOILER. T. <sup>(1)</sup>                                                                                                    | Measurement of the boiler flow sensor                           |  |  |
| BACK TEMP <sup>(1)</sup>                                                                                                    | Temperature of the boiler return water                          |  |  |
| SYSTEM TEMP. <sup>(1)</sup>                                                                                                    | Temperature of the system flow water if multi-generator         |  |  |
| SYST. CALC. T. <sup>(2)</sup>                                                                                                    | System flow temperature calculated by the control system        |  |  |
| CALCULATED T. A                                                                                                    | Calculated temperature for circuit A                            |  |  |
| CALCULATED T. B <sup>(3)</sup>                                                                                                    | Calculated temperature for circuit B                            |  |  |
| CALCULATED T. C <sup>(3)</sup>                                                                                                    | Calculated temperature for circuit C                            |  |  |
| <b>OUTLET TEMP. B</b> <sup>(1)</sup> (3)                                                                                                    | Temperature of the flow water in circuit B                      |  |  |
| SWIMMING P.T.B                                                                                                    | Temperature of the swimming pool water sensor on circuit B      |  |  |
| <b>OUTLET TEMP. C</b> <sup>(1)</sup> (3)                                                                                                    | Temperature of the flow water in circuit C                      |  |  |
| SWIMMING P.T.C                                                                                                    | Temperature of the swimming pool water sensor on circuit C      |  |  |
| OUTSIDE TEMP. <sup>(1)</sup>                                                                                                    | Outside temperature                                             |  |  |
| ROOMTEMP. A <sup>(1)</sup>                                                                                                    | Room temperature of circuit A                                   |  |  |
| <b>ROOMTEMP. B</b> <sup>(1)</sup> <sup>(3)</sup>                                                                                                    | Room temperature of circuit B                                   |  |  |
| <b>ROOMTEMP. C</b> <sup>(1)</sup> <sup>(3)</sup>                                                                                                    | Room temperature of circuit C                                   |  |  |
| <ol> <li>The parameter can be displayed by pressing key A.</li> <li>The parameter is only displayed if CASCADE: is set to ON</li> <li>The parameter is only displayed for the options, circuits or sensors actually connected</li> </ol> |                                                                 |  |  |

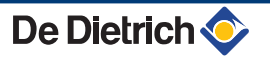

.

| After Sales level - Men                                                                                                    | After Sales level - Menu #PARAMETERS                                  |  |  |  |  |
|----------------------------------------------------------------------------------------------------|-----------------------------------------------------------------------|--|--|--|--|
| Parameter                                                                                                    | Description                                                           |  |  |  |  |
| WATER TEMP. <sup>(1)(3)</sup>                                                                                                    | Water temperature in the DHW tank                                     |  |  |  |  |
| IN 0-10V <sup>(1)(3)</sup>                                                                                                    | Voltage at input 0-10 V                                               |  |  |  |  |
| CURRENT <sup>(1)</sup>                                                                                                    | Ionization current                                                    |  |  |  |  |
| PRESSURE <sup>(1)</sup>                                                                                                    | Water pressure in the installation                                    |  |  |  |  |
| STOR.TANK.TEMP <sup>(1)</sup> <sup>(3)</sup>                                                                                                 | Water temperature in the storage tank                                 |  |  |  |  |
| T.DHW BOTTOM <sup>(1)(3)</sup>                                                                                                    | Water temperature in the bottom of the DHW tank                       |  |  |  |  |
| DHW A TEMP. <sup>(1)(3)</sup>                                                                                                    | Water temperature in the second DHW tank connected to circuit A       |  |  |  |  |
| TEMP.TANK AUX <sup>(1)(3)</sup>                                                                                                    | Water temperature in the second DHW tank connected to the AUX circuit |  |  |  |  |
| KNOB A                                                                                                    | Position of temperature setting button on room sensor A               |  |  |  |  |
| KNOB B <sup>(3)</sup>                                                                                                    | Position of temperature setting button on room sensor B               |  |  |  |  |
| KNOB C <sup>(3)</sup>                                                                                                    | Position of temperature setting button on room sensor C               |  |  |  |  |
| OFFSET ADAP A                                                                                                    | Parallel trigger calculated for circuit A                             |  |  |  |  |
| OFFSET ADAP B <sup>(3)</sup>                                                                                                    | Parallel trigger calculated for circuit B                             |  |  |  |  |
| OFFSET ADAP C <sup>(3)</sup>                                                                                                    | Parallel trigger calculated for circuit C                             |  |  |  |  |
| 1) The parameter can be displayed by pressing key <sup>μ</sup> .<br>2) The parameter is only displayed if <b>CASCADE</b> is set to <b>ON</b> |                                                                       |  |  |  |  |

(3) The parameter is only displayed for the options, circuits or sensors actually connected

| After Sales level - Menu #TEST OUTPUTS                                                      |                  |                                    |  |  |
|---------------------------------------------------------------------------------------------|------------------|------------------------------------|--|--|
| Parameter                                                                                   | Adjustment range | Description                        |  |  |
| P. CIRC. A                                                                                  | ON / NO          | Stop/start pump circuit A          |  |  |
| P. CIRC. B <sup>(1)</sup>                                                                   | ON / NO          | Stop/start pump circuit B          |  |  |
| P. CIRC. C <sup>(1)</sup>                                                                   | ON / NO          | Stop/start pump circuit C          |  |  |
| HW. PUMP <sup>(1)</sup>                                                                     | ON / NO          | Stop/start domestic hot water pump |  |  |
| AUX.CIRC. <sup>(1)</sup>                                                                    | ON / NO          | On/Off auxiliary outlet            |  |  |
| <b>3WV B</b> <sup>(1)</sup>                                                                 | REST             | No command                         |  |  |
|                                                                                             | OPEN             | Opening 3-way valve circuit B      |  |  |
|                                                                                             | CLOSE            | Closure 3-way valve circuit B      |  |  |
| 3WV C <sup>(1)</sup>                                                                        | REST             | No command                         |  |  |
|                                                                                             | OPEN             | Opening 3-way valve circuit C      |  |  |
|                                                                                             | CLOSE            | Closure 3-way valve circuit C      |  |  |
| TEL.OUTPUT         ON / NO         On/Off telephone relay outlet                            |                  |                                    |  |  |
| (1) The parameter is only displayed for the options, circuits or sensors actually connected |                  |                                    |  |  |

| After Sales level - Menu #TEST INPUTS                                                                                                    |            |                                                       |  |  |
|----------------------------------------------------------------------------------------------------|------------|-------------------------------------------------------|--|--|
| Parameter                                                                                                    | Status     | Description                                           |  |  |
| PHONE REM.                                                                                                    |            | Bridge on telephone input (1 = presence, 0 = absence) |  |  |
| FLAME                                                                                                    |            | Flame presence test (1 = presence, 0 = absence)       |  |  |
| GAS VALVE                                                                                                    | OPEN/CLOSE | Opening the valve<br>Closing the valve                |  |  |
| FAILURE                                                                                                    | ON         | Fault display                                         |  |  |
|                                                                                                    | OFF        | No fault                                              |  |  |
| <ol> <li>The parameter is only displayed for the options, circuits or sensors actually connected</li> <li>The parameter is only displayed if <b>INSTALLATION</b> is set to <b>EXTENDED</b></li> </ol> |            |                                                       |  |  |

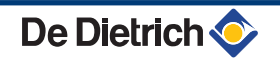

| After Sales level - Menu #TEST INPUTS                                     |                                              |                                                                                                  |  |
|---------------------------------------------------------------------------|----------------------------------------------|--------------------------------------------------------------------------------------------------|--|
| Parameter                                                                 | Status                                       | Description                                                                                      |  |
| SEQUENCE                                                                  |                                              | Control system sequence.<br>120 Control system sequence", page                                   |  |
| BOILER                                                                    |                                              | Index of the generator in the system                                                             |  |
| TYPE                                                                      |                                              | Generator type                                                                                   |  |
| R.CTRL A <sup>(1)</sup>                                                   | ON                                           | Presence of a remote control A                                                                   |  |
|                                                                           | OFF                                          | No remote control A                                                                              |  |
| R.CTRL B <sup>(1)</sup>                                                   | ON                                           | Presence of a remote control B                                                                   |  |
|                                                                           | OFF                                          | No remote control B                                                                              |  |
| R.CTRL C <sup>(1)</sup>                                                   | ON                                           | Presence of a remote control C                                                                   |  |
|                                                                           | OFF                                          | No remote control C                                                                              |  |
| CALIBRA.CLOCK <sup>(2)</sup>                                              |                                              | Clock calibration                                                                                |  |
| <ul><li>(1) The parameter is on</li><li>(2) The parameter is on</li></ul> | ly displayed for<br>ly displayed if <b>l</b> | the options, circuits or sensors actually connected <b>NSTALLATION</b> is set to <b>EXTENDED</b> |  |

(2) The parameter is only displayed if **INSTALLATION** is set to **EXTENDED** 

| After Sales level - #INFORMATION menu                                                                                                    |                                              |  |
|----------------------------------------------------------------------------------------------------|----------------------------------------------|--|
| Parameter                                                                                                    | Description                                  |  |
| S/N SCU                                                                                                    | Serial number of the SCU board               |  |
| CTRL                                                                                                    | Software version of the SCU board            |  |
| S/N PCU                                                                                                    | Serial number of the PCU board               |  |
| VER.ROM                                                                                                    | Version of the PCU PCB programme             |  |
| VERS.PARAM PCU                                                                                                    | Version of the PCU PCB parameters            |  |
| S/N SU                                                                                                    | Serial number of the SU board                |  |
| VERS.PARAM SU                                                                                                    | Version of the SU PCB programme              |  |
| VERS.PARAM PCU                                                                                                    | Version of the SU PCB parameters             |  |
| MC.VERSION (1)                                                                                                    | Version of the boiler radio module programme |  |
| SOLAR VERS. <sup>(1)</sup>                                                                                                    | Solar control system software version        |  |
| CALIBRA.CLOCK <sup>(2)</sup>                                                                                                    | Clock calibration                            |  |
| <ul> <li>(1) The parameter is only displayed for the options, circuits or sensors actually connected</li> <li>(2) The parameter is only displayed if <b>INSTALLATION</b> is set to <b>EXTENDED</b></li> </ul> |                                              |  |

| After Sales level - Menu #CONFIGURATION |                  |                                                                                                    |  |
|-----------------------------------------|------------------|----------------------------------------------------------------------------------------------------|--|
| Parameter                               | Adjustment range | Description                                                                                                    |  |
| MODE:                                   | MONO/ ALL.CIRC.  | To chose if the exemption made for one remote control applies to a single circuit ( <b>MONO</b> ) or if it must be transmitted to a group of circuits ( <b>ALL.CIRC.</b> ) |  |
| TYPE                                    |                  | Generator type (Refer to the original rating plate)                                                                                                    |  |
| AUTODETECTION                           | OFF/ON           | System reset if error L38 is displayed                                                                                                    |  |
| TAS                                     | OFF/ON           | Activation of the Titan Active System® function                                                                                                    |  |

# 8.6.1. Control system sequence

| Contro | ntrol system sequence |                                                                                                    |  |  |  |
|--------|-----------------------|----------------------------------------------------------------------------------------------------|--|--|--|
| Status | Sub-status            | Operation                                                                                                    |  |  |  |
| 0      | 0                     | Boiler stopped                                                                                                    |  |  |  |
| 1      | 1                     | Anti-short cycle activated                                                                                                    |  |  |  |
|        | 2                     | Reversal valve opening                                                                                                    |  |  |  |
|        | 3                     | Start-up of the boiler pump                                                                                                    |  |  |  |
|        | 4                     | Awaiting burner start-up                                                                                                    |  |  |  |
| 2      | 10                    | Open gas valve (External)                                                                                                    |  |  |  |
|        | 11                    | Fan start-up                                                                                                    |  |  |  |
|        | 13                    | The fan switches to the burner start-up speed                                                                                                    |  |  |  |
|        | 14                    | Check RL signal (Function not active)                                                                                                    |  |  |  |
|        | 15                    | Burner on switch request                                                                                                    |  |  |  |
|        | 17                    | Pre-ignition                                                                                                    |  |  |  |
|        | 18                    | Ignition                                                                                                    |  |  |  |
|        | 19                    | Check flame presence                                                                                                    |  |  |  |
|        | 20                    | Awaiting further action to unsuccessful ignition                                                                                                    |  |  |  |
| 3/4    | 30                    | Burner lit and free modulation on the boiler instruction                                                                                                    |  |  |  |
|        | 31                    | Burner lit and free modulation on a limited instruction, equal to a return temperature of +25°C                                                                    |  |  |  |
|        | 32                    | Burner ignited and free modulation on the boiler set point but output restricted                                                                                   |  |  |  |
|        | 33                    | Burner lit and descending modulation following too large a rise in temperature on the exchanger (4 K in 10 seconds)                                                |  |  |  |
|        | 34                    | Burner lit and minimum modulation following too large a rise in temperature on the exhanger (7 K in 10 seconds)                                                    |  |  |  |
|        | 35                    | Burner off following too large a rise in temperature on the exchanger (9 K in 10 seconds)                                                                          |  |  |  |
|        | 36                    | Burner lit and ascending modulation to guarantee a correct ionization current                                                                                      |  |  |  |
|        | 37                    | Heating: Burner lit and minimum modulation after a burner start-up lasting 30 seconds                                                                              |  |  |  |
|        |                       | DHW production: Burner lit and minimum modulation after a burner start-up lasting 100 seconds                                                                      |  |  |  |
| 3      | 38                    | Burner lit and modulation fixed higher than the minimum after burner start-up lasting 30 seconds, if the burner was off for more than 2 hours or after powering up |  |  |  |
| 5 40   |                       | The burner will stop                                                                                                    |  |  |  |
|        | 41                    | The fan switches to post-sweeping speed on the burner                                                                                                    |  |  |  |
|        | 42                    | The external gas valve closes                                                                                                    |  |  |  |
|        | 43                    | Post-sweeping                                                                                                    |  |  |  |
|        | 44                    | Stop fan                                                                                                    |  |  |  |
| 6      | 60                    | Post-operation of the boiler pump                                                                                                    |  |  |  |
|        | 61                    | Stop boiler pump                                                                                                    |  |  |  |
|        | 62                    | Reversal valve closure                                                                                                    |  |  |  |
|        | 63                    | Start anti short cycle                                                                                                    |  |  |  |
| 8      | 0                     | Stand-by                                                                                                    |  |  |  |
|        | 1                     | Anti-short cycle activated                                                                                                    |  |  |  |
| 9      |                       | Blockage: The sub-status shows the error value                                                                                                    |  |  |  |
| 10     |                       | Blocking                                                                                                    |  |  |  |
| 16     |                       | Antifreeze protection                                                                                                    |  |  |  |
| 17     |                       | Bleed                                                                                                    |  |  |  |

# 9 Spare parts

#### 9.1 General

When it is observed subsequent to inspection or maintenance work that a component in the appliance needs to be replaced, use only original spare parts or recommended spare parts and equipment.

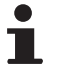

To order a spare part, give the reference number shown on the list.

### 9.2 Spare parts

Spare parts list reference: 300022160-002-A

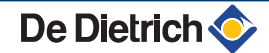

# 9.2.1. Casing

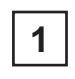

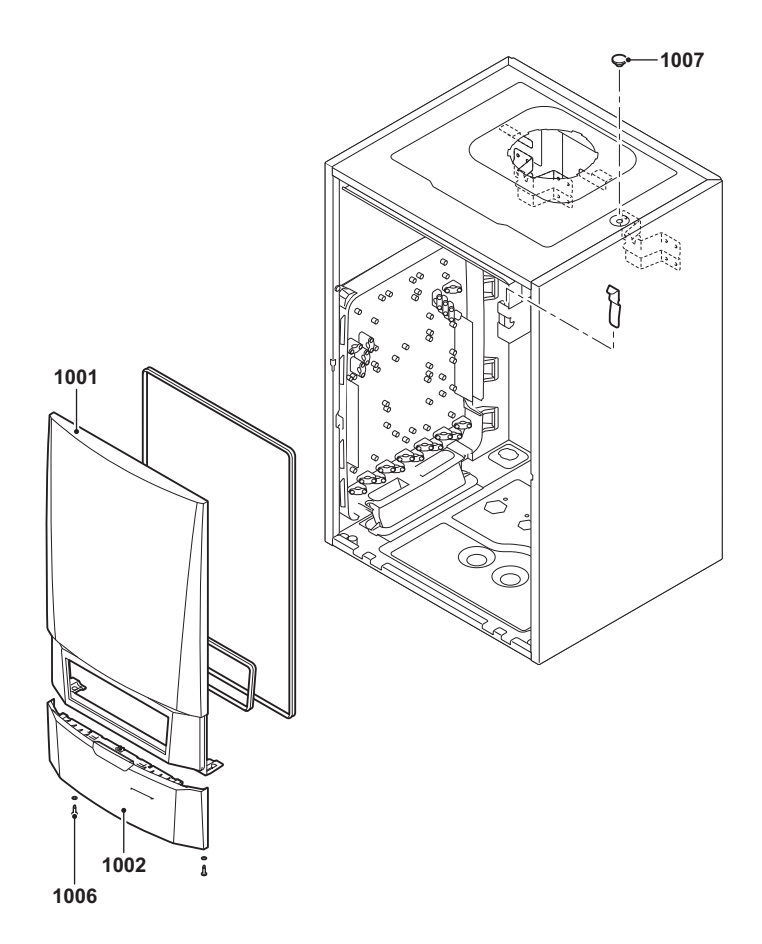

EV 119475-1

T001326-B

#### 9.2.2. Heat exchanger and burner

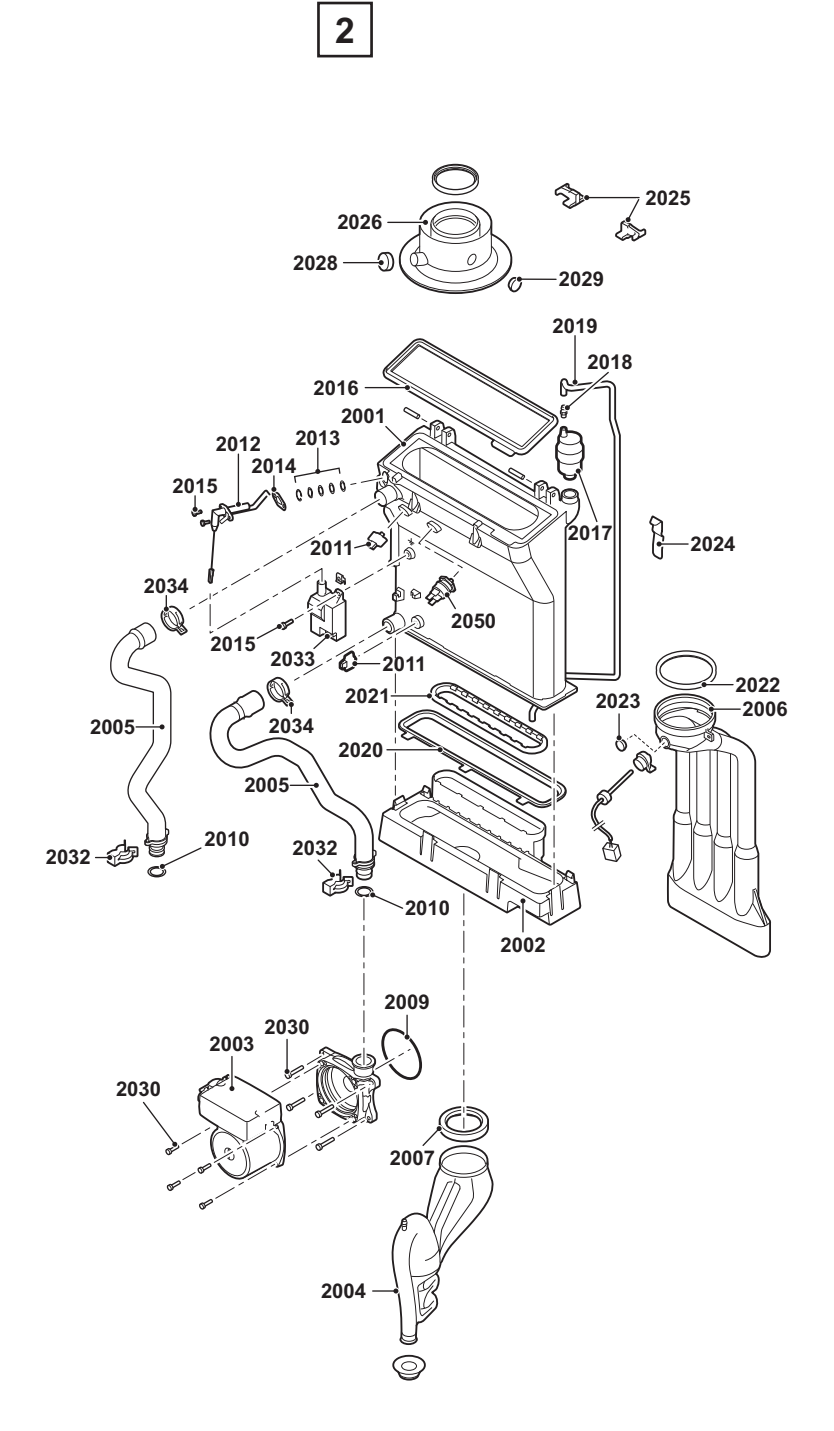

EV 119475-2

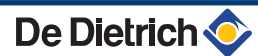

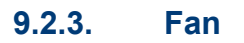

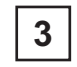

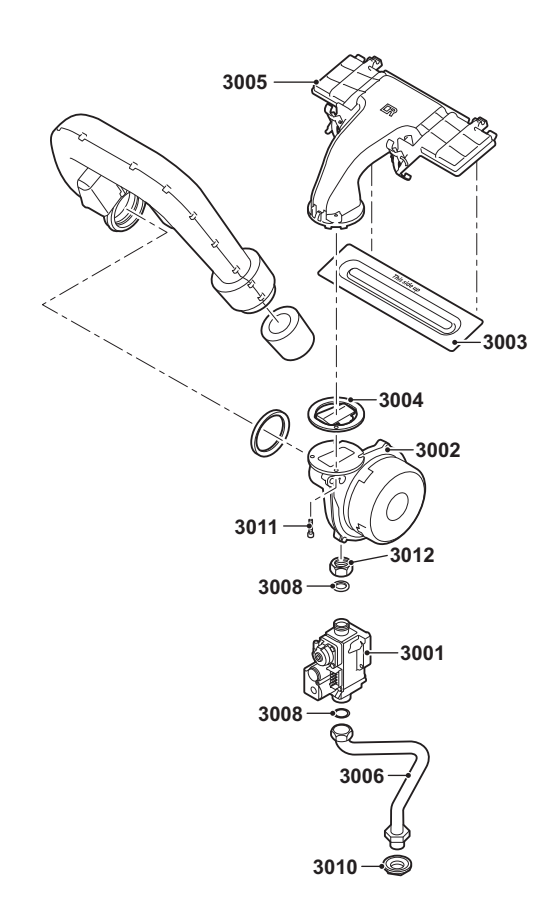

EV 119475-3

T001328-B

# 9.2.4. Control panel

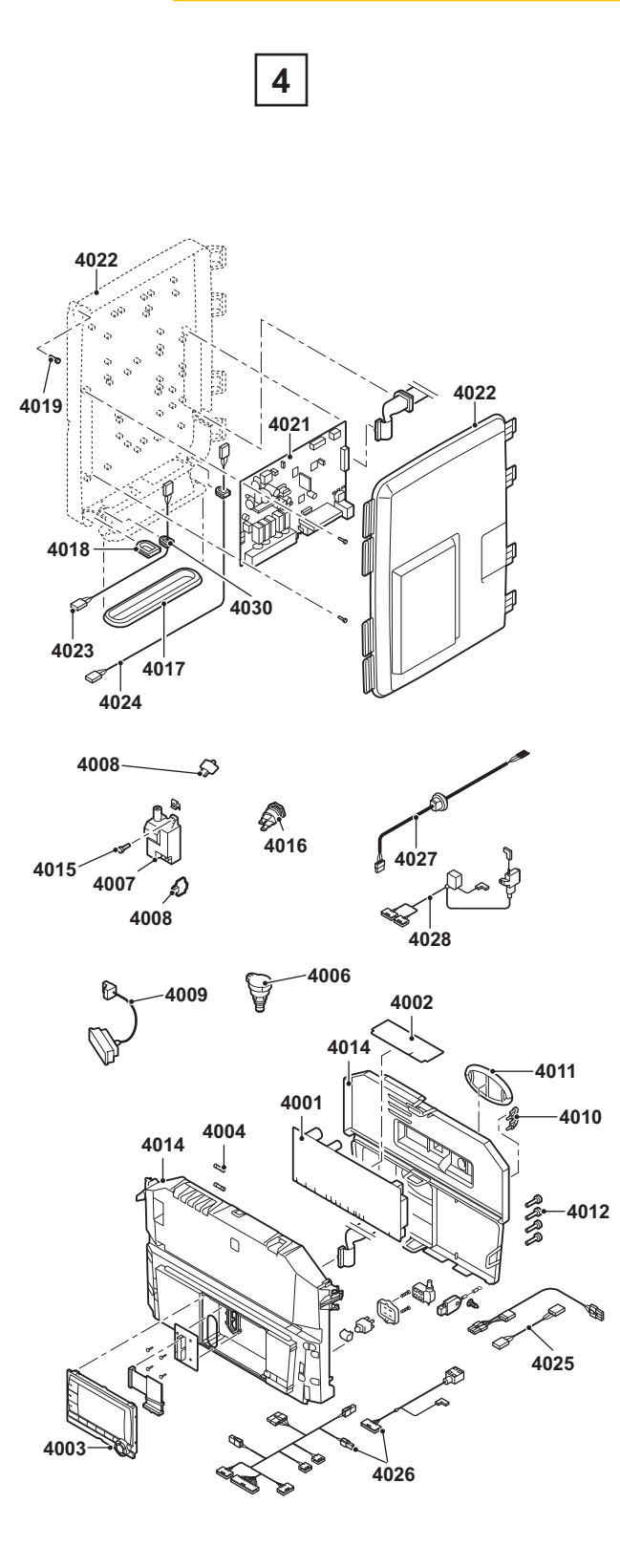

EV 119475-4

T001329-C

#### 9.2.5. Connecting pipes

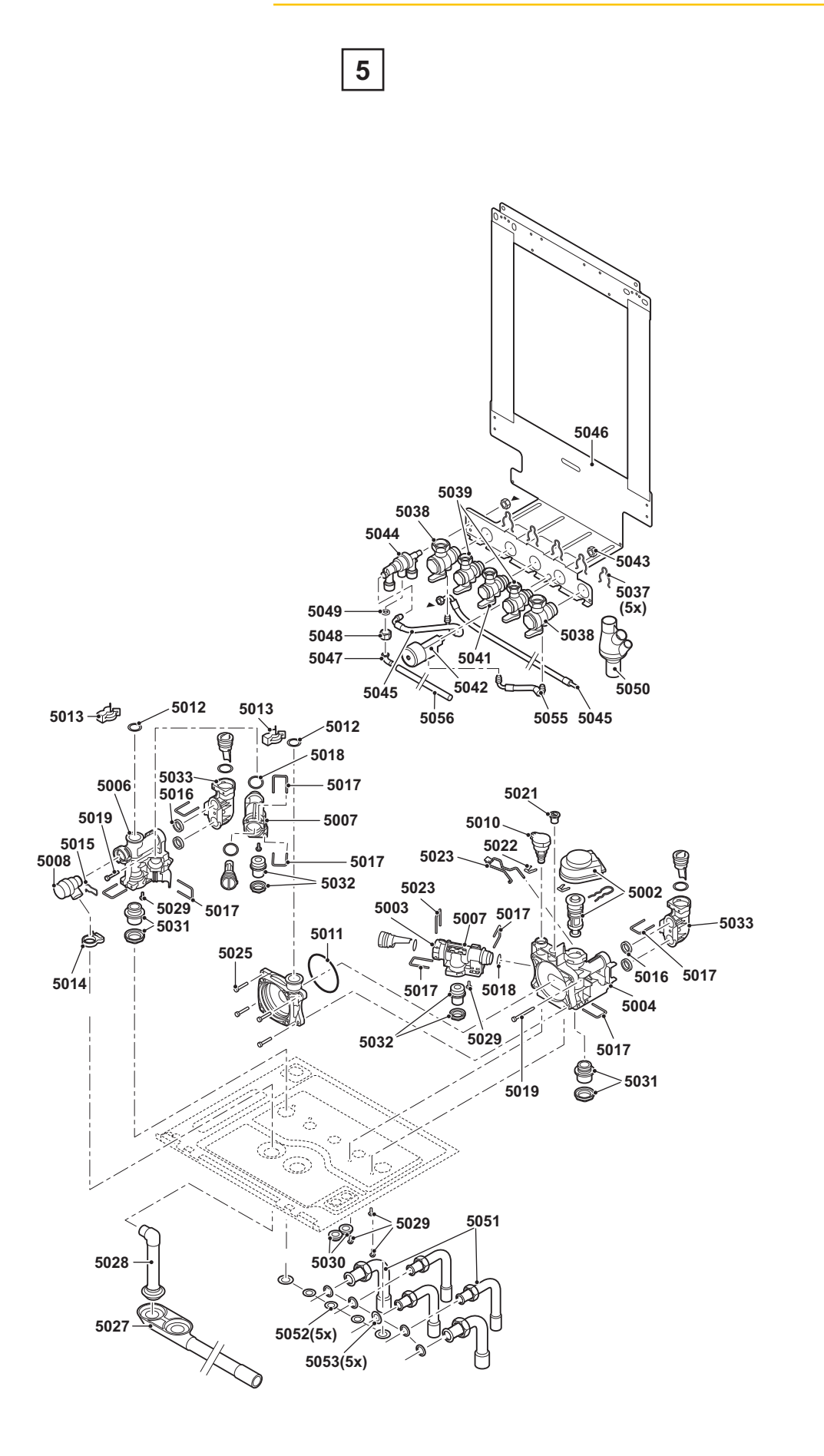

EV 119475-5

Т001330-В

# 9.2.6. Spare parts list

| Markers  | Code no.   | Description                                                         | Part |
|----------|------------|---------------------------------------------------------------------|------|
| Casing   |            |                                                                     |      |
| 1001     | S101450    | Front casing                                                        | 1    |
| 1002     | S100940    | Control panel flap                                                  | 1    |
| 1006     | S101403    | Screw                                                               | 2    |
| 1007     | S101190    | Plug 8,5x0,75x1,0                                                   | 1    |
| Heat exc | hanger and | d burner                                                            |      |
| 2001     | S101180    | Heating body 40 kW                                                  | 1    |
| 2002     | S101181    | Condensates collector 338 mm                                        | 1    |
| 2003     | S101187    | Pump UPERO 15-70                                                    | 1    |
| 2004     | S100905    | Siphon                                                              | 1    |
| 2005     | S100909    | Flow and return pipes                                               | 1    |
| 2006     | S101199    | Flue gas discharge pipe (40 kW)                                     | 1    |
| 2007     | S100906    | Siphon gasket                                                       | 1    |
| 2009     | S100815    | 76x4 O-ring                                                         | 5    |
| 2010     | S59597     | 18x2.8 O-ring                                                       | 10   |
| 2011     | S101003    | NTC temperature sensor                                              | 2    |
| 2012     | S100890    | Ignition electrode                                                  | 1    |
| 2013     | S59118     | Sight glass                                                         | 1    |
| 2014     | S62105     | Electrode gasket                                                    | 10   |
| 2015     | S48950     | Screw M4x10                                                         | 50   |
| 2016     | S101196    | Gasket for burner (40 kW)                                           | 1    |
| 2017     | S62728     | Automatic air vent                                                  | 1    |
| 2018     | S100895    | Endpiece M7x1                                                       | 1    |
| 2019     | S100891    | Silicone hose 8x4x715                                               | 1    |
| 2020     | S101179    | Gasket between heat exchanger and condensate collector 305 mm       | 1    |
| 2021     | S100892    | Gasket between flue gas discharge and condensate collector          | 1    |
| 2022     | S100855    | Leak proofing ring Ø 80 mm                                          | 5    |
| 2023     | S100850    | Protective plug for the combustion gas evacuation measurement point | 1    |
| 2024     | S100901    | Holding strip for the heat exchanger                                | 1    |
| 2025     | S100848    | Holding clip for the flue gas discharge pipe                        | 2    |
| 2026     | S62768     | Flue gas discharge pipe                                             | 1    |
| 2028     | S62232     | Protective plug for the combustion gas evacuation measurement point | 5    |
| 2029     | S62233     | Protective plug for the combustion gas evacuation measurement point | 5    |
| 2030     | S59141     | Screw M5x18                                                         | 15   |
| 2032     | S59586     | Hairpin clip 18 mm                                                  | 10   |
| 2033     | S100838    | Ignition transformer with ignition electrode                        | 1    |
| 2034     | S100954    | Hose clamp                                                          | 10   |
| 2050     | S101005    | HI temperature sensor                                               | 1    |
| Fan      |            |                                                                     |      |
| 3001     | S100887    | Gas block                                                           | 1    |
| 3002     | S101184    | Fan RG118 - R21,5x1                                                 | 1    |
| 3003     | S101524    | Burner 40kW 284 mm                                                  | 1    |
| 3004     | S101198    | Leakproof seal Ø 83 mm with valve (40kW)                            | 1    |
| 3005     | S101185    | Gas/air mixer 306x99 mm                                             | 1    |
| 3006     | S100910    | Gas inlet pipe                                                      | 1    |
| 3007     | S101523    | Air intake silencer                                                 | 1    |
| 3008     | S56155     | Sealing ring Ø 23,8x17,7x2 mm                                       | 20   |

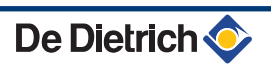

| Markers   | Code no.  | Description                                        | Part |
|-----------|-----------|----------------------------------------------------|------|
| 3010      | S100806   | DHW end connection 15 mm                           | 1    |
| 3011      | S100951   | Screw M5x25                                        | 10   |
| 3012      | S101010   | Nuts G3/4                                          | 1    |
| Control p | banel     |                                                    |      |
| 4001      | S101308   | PCU-03 PCB                                         | 1    |
| 4002      | S100849   | SU-01 PCB                                          | 1    |
| 4003      | S101249   | DDT display board                                  | 1    |
| 4004      | S43561    | 2,00 glass fuse A slow                             | 10   |
| 4004      | S6778     | 6,30 glass fuse A slow                             | 10   |
| 4006      | S100821   | Pressure sensor                                    | 1    |
| 4007      | S100838   | Ignition transformer with ignition electrode       | 1    |
| 4008      | S101003   | NTC temperature sensor                             | 2    |
| 4009      | S100842   | 3-way valve cable                                  | 1    |
| 4010      | S59372    | Draught diverter                                   | 1    |
| 4011      | S100861   | Oval sealing gasket                                | 5    |
| 4012      | S62185    | Screw KB 30x8                                      | 10   |
| 4014      | S101251   | Control panel                                      | 1    |
| 4015      | S48950    | Screw M4x10                                        | 50   |
| 4016      | S101005   | HI temperature sensor                              | 1    |
| 4017      | S100869   | SCU grommet                                        | 1    |
| 4018      | S100862   | SCU grommet                                        | 5    |
| 4019      | S62185    | Screw Kb30x8                                       | 10   |
| 4021      | S101048   | SCU 04                                             | 1    |
| 4022      | S100860   | Box SCU                                            | 1    |
| 4023      | S100843   | SCU 230V. cable                                    | 1    |
| 4024      | S100847   | SCU cable                                          | 1    |
| 4025      | S100846   | Pump cable                                         | 1    |
| 4026      | S100840   | 24V. sensor cable                                  | 1    |
| 4027      | S100845   | Cable L = 1500 mm                                  | 1    |
| 4028      | S100844   | Gas valve unit and ignition transformer cable      | 1    |
| 4030      | S101000   | grommet                                            | 1    |
| Connect   | ing pipes |                                                    | 3    |
| 5002      | S100823   | Actuator with 3-way valve                          | 1    |
| 5004      | S100822   | Right hand hydroblock + actuator + pressure sensor | 1    |
| 5006      | S100828   | Left hand hydroblock                               | 1    |
| 5007      | S100824   | Cartridge body                                     | 1    |
| 5008      | S100829   | Safety valve                                       | 1    |
| 5010      | S100821   | Pressure sensor                                    | 1    |
| 5011      | S100815   | 76x4 O-ring                                        | 5    |
| 5012      | S59597    | 18x2,8 O-ring                                      | 10   |
| 5013      | S59586    | Hairpin clip 18 mm                                 | 10   |
| 5014      | S100873   | Hose holding clip                                  | 5    |
| 5015      | S100835   | Hairpin clip 16 mm                                 | 10   |
| 5016      | S100810   | 25,2x17 O-ring                                     | 20   |
| 5017      | S100813   | Clip 26                                            | 20   |
| 5018      | S100816   | 22x2,5 O-ring                                      | 10   |
| 5019      | S100826   | Screw K50x28                                       | 10   |
| 5021      | S100837   | Plug 13,9                                          | 10   |
| 5022      | S100814   | Clip 10,3                                          | 5    |
| 5023      | S100832   | Clip 26 with handle                                | 10   |
| 5025      | S59141    | Screw M5x18                                        | 15   |

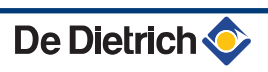

| Markers | Code no. | Description                      | Part |
|---------|----------|----------------------------------|------|
| 5027    | S101002  | Condensate evacuation hose       | 1    |
| 5028    | S100866  | Safety valve hose                | 1    |
| 5029    | S100825  | Screw K50x12                     | 20   |
| 5030    | S62727   | Grommet Ø 20 mm                  | 15   |
| 5031    | S100809  | Flow and return connection 18 mm | 1    |
| 5032    | S100808  | DHW end connection 13 mm         | 1    |
| 5033    | S100827  | Connection for hydroblock Solo   | 1    |
| 5037    | S101046  | Holding clip                     | 1    |
| 5038    | S100875  | Valve G3/4" disconnector         | 1    |
| 5039    | S100871  | Valve 1/2" DHW end               | 1    |
| 5041    | S100872  | Gas valve                        | 1    |
| 5042    | S100876  | Pressure gauge                   | 1    |
| 5043    | S100231  | M10x1x5 nut                      | 10   |
| 5044    | S101193  | Disconnector                     | 1    |
| 5045    | S101011  | Pipe kit                         | 1    |
| 5046    | S100937  | Mounting frame                   | 1    |
| 5047    | S100246  | Pipe                             | 1    |
| 5048    | S101195  | Union nut 3/8"x12                | 2    |
| 5049    | S62715   | Seal ø 14.5x8.5x2                | 10   |
| 5050    | S100238  | Condensates collector            | 1    |
| 5051    | S100912  | Pipes - 16/18/22                 | 1    |
| 5052    | S56157   | Seal ø 18.3x12.7x2               | 10   |
| 5053    | S56155   | Seal ø 23.8x17.7x2               | 20   |
| 5055    | S100896  | Pipe for pressure gauge          | 1    |
| 5056    | S100241  | PVC 12/9 hose mm                 | 1    |

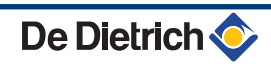

|                                                              | - (6                                                       |                                                |                                                                                                    |  |  |
|--------------------------------------------------------------|------------------------------------------------------------|------------------------------------------------|----------------------------------------------------------------------------------------------------|--|--|
| (FR)                                                         | ER Direction des Ventes France                             |                                                |                                                                                                    |  |  |
|                                                              | 57, rue de la Gare<br>F- 67580 MERTZWILLER                 |                                                |                                                                                                    |  |  |
|                                                              |                                                            |                                                |                                                                                                    |  |  |
| DE DIETRICH REI                                              | MEHA GmbH                                                  | NEUBERG S.A.                                   |                                                                                                    |  |  |
| www.dedietrich-                                              | remeha.de                                                  | www.dedietrich-heating.con                     | n                                                                                                    |  |  |
| Rheiner Str                                                  | asse 151                                                   | 39 rue Jacques Stas                            |                                                                                                    |  |  |
| ¢ +49 (0)25                                                  | 72 / 23-5                                                  |                                                |                                                                                                    |  |  |
| ✓ ✓ ✓ ✓ ✓ ✓ ✓ ✓ ✓ ✓ ✓ ✓ ✓ ✓ ✓ ✓ ✓ ✓ ✓                        | 2 / 23-102                                                 |                                                |                                                                                                    |  |  |
| VAN MA                                                       | RCKE                                                       | DE DIETRICH                                    |                                                                                                    |  |  |
| www.vanm                                                     | arcke.be                                                   | www.dedietrich-otoplenie.ru                    | u and a second second second second second second second second second second second second second second second |  |  |
| Weggevoerd<br>B- 8500 K(                                     | denlaan 5                                                  | Зубарев переулок, д. 15/1                      |                                                                                                    |  |  |
| \$ 6000 h                                                    | 23 75 11                                                   | Кайка Плаза», офис 309                         | ,                                                                                                    |  |  |
|                                                              |                                                            | ************************************           |                                                                                                    |  |  |
| DE DIET                                                      | RICH                                                       | ÖAG AG                                         |                                                                                                    |  |  |
| www.dedietrich                                               | n-heating.com                                              | www.oeag.at                                    |                                                                                                    |  |  |
| CN Room 512, Tower A                                         | A, Kelun Building                                          | Schemmerlstrasse 66-70                         |                                                                                                    |  |  |
| C-100020                                                     | BEIJING                                                    |                                                |                                                                                                    |  |  |
| ¢ +86 (0)106.<br>+86 (0)106.                                 | 581.4017<br>581.4018                                       | # +43 (0)50406 - 61569<br>dedietrich@oeag.at   |                                                                                                    |  |  |
| +86 (0)106.                                                  | 581.7056<br>581.4019                                       |                                                |                                                                                                    |  |  |
| contactBJ@ded                                                | ietrich.com.cn                                             |                                                |                                                                                                    |  |  |
| WALTER MEIER (K                                              | lima Schweiz) AG                                           | WALTER MEIER (Climat Suisse) S/                | A                                                                                                    |  |  |
| www.walter                                                   | rmeler.com                                                 | www.waltermeier.com                            |                                                                                                    |  |  |
| CH-8603 SCHW                                                 | /ERZENBACH                                                 | CH-1800 VEVEY 1                                |                                                                                                    |  |  |
| +41 (0) 4<br>Serviceline +41                                 | 4 806 44 24<br>(0)8 00 846 846                             |                                                |                                                                                                    |  |  |
|                                                              | 4 806 44 25<br>altermeier com                              | +41 (0) 21 943 02 33 ch climat@waltermeier.com |                                                                                                    |  |  |
| DUEDI                                                        | Srl [                                                      | F DIFTRICH THERMIQUE Iberia S I                |                                                                                                    |  |  |
| www.dued                                                     | iclima.it                                                  | www.dedietrich-calefaccion.es                  | S                                                                                                    |  |  |
| Distributore Uffice                                          | ale Esclusivo<br>ermique Italia                            | Av. Princep d'Astúries 43-45                   |                                                                                                    |  |  |
| Via Passatore, 1                                             | 2 - 12010                                                  | 08012 BARCELONA                                |                                                                                                    |  |  |
| San Defendente                                               | di Cervasca                                                | line +34 932 184 709                           |                                                                                                    |  |  |
| ¢ +39 0171                                                   | 857170                                                     |                                                | -AG                                                                                                    |  |  |
| /@ +39 0171<br>info@due                                      | 687875<br>diclima.it                                       |                                                | AD00                                                                                                    |  |  |
| -                                                            |                                                            |                                                |                                                                                                    |  |  |
|                                                              |                                                            |                                                |                                                                                                    |  |  |
|                                                              |                                                            |                                                |                                                                                                    |  |  |
| © Copyright                                                  |                                                            |                                                |                                                                                                    |  |  |
| All technical and technologic                                | al information contained in                                | these technical instruction                    | ons,                                                                                                    |  |  |
| as well as any drawings and<br>and shall not be multiplied w | reconnical descriptions su<br>vithout our prior consent ir | ippilea, remain our prope<br>n writing.        | erty                                                                                                    |  |  |
| 45/00/40                                                     |                                                            | č                                              |                                                                                                    |  |  |
| 15/06/12                                                     |                                                            |                                                |                                                                                                    |  |  |

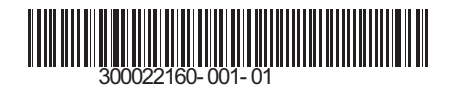

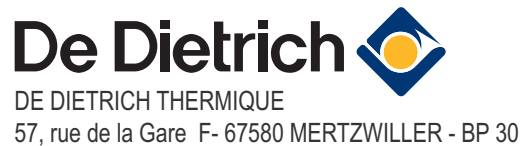